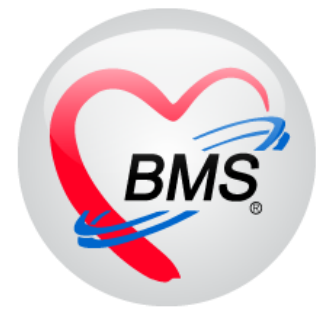

# คู่มือการใช้งาน โปรแกรม BMS-HOSxP XE ระบบงานผ่าตัด - วิสัญญี

## บริษัท บางกอก เมดิคอล ซอฟต์แวร์ จำกัด

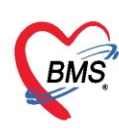

## คู่มือการใช้งานระบบงานผ่าตัด-วิสัญญี

### การเข้าใช้งานโปรแกรม HOSxPXE4

1. ดับเบิ้ลคลิกที่ไอคอน HOSxPXE4

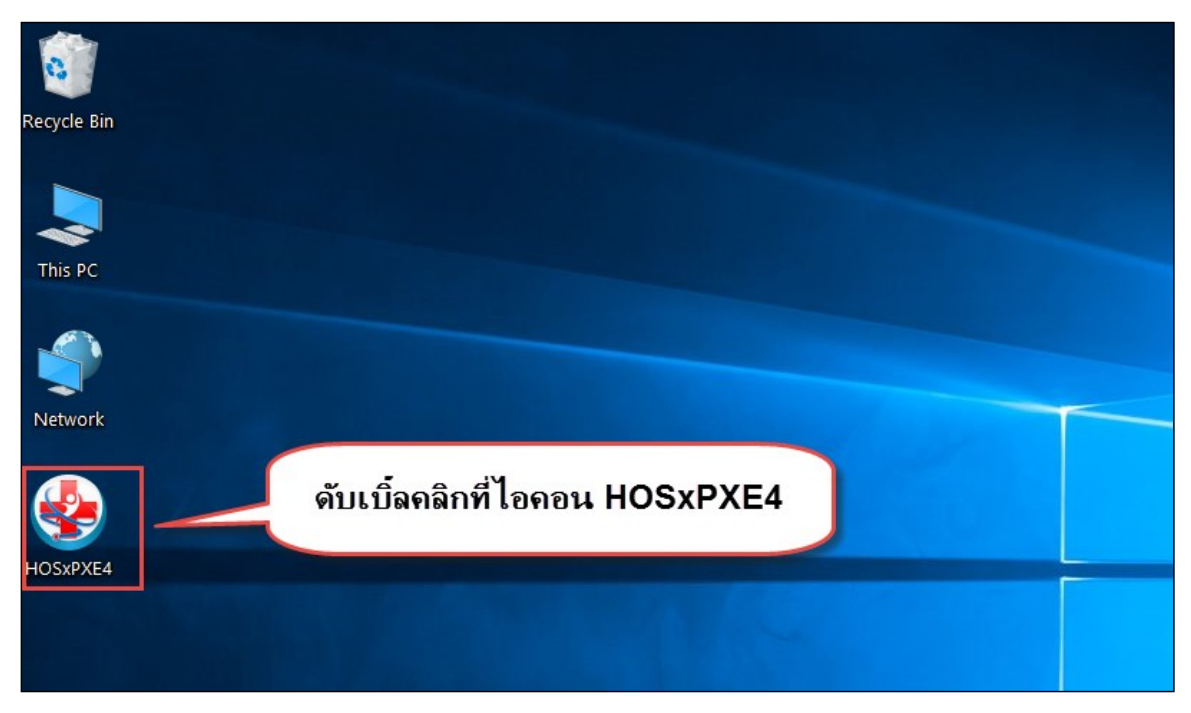

แสดงหน้าจอการเข้าสู่โปรแกรม HOSxPXE4

2. การเข้าระบบ HOSxP XE ทำได้โดย<u>กรอกรหัสผู้ใช้งานและรหัสผ่าน</u> จากนั้นคลิกปุ่ม "เข้าระบบ"

| BMS-HOSxP XE Login                    |                        |                    | x                   |
|---------------------------------------|------------------------|--------------------|---------------------|
| BMS-H<br>โรงพยาบ                      | OSxP 2<br>าลทดสอ       | XE 4.0<br>อบระบบ   | Thai                |
| <b>วุ่น : 4.63.2.6</b><br>เข้าสู่ระบบ | DB :                   | กรอกรหัสผู้ใช้และร | รหัสผ่าน            |
|                                       | รหัสผู้ไข้<br>รหัสผ่าน |                    | 1                   |
|                                       |                        | คลิกปุ่มเข้าระบบ   | 2                   |
| 🍥 การเชื่อมต่อ 🦳 ภาษา 💌               | IP: 192.168.4          | 3.136              | 🕑 เข้าระบบ 🔀 ยกเลิก |

แสดงหน้าจอ Login เข้าระบบ

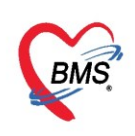

3. เลือกสาขาของโรงพยาบาล หรือ โรงพยาบาลที่ทำงาน

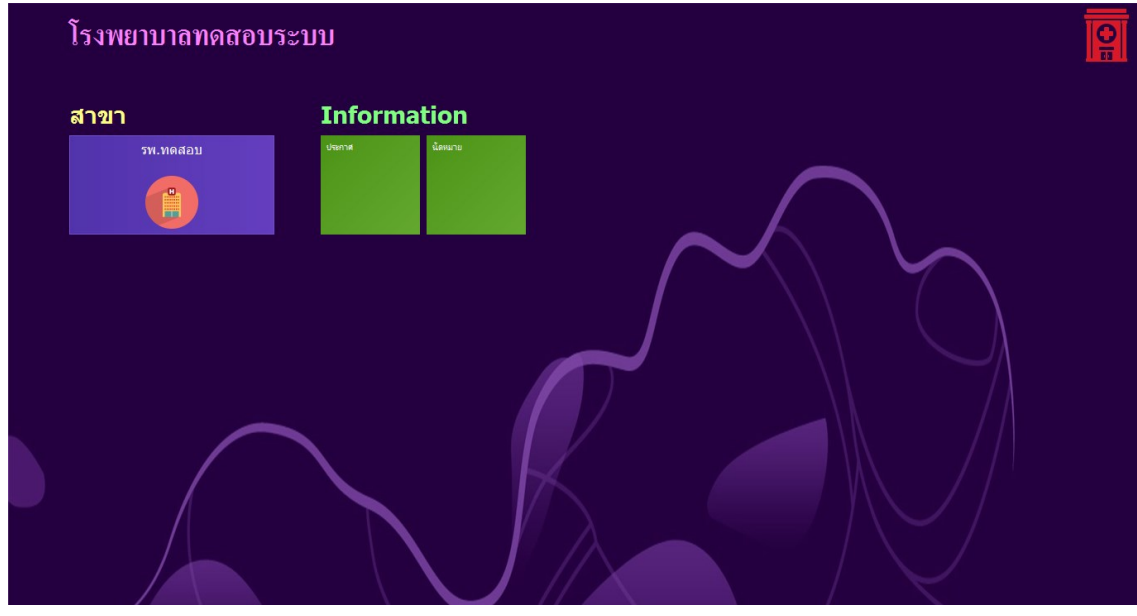

แสดงหน้าจอเลือกห้องทำงาน

4. คลิกเลือกห้องทำงาน ห้องผ่าตัด หรือ ห้องวิสัญญี

| E | โรงพยาบาลทดสอบ              | <b>Q</b> |
|---|-----------------------------|----------|
|   | โรงพยาบาลทดสอบ              |          |
|   | ห้องทำงาน                   |          |
|   | 221 วิสัญญี 222 ห้องผ่าตัด  |          |
|   | 3538 221 3535,3534,3532 222 |          |
|   |                             |          |
|   |                             |          |
|   |                             |          |
|   |                             |          |

### แสดงหน้าจอเลือกห้องทำงาน

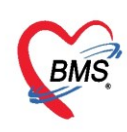

5. ระบบแสดงหน้าต่างสำหรับข่าวสารของทางโรงพยาบาล หากไม่ต้องการทราบข่าวประชาสัมพันธ์สามารถคลิก**ปิด** 

#### หน้าต่างได้

| Application   OPD Registry   Refer Registry   Treasure   PCU   Psychiatric   Physic Registr   IPD Registry   Nurse   Doctor   Dental   ER   EMS   Dispensary   Pharmacy   F                                                                                                    | Finance   Laboratory   Pathology   Radiology   Operation   CheckUp   Blood Bank   Back Office   KPI   GIS   Tools   😡 |
|----------------------------------------------------------------------------------------------------|----------------------------------------------------------------------------------------------------|
| ยินดีต้อนรับเข้าสู่ <mark>HOS</mark> x                                                                                                    | P XE                                                                                                    |
| http://hosxp.net                                                                                                    |                                                                                                    |
| ท่านกำลังใช้งานโปรแกรม HOSxP รุ่น 4.0 ซึ่งพัฒนาโดยบริษัทบางกอกเมดิดอลซอฟต์แวร์จำกัด<br>รวมถึงการออกแบบโครงสร้างการทำงานของโปรแกรมติดต่อผู้ใช้งาน (UI) ใหม่ทั้งหมด ทั้งนี้เพื่อประ<br>สามารถต่างๆ ที่เพิ่มเข้ามาได้แก่<br>- ระบบ User Information และประกาศข่าวแบบ HTML5 (ที่ท่านกำลังอ่านนี้)<br>- ระบบติดตามการแก้ไขข้อมูล (Data Audit Log) | ⊧ ในรุ่น 4.0 (XE) นี้ มีความสามารถเพิ่มขึ้นจากรุ่น 3.0 มากมาย<br>สิทธิภาพในการทำงานและความถูกค้องของข้อมูล สรุปความ   |
| - ระบบ Messaging<br>- ระบบ Human Resource Management<br>- ระบบ Inventory Management                                                                                                    |                                                                                                    |
| - ระบบ Document Management<br>- ระบบ Risk Management<br>- ระบบโภชนาการ                                                                                                    | แสดงเนยหาบระกาค<br>ข่าวสาร                                                                                            |
| - ระบบงาน Supply                                                                                                    | -                                                                                                    |

### แสดงหน้าจอประชาสัมพันธ์

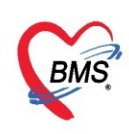

### การเข้าสู่ระบบการทำงานของห้องผ่าตัด - วิสัญญี

เมื่อเข้าสู่หน้าจอระบบ HOSxPXE4 ให้เข้าที่เมนู Operation >> Operation Registry

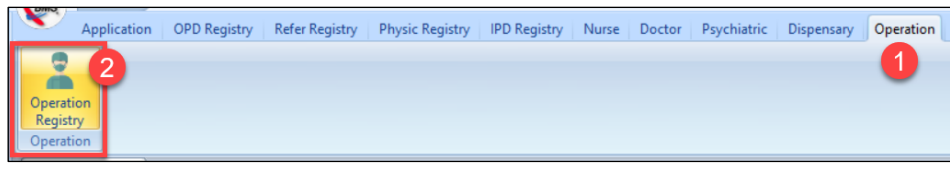

แสดงหน้าจอ การเข้าสู่ระบบงานห้องผ่าตัด - วิสัญญี

เมื่อเข้าหน้าจอ รายการผู้ป่วยผ่าตัด จะเจอรายชื่อคนไข้จากแผนกต่างๆ ที่ Set ผ่าตัดมาให้รอที่หน้าจอ ทะเบียนรายการร Set ผ่าตัด ซึ่งมีทั้งผู้ป่วยนอกและผู้ป่วยใน และสามารถดูรายละเอียดข้อมูลที่ Set ผ่าตัดมาได้

### <u>ทะเบียนห้องผ่าตัด</u>

### ทะเบียนรายการสั่งผ่าตัด (Set ผ่าตัด)

จะแสดงรายชื่อผู้ป่วยที่ถูก Set ผ่าตัด จากหน่วยงานต่างๆ ส่งมาที่ห้องผ่าตัด เพื่อจองห้องผ่าตัด และเตรียม อุปกรณ์สำหรับการผ่าตัดเมื่อถึงวันผ่าตัด

| การแสดงข้อมูล    |          |                  |            |          |                    |                  |            |                                      |                                              |                    |                  |                 |                     |           |      |
|------------------|----------|------------------|------------|----------|--------------------|------------------|------------|--------------------------------------|----------------------------------------------|--------------------|------------------|-----------------|---------------------|-----------|------|
| ช่วงวันที่       | 4/8/2562 | ∽ ถึงวัน         | ค่ 30/8/2  | 562      | - แสดงข้อ:         | มูลตาม วันที่ ท์ | าการผ่าตัด | - HN                                 |                                              | 🗊 ค้นทา 🛛 🔇        | Refresh          |                 |                     |           |      |
| สถานะภาพ         | รอผ่าทัต | - ท้องผ่         | าตัด       |          |                    |                  |            | - 🗔 ไม่ต้อ                           | งแสดง Dialog Set ผ่                          | าดัดใหม่ 🔲         | ส่งเสียงเคือน    |                 |                     |           |      |
| แพทย์ผู้สั่ง     |          |                  | - u.H      | าาย์คมยา |                    |                  |            | <ul> <li>บริษัทเครื่องมือ</li> </ul> |                                              |                    |                  |                 |                     |           |      |
| ภยการ Set ผ่าดัด | รายกา    | s Set dhão       | ⊽ แสดงราย  | เการรอ   | ทั้งหมด 🕝          | Set ผ่าตัด       | - 🛛 E      | xcel 🗟 พิมพ์                         |                                              |                    |                  |                 |                     |           |      |
| ปฏิทินท้องล่าทัด | ล้ำตับ   | ตรวจสอบห้อง/เวลา | วันที่     | เวลา     | สถานะ              | HN               | AN         | ชื่อผู้ป่วย                          | น้สัง                                        | สั่งทำผ่าตัดวันที่ | สั่งทำย่าตัดเวลา | ชื่อการน่าตัด   | ประเภท 🔻            | ด้าแหน่ง  | ด้าน |
| รายการผ่าทัด     | > 1      | <b>S</b>         | 3/8/2562   | 23:56    | รอการเปิด Visit    | 0007841          | 6200223    | นายไพศาล ทดสอบ                       | นายพิริพงษ์ ทดสอบ                            | 4/8/2562           |                  | APPENDECTOMY    | ผ่าตัดใหญ่ (Major   |           |      |
| Facility Status  | 2        | •                | 28/6/2562  | 10:52    | รอการเปิด Visit    | 0007147          |            | น.ส.พนาวรรณ ระบ                      | นายศติพงษ์ ทดสอบ                             | 5/8/2562           | 09:00            | RELEASE DQV     | ผ่าฑัคเล็ก (Minor c | RT. WRIST |      |
|                  | 3        | •                | 19/7/2562  | 11:17    | รอการเปิด ∨isit    | 0002464          |            | นางบุญมาก ทดสอง                      | นายศติพงษ์ ทดสอบ                             | 19/8/2562          | 09:00            | RELEASE CTS     | ผ่าทัดเล็ก (Minor c | RT. HAND  |      |
|                  | 4        | <b>2</b>         | 22/7/2562  | 11:10    | รอการเปิด ∀isit    | 0003830          |            | นางกัญญา ทคสอบ                       | นายวรวิศน์ ทคสอบ <sup>:</sup>                | 27/8/2562          | 09:00            | CTR             | ผ่าทัดเล็ก (Minor c | ข้อมือ    | ซ้าย |
|                  | 5        | •                | 15/7/2562  | 12:10    | รอการเปิด ∀isit    | 0005423          |            | นายจิตชนัย ทคสอง                     | นาย <mark>วรวิ</mark> ศน์ ทดสอบ <sup>:</sup> | 27/8/2562          | 09:00            | EXCISSION       | ผ่าทัดเล็ก (Minor c | RMF       |      |
|                  | 6        | <b>2</b>         | 12/7/2562  | 12:08    | รอการเปิด ∨isit    | 0000059          |            | นางสมาน ทศสอบร                       | นาย น์ ทดสอบ                                 | 5/8/2562           | 09:00            | Release trigger |                     | thumb     | left |
|                  | 7        | •                | 24/7/2562  | 13:46    | รอการเปิด ∀isit    | 0005854          |            | นายชลอ ทดสอบกล่                      | 1 21 4                                       | 6/8/2562           | 08:30            | Hemionlasty     |                     |           |      |
|                  | 1        | -                | 22/7/2562  | 14:36    | encoet \$1e \/icit | 0004199          |            | 1 21 1331 110 212                    |                                              |                    |                  |                 |                     |           |      |
|                  | 8        |                  | 27777775hz |          | and state          |                  |            |                                      | 64                                           |                    | _                | _               |                     |           |      |

แสดงหน้าจอรายการสั่งผ่าตัด

### ปฏิทินห้องผ่าตัด

สามารถตรวจสอบดูตารางห้องผ่าตัดได้ที่เมนู "ปฏิทินห้องผ่าตัด" โดยจะแสดงชื่อผู้ป่วยที่มีการสั่งผ่าตัดมา ตามวันที่ และห้องผ่าตัดที่เลือกทางด้านขวาของหน้าจอ

| รายการผู้ป่วยห้องผ่าดัด                                                                                                    | Task 👻                                                                                                    |
|----------------------------------------------------------------------------------------------------|----------------------------------------------------------------------------------------------------|
| ការជាតរទ័លដូត                                                                                                    |                                                                                                    |
| ช่วงวันที่ 30/3/2563 - ถึงวันที่ 30/3/2563 - แสดงอัยมูลคาม วันที่ Set สำรัด - HN Contraction Contraction Contract |                                                                                                    |
|                                                                                                    | 1         1         1         1         1         1         1         1         1         1         1         1         1         1         1         1         1         1         1         1         1         1         1         1         1         1         1         1         1         1         1         1         1         1         1         1         1         1         1         1         1         1         1         1         1         1         1         1         1         1         1         1         1         1         1         1         1         1         1         1         1         1         1         1         1         1         1         1         1         1         1         1         1         1         1         1         1         1         1         1         1         1         1         1         1         1         1         1         1         1         1         1         1         1         1         1         1         1         1         1         1         1         1         1         1         1         1 |
| Co to Setting                                                                                                    | gs to activate Window 🔀 🖬 🚽                                                                                                    |

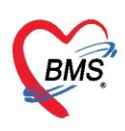

#### รายการผ่าตัด

จะแสดงข้อมูลผู้ป่วยที่ถูกลงทะเบียนเพื่อรับผ่าตัดแล้ว ซึ่งสามารถกรองข้อมูลได้จากช่องข้อมูลหมายเลข 1 ได้

| รายการผู้ป่ว     | วยห้องผ่า          | ลัด          |              |           |            |              |               |                     |            |                           |                                |                   |                 |       |                                               | Task 👻                    |
|------------------|--------------------|--------------|--------------|-----------|------------|--------------|---------------|---------------------|------------|---------------------------|--------------------------------|-------------------|-----------------|-------|-----------------------------------------------|---------------------------|
| การแสดงข้อมูล    |                    |              |              |           |            |              |               |                     | _          |                           |                                |                   |                 |       |                                               |                           |
| ช่วงวันที่       | 30/3/256           | 13           | - ถึง        | วันที่    | 30/3/256   | 3 🗸          | แสดงข้อมูลดาร | ม วันที่ Set ผ่าตัด |            | ΗN                        |                                | 🔲 ค้นหา           | 📀 Refresh       |       |                                               |                           |
| สถานะภาพ         |                    |              | • <b>Ň</b> E | งผ่าทัต   |            |              |               |                     | •          |                           | 🔲 ไม่ต้องแสดง Dial             | og Set ผ่าดัดใหม่ | 🔲 ส่งเสียงเทือน | 1900  | <b>4</b> 000000000000000000000000000000000000 |                           |
| แพทย์ผู้สั่ง     |                    |              |              |           | - แพทย์    | <b>์คมยา</b> |               |                     | -          | บริษัทเ                   | กรื่องมือ                      |                   |                 | เสอบเ | สตงบารบรองสอม็ะ                               |                           |
| รายการ Set ผ่าทั | <sup>ัด</sup> รายก | าร สั่งผ่า   | าดัด         | 10        | บันทึกข้อ: | มูลผ่าดัด    | Excel         | 😑 พิมพ์             |            |                           |                                |                   |                 |       | การผ่าตัด                                     |                           |
| ปฏิทินท้องผ่าตัด | n<br>Drag :        | a column     | heade        | r here t  | o group by | / that colum | n             |                     |            |                           |                                |                   |                 |       |                                               |                           |
| Facility Statu:  | s ลำดับ            | รับเรื่องแล้ | ร์ สิ่งทำเ   | ว่าตัดใน: | ผ่าตัดเวลา | HN           | AN            | จำหน่าย             | คำนำ       | ชื่อ                      | 👩 นามสกุล                      | อายุ              | ชื่อการผ่าทัด   |       | ICD Name                                      | ประเภทการคมยา             |
|                  | > 1                |              |              |           |            |              |               |                     |            |                           | 2 200                          |                   |                 |       |                                               |                           |
|                  | 4                  |              |              |           |            |              |               |                     | แสด<br>ลงท | งรายจ <b>ึ</b><br>าะเบียา | ี่ข่อคนไข้ที่ทำ<br>นการผ่าตัดเ | การ<br>เล้ว       |                 |       |                                               | ,                         |
| Play             | ay 💿 Sto           | р            |              |           |            |              |               |                     |            |                           |                                |                   |                 | G     | to Settings to activate W                     | /indow <mark>⊠ ปิด</mark> |

### แสดงหน้าจอรายการผ่าตัด

### <u>การลงทะเบียนผ่าตัด (การรับ Set)</u>

ไปที่ แถบข้อมูล : รายการ Set ผ่าตัด ดับเบิ้ลคลิกที่ชื่อผู้ป่วยที่ต้องการลงทะเบียน

| *µุ่งยการผู้ป่วยห้องผ่าดัด                 |                                                                             | Task 🗸                                                                      |
|--------------------------------------------|-----------------------------------------------------------------------------|-----------------------------------------------------------------------------|
| การแสดงข้อมูล                              |                                                                             |                                                                             |
| ช่วงวันที่ 30/3/2<br>สถานะภาพ ไปที่แถบเมนู | - แลดงข้อมูลทาม วันที่ Set ผ่าดัด - HN 🗾 🚛                                  | ดันหา                                                                       |
| 🚹 📲 🚽 รายการ Set ผ่าตัด                    | า 🗸 บริษัทเครื่องมือ                                                        | •                                                                           |
| รายการ Set ผ่าที่การายก                    | การรอทั้งหมด 🛛 🖸 Set ผ่าดัด 🔹 🗷 Excel] 🕞 พิมพ์                              |                                                                             |
| ปฏิทินท้องผ่าตัด ลำดับ ดะ วันที่ เวลา      | สถานะ HN AN ชื่อผู้ป่วย 2 เ                                                 | ู้สิ่ง สิ่งทำผ่าตัดวันที่ สิ่งทำผ่าตัดเวล ชื่อการผ่าตัด                     |
| รายการผาชุต 🔰 🥝 30/3/2563 16:07 -          | iaการเปิด Visit 99999999 ตุณหาดสอบ ระบบ น                                   | ทย ธนโชดิ เจ้าหน้าที่ BMS 30/3/2563 17:00 Subconjunctival injection (10.91) |
| ₩. 4. ( → )> ₩ + - × y × <b>~ +</b> "      | <ul> <li>ดับเบิ้ลคลิกที่รายการคนไข้</li> <li>ที่ต้องการลงทะเบียน</li> </ul> |                                                                             |
| 🎽 💿 Play 💿 Stop                            |                                                                             | Go to Settings to activate Window 🔀 ปีค                                     |

#### แสดงการลงทะเบียนผ่าตัด

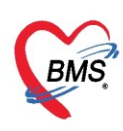

จะแสดงหน้าจอการสั่งผ่าตัด ให้ตรวจสอบข้อมูลผ่าตัดที่ถูก Set มา สิ่งที่สำคัญก่อนรับลงทะเบียนจะต้อง เลือก Visit ที่คนไข้มาทำการผ่าตัดให้ถูกต้อง เพื่อให้เกิดค่าใช้จ่ายตาม visit ที่มารับบริการ หลังจากตรวจสอบ เรียบร้อยแล้ว ให้คลิกปุ่ม "**ลงทะเบียนผ่าตัด**" ด้านบนขวา

| HOSxPOperationS      | etEntryForm – 🗖 🗙                                                       |
|----------------------|-------------------------------------------------------------------------|
| Set ผ่าดัด           | HN : 9999999 🦯 🔂 Log                                                    |
| ข้อมูล Set ผ่าทัต    |                                                                         |
| ผู้สิ่งผ่าทัต        | เจ้าหน้าที่ BM - 💽 วันที่สิ่ง 30/3/2563                                 |
| ชื่อการผ่าทัด        | Subconjunctival injection (10.91) บุมลงทะเบยนผาดด                       |
| คำแหน่งผ่าตัด        | ทศสอบ ด้าน ทัศลอบ                                                       |
| สั่งทำผ่าตัดวันที่   | 30/3/2563 🗸 เวลา 17:00 🗘 😁 ถึงวันที่ 30/3/2563 🗸 เวลา 19:00 🛟 遭 จองห้อง |
| ระยะเวลา             | 2 ‡ิชั่วโมง 0 ‡ินาที NPO → เวลา ‡ิ 🗆 TF                                 |
| ห้องผ่าทัต           | ห้องผ่าทัด 1 🗸 🗸 🧹 พรวจสอบห้อง/เวลา แล้ว                                |
| ชนิด                 | - ความเร่งด่วน -                                                        |
| ประเภทการตมยา        | · · · · · · · · · · · · · · · · · · ·                                   |
| Dx. Note             |                                                                         |
| หมายเหตุ             | ต้องเลือก Visit ให้ถูกต้อง ก่อนลงทะเบียน                                |
|                      |                                                                         |
| Visit ที่ทำการผ่าดัด | 630330101504 - 30/3/2563 - 10:15:04 - OPD - 🗔 йилт                      |
| ความตันโลหิต         | / น้ำหนัก อุณหภูมิ อัตราเด้นซีพจร อัตราการหายใจ                         |
| GCS E                | V M Precaution V                                                        |
| จุดที่สั่ง           | อุบัติเหตุ-ฉุกเฉิน - การหายใจ -                                         |
| การวินิจฉัย การพิมพ์ |                                                                         |
| การวินิจฉัย          |                                                                         |
| 🐻 ลบรายการ           | 🔲 พิมพ์ใบ Set ผ่าตัด 📃 🚺 บันทึก                                         |

แสดงการลงทะเบียนผ่าตัด (ต่อ)

จากนั้นจะแสดงข้อมูลการ Set ผ่าตัด โดยจะประกอบ ดังนี้

1.ข้อมูลผู้มารับบริการ ข้อมูลที่มีการลงทะเบียนจากห้องเวชระเบียน ซึ่งแสดงรายละเอียดเกี่ยวกับ ผู้มารับบริการ เช่นข้อมูล กรุ๊ปเลือด การแพ้ยา เป็นต้น

 ข้อมูลสถานะผู้ป่วย ในส่วนที่ 2 ให้คลิกเปลี่ยนสถานะการผ่าตัดของคนไข้ เพื่อใช้ตรวจสอบว่า ผู้ป่วยได้ทำ การผ่าตัดแล้วหรือยัง โดยมีวิธีดังภาพนี้

ให้คลิก 🗹ในช่องได้รับเรื่องแล้ว จากนั้นสถานะการผ่าตัดจะเปลี่ยนให้อัติโนมัติเป็น "รอผ่าตัด"

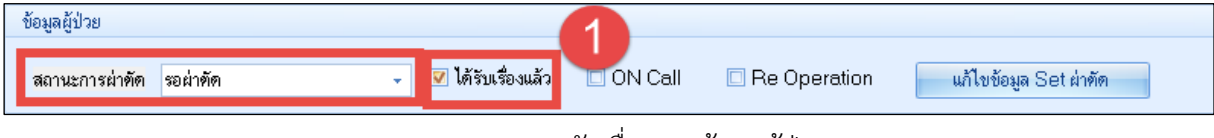

แสดงสถานะการรับเรื่องของข้อมูลผู้ป่วย

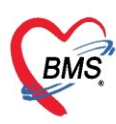

 แสดงข้อมูลรายละเอียดของการ Setผ่าตัด จากนั้น กดปุ่ม "บันทึก" เพื่อลงทะเบียนรับการผ่าตัด หลังจากนี้รายชื่อคนไข้จะไปแสดงที่แถบข้อมูล "รายการผ่าตัด"

| W HOSxPOperationRequestEntryForm                                                                                                    | - = x                       |
|----------------------------------------------------------------------------------------------------|-----------------------------|
| ข้อมูลการสั่งผ่าทัต                                                                                                    |                             |
| ข้อมูล Set ผ่าดัด                                                                                                    | 📄 พิมพ์                     |
| Patient Information                                                                                                    |                             |
| คำนำหน้า คุณ 🗸 ชื่อ ทดสอบ นามสกุล ระบบ เพศ 🗸                                                                                          | 👱 🙆 สังกัด                  |
| วันเกิด 6/3/2561 - อายุ 2 ปี 0 เดือน 28 วัน หมู่เลือด บัตร ปรช.                                                                       | 🌌 🍰 สิทธิ                   |
| แพ้ยา THYMALFASII PMH โรคประจำตัว                                                                                                    | นัต <mark>ดรั้งห</mark> น้า |
| HN 9999999 โทรสัพท์ มือถือ 🖬 มีอถือ 🖉 สีผิว ด้านดง                                                                                    |                             |
| บ้านลบที่ 5 หมู่ที่ 5 ถนน ทำบล สัญชา                                                                                                  | ดิ ไทย                      |
| วันที่มา 30/3/2563 - เวลา 10:15 🗘 สิทธิ <mark>ซ้ำระเงิน</mark> ส่งต่อห้อง ซักประวัติผู้ป่วยน                                          | อก 🕞 屃 ความเร่งด่วน Non Ur  |
| แผนก 01-อายุรกรรม การมา 1-มารับบริการเอง น้ำหนัก ส่วนสูง                                                                              | 169 BMI Temp.               |
| ן<br>די<br>אין אר                                                                                                    |                             |
| ้งอภิษณ์การถ<br>มอภิษณ์การถ                                                                                                    | 2                           |
| สถานะการผ่าตัด รอผ่าตัด 🗸 🗸 🕼 ได้รับเรื่องแล้ว 🔲 ON Call 🔲 Re Operation 📃 แก้ไขข้อมูล                                                 | Set ผ่าทัด                  |
| ้<br>ข้อมล Set ย่าตัด ถ้อมลการย่าตัด วิบิฉฉัยก่อนย่าตัด การรงานเจ้าหน้าที่ Nursing record ประวัติการเสือนย่าตัด การตัดกรองจากอดปริการ |                             |
|                                                                                                    |                             |
|                                                                                                    |                             |
| ผู้สิ่งผ่าตัด เจ้าหน้าที่ BM - 🤮 วันที่สิ่ง 30/3/2563 - เวลา 16:07 💲 เวะ                                                              | <u> </u>                    |
| ชื่อการผ่าตัด Subconjunctival injection (10.91) 🗹 Auto                                                                                |                             |
| ทำแหน่งผ่าตัด พดสอบ ด้าน พดสอบ                                                                                                    |                             |
| สั่งทำผ่าตัดวันที่ 30/3/2563 🕞 เวลา 17:00 🛟 😁 ถึงวันที่ 30/3/2563 🕞 เวลา 19:00 拿                                                      |                             |
| ระยะเวลา 2 🗘 ชั่วโมง 0 🗘 นาที NPO 🛛 🗸 เวลา 🌲 🗇 TF                                                                                     |                             |
| ห้องผ่าตัด ห้องผ่าตัด 1 🗸 🗸 🗸 🗸 🗸 🗸 🗸 🗸 🗸 🗸 🗸 🗸 🗸                                                                                     | J                           |
| ชนิด - ความแร่งด่วน                                                                                                    | • Actives                   |
| eleur awaa emsen                                                                                                    | Got                         |
| อิลบรายการ                                                                                                    | 🖪 บันทึก 🛛 🗙 ปิด            |
|                                                                                                    |                             |

แสดงการลงทะเบียนผ่าตัด (ต่อ)

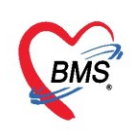

### <u>การลงข้อมูลการเยี่ยม</u>

ในการลงข้อมูลการเยี่ยม จะแบ่งเป็น Pre visit กับ Post visit โดยเลือกได้จากช่องของประเภทการเยี่ยม ผู้เยี่ยม ตำแหน่งผู้เยี่ยม และการลงข้อมูลรายละเอียดการเยี่ยม ให้กดปุ่ม "เพิ่ม" เพื่อระบุรายละเอียดของการเยี่ยม

|                                                                                                    | HN 9999999 AN                                                     | ชื่อผู้ป่วย <mark>คุณา</mark> | າດສວນ ຈະນນ                                                                                            | 🚸 HOSxPOperationVisitEntryForm – 🗖 🗙                                                                                                    |
|----------------------------------------------------------------------------------------------------|-------------------------------------------------------------------|-------------------------------|----------------------------------------------------------------------------------------------------|----------------------------------------------------------------------------------------------------|
| ข้อมูลผ่าดิด                                                                                                    | ไรกประจำตั <b>ว</b>                                               | การแพ้ยา <mark>T</mark>       | HYMALFASIN                                                                                            | บันทึกข้อมูลการเยี่ยมผู้ป่วยผ่าดัด                                                                                                    |
| ร้อมูล Set สำคั<br>การที่อาหา<br>งานกำลัญญี<br>งานถ่าดัด<br>อา/เวชภัณฑ์<br>การมัดหมาย<br>สั่ง Lab<br>สั่ง X-Ray<br>Facility<br>Scan Doc<br>Recovery room<br>DF<br>CPR<br>การวิจิลฉัย<br>Blood<br>Note | 2มิข<br>สำคับ ประเภท วันที่<br><no data="" display="" to=""></no> | าหั                           | รายละเอียงการเอี่ยม<br>Pre Visit<br>การน่าทัด<br>การหมยา<br>การใช้ยา<br>Premed<br>โรพเรื่อรัง<br>Note | รับเที่       8/4/2563 • เวลา       09:59:57 : ประเภทการเยี่ยม       • Anes or OR         เร็กหนักที่       เร็กหนักที่       ทาย ธนโรดี เร็กหนักที่ BMS       • ดำแหน่ง         Pre Visit       Post Visit       สามารถเลือกประเภทการเยี่ยม         การณ์ภัด       • เม่ม       • เม่ม         Previsit       Post Visit       Previsit         การณ์ภัด       • เม่ม       • เม่ม         Previsit       หรือ       Post Visit         ทางประมา       Previsit       หรือ         Premed       4          เร็กเรือร่อง |
| 🖪 ลบการผ่าตัด                                                                                                    | ยกเลิกการผ่าทัด Document UE                                       | View scan                     | EMR                                                                                                   |                                                                                                    |
|                                                                                                    |                                                                   |                               |                                                                                                    |                                                                                                    |
|                                                                                                    |                                                                   |                               |                                                                                                    | 🛿 อบรษการ                                                                                                    |

แสดงการบันทึกข้อมูลการเยี่ยม

### <u>การลงข้อมูลคัดกรอง</u>

ในการลงข้อมูลคัดกรองของคนไข้ ตั้งแต่เวลาที่รับเข้าห้องคัดกรองอาการ(ห้องรอผ่าตัด) และลงรายละเอียด ของคนไข้ เช่น วันที่และเวลางดน้ำงดอาหาร ประเทภการดมยา ประวัติการผ่าตัด ประวัติโรคประจำตัวของคนไข้ การ ลง Vital sign เป็นต้น

| 🚸 HOSx Operati          | onReportEntryForm    |                        |                         |               |          |              | -            | - >           |
|-------------------------|----------------------|------------------------|-------------------------|---------------|----------|--------------|--------------|---------------|
| ข้อมูลผ่าตัด            | HN 9999999           | AN ชื่อผู้ป่ว          | ย คุณทดสอบ ระบบ         | อายุ          | 2        | ป            | 8            | พิมพ์         |
|                         | <b>โรกประจำตั</b> ว  | การแพ้                 | ยา THYMALFASIN          |               |          |              |              |               |
| ข้อมูล Set ผ่าทัต       | การคัดกรองก่อนผ่าทัด |                        |                         |               |          |              | -2           |               |
| การเยี่ยม               | NPO Date Time        | 30/3/2563 • เวลา 10:00 | 🗘 ประเภทการคมยา         | GA with Mask  | •        |              | a            |               |
| การคตกรอง<br>งานวิสัญญั | ų –                  |                        |                         |               |          |              | ลงข้อมูลการ  |               |
| LE LE                   | โอกแกบ "การคัด       | 12:00 💲                | วันที่/เวลา ออกจากห้อง  | 30/3/2563 - 1 | 7:00 🛟   |              |              |               |
| ยา, 66                  |                      | 1188V                  | ส่งต่อไปที่แผนก 01-อายุ | เรารรม        | ·        |              | คัดกรองคนไข้ |               |
| การนัดหมาย<br>*         | หมายเหตุ             | ทศลอบ                  |                         |               | ทมา      | เยเหตุผ่าตัด |              |               |
| ลง Lab<br>สั่ง X-Rav    | Dx. Note             |                        |                         |               | -        |              |              |               |
| Facility                |                      |                        |                         |               | <b>Y</b> |              |              |               |
| Scan Doc.               | ประวัติติดตัว        |                        |                         |               |          |              |              |               |
| Recovery room           | การผ่าตัด            |                        |                         | Premed        |          |              |              |               |
| CPR                     |                      |                        |                         |               |          |              |              |               |
| การวินิจฉัย             | โรคประจำตัว          |                        |                         | การตมยา       |          |              |              | ΞI.           |
| Blood                   |                      |                        |                         |               |          |              |              |               |
| Note                    |                      |                        |                         | blata         |          |              |              |               |
|                         | การเชยา              |                        |                         | Note          |          |              |              | î.            |
|                         |                      |                        |                         |               |          |              |              |               |
| 🚦 ลบการผ่าตัด           | ยกเลิกการผ่าตัด []   | Document UE View sca   | n EMR                   |               |          |              | Activate Wir | dows<br>< ปิด |

แสดงการบันทึกข้อมูลการคัดกรอง

Copyright By Bangkok Medical Software Co.,Ltd

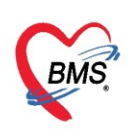

| 🚸 HOSxPOperati       | onReportEntryForm      |                                                                                                    | - = x                                                |
|----------------------|------------------------|----------------------------------------------------------------------------------------------------|------------------------------------------------------|
| ชื่อ อย่าตัด         | HN 9999999             | 😸 HOsxPOperationScreenEntryForm บันทึกข้อมูลการ                                                                | - = x Á                                              |
| าถพื้ยทางม           | โรกประจำตัว            | บันทึกการคัดกรองผู้ป่วยผ่าดัง คัดกรองคนไข้                                                                     | C Log                                                |
| ข้อมูล Set ผ่าทัต    | 1.12/01/28/21/21/18/19 | ข้อมูลการทัดกรอง                                                                                               |                                                      |
| การเยี่ยม            | การเครยมดร             | วันที่ 8/4/2563 - เวลา 10:30 🌲 ประเภท Pre-Operative - สถานที่ ห้องเตรียมผ่าตัด                                 | -                                                    |
| การคัดกรอง           |                        | เจ้าหน้าที่ นาย ธนโชพิ เจ้าหน้าที่ BMS - ASA Physical status phy_status                                        | -                                                    |
| งานวลญญ<br>งานย่าทัต |                        | ความดันโลหิด 100.0 / 80.0 อุณหภูมิ 35.0 RR 22.0 HR BW ส่วนสูง 170.0                                            |                                                      |
| ยา/เวชภัณฑ์          | ขันทึก Vital Sign      | Coma score E - V - M - Pain Score 0 💲 Sedation ไม่ง่วงซึม, ดื่นสดชื่นดั                                        | ·                                                    |
| การนัดหมาย           | 📫 เพิ่ม                | Respiration มารถพายใจได้ลึกพอ และไออย่างมีประสิทธิภาพ - Circulation ความดันเลือดระหว่าง +20 mmHg ของค่าพื้นฐาน |                                                      |
| at lab               |                        | Consciousness ดื่นดั - Activity สามารถเคลื่อนไหวได้ 4 ระยางค์                                                  | -                                                    |
| กดปุ่ม '             | "เพิ่ม" 🔵              | O2 Saturation สามารถจักษาระดับ O2 saturation ได้มากกว่า 92% เมื่อหายใจอากาศปกติ                                | *                                                    |
| Scan Doc.            |                        | NPO Date 30/3/2563 👻 เวลา 🛟                                                                                    |                                                      |
| Recovery room        |                        | บันทึกทางการพยาบาล                                                                                             |                                                      |
| DF                   |                        | าคลอบระบบ 🔪                                                                                                    |                                                      |
|                      |                        |                                                                                                    |                                                      |
| การวนจฉย<br>Blood    |                        | บันทึกข้อมล                                                                                                    |                                                      |
| Note                 |                        | (กดปุ่ม "บันทึก")                                                                                              |                                                      |
|                      |                        |                                                                                                    | <b>_</b>                                             |
|                      |                        | สามรายการ                                                                                                    | 🗙 ปิต                                                |
|                      | H4 44 4 > >> >>>       |                                                                                                    |                                                      |
| 🗧 ลบการผ่าตัด        | ยกเลิกการผ่าทัต        | Document UE View scan EMR                                                                                      | <del>vate Windows</del><br>บันทึก <mark>X</mark> ปิด |
|                      |                        |                                                                                                    |                                                      |

แสดงการบันทึกข้อมูลการคัดกรอง(Vital Sign)

### <u>การลงข้อมูลงานวิสัญญี</u>

เมื่อต้องการบันทึกข้อมูลวิสัญญี ให้เลือกแถบข้อมูล "งานวิสัญญี" โดยต้องระบุข้อมูล ดังนี้ ได้แก่ ทีมวิสัญญี หัตถการ ภาวะแทรกซ้อน การใช้ยา และปริมาณของ Fluid

### การบันทึกทีมวิสัญญี

ที่แถบ ทีมวิสัญญี่ ให้กดที่ปุ่ม เพิ่ม

| 😸 HOSxPOperationReportEntryForm – 🗖 🗙                               |                                      |                            |                          |                             |                                             |           |             |   |           |         |      |                       |                        |
|---------------------------------------------------------------------|--------------------------------------|----------------------------|--------------------------|-----------------------------|---------------------------------------------|-----------|-------------|---|-----------|---------|------|-----------------------|------------------------|
|                                                                     | HN S                                 | 9999999                    | AN                       | ชื่อผู้ป่วย <mark>คุ</mark> | ชื่อผู้ป่วย <mark>คุณทดสอบ ระบบ</mark> อายุ |           |             | ป |           |         |      | 8                     | พิมพ์                  |
| ขือมูลผ่าดิด                                                        | <b>โรคประ</b>                        | :จำตัว                     |                          | การแพ้ยา                    | THYMALFASIN                                 |           |             |   |           |         |      |                       |                        |
| ข้อมูล Set ผ่าทัด                                                   | ข้อม                                 | เลวิสัณณี                  |                          |                             |                                             |           |             |   |           |         |      | <b>B</b>              | ามพ์                   |
| การเยี่ยม                                                           | 2                                    | อเอ้                       | และอะต้อน แอซ์ใช้ [Fluid |                             |                                             |           |             |   |           |         |      |                       |                        |
| 1ารคัคกรอง<br>งานวิสัญญี                                            |                                      | เพิ่ม                      | ก็ไข                     |                             |                                             |           |             |   |           |         |      |                       |                        |
| งานผ่าทัต                                                           | ล่าตั                                | ับ ป. จการตมยา             |                          |                             | วันที่เริ่ม                                 | เวลาเริ่ม | วันที่เสร็จ | 1 | เวลาเสร็จ | ชั่วโมง | นาที | Technique             | Strai                  |
| ยา/เวชภัณฑ์<br>การนัดหม<br>สิ่ง L<br>สิ่ง X-<br>Facilı<br>Scan Doc. | เลีย<br>จากา                         | อกแถบวิสัถ<br>นั้นกดปุ่ม " | ູນູູູນູ້<br>ເพື່ມ"       |                             |                                             |           |             |   |           |         |      |                       |                        |
| Recovery room<br>DF<br>CPR<br>การวิมิจลัย<br>Blood<br>Note          | Vroom        F        R        Gadia |                            |                          |                             |                                             |           |             |   |           |         |      |                       |                        |
| 🕫 ลบการผ่าทัต                                                       | <b>พ </b> **                         | → >> >> + -                | - ▲ ✔ X ⁄2 * '* ₹        | View scan                   | EMR                                         |           |             |   |           |         | Ac   | ivate Win<br>) ນັນຕິດ | ⊳<br>dows<br>বিষ্ণুফ্র |

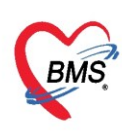

อันดับแรกให้กรอก<u>ข้อมูลการทำวิสัญญี</u> เช่น เวลาที่เริ่มและเสร็จของการดมยา ประเภทการดมยา Technique ที่ใช้ เป็นต้น

| 🌸 HOSxPOper<br>ข้อมูลการทำ | rationAnesEntryFor | rm       | -        |           |         | -           | -          |     |           |           |           |        | - = ×                         |
|----------------------------|--------------------|----------|----------|-----------|---------|-------------|------------|-----|-----------|-----------|-----------|--------|-------------------------------|
| ข้อมูล                     | การทำวิสัญญั       |          |          |           |         |             |            |     | ระเ       | บุข้อมูลก | ารทำวิสั  | ູ່ ເບູ |                               |
| การทาวละอูญ<br>ทีมวิสัญญี  | เวลาทำงาน          | ในเวลา   |          | •         |         |             | 2—         | _   |           |           |           |        | -1                            |
|                            | ประเภท             | Regional | Anesthes | a         |         |             |            |     |           | •         | 🗖 ซับซ้อน |        |                               |
|                            | วันที่เริ่ม        | 8/4/2563 | •        | เวลาเริ่ม | 10:45 🛟 | วันที่เสร็จ | 8/4/256    | 3 • | เวลาเสร็จ | 11:45 🛟   | 1 ชม      | . 0    | นาที.                         |
|                            | Technique          |          |          |           | •       | Straig      | Iht        | 0 🛟 |           |           |           |        |                               |
|                            | Curved             | 0 🛟      |          |           |         | Adjun       | ct         |     |           |           | *         |        |                               |
|                            | Attempts           |          |          |           |         | Intuba      | ation time |     | ¢         |           |           |        |                               |
|                            | Diffuculty         |          |          |           | +       |             |            |     |           |           |           |        |                               |
|                            | ประเภทท่อหายใจ     |          |          |           | *       | Size        |            |     | ลักษณะ    |           | *         |        |                               |
|                            | ความลึก            |          |          |           |         |             |            |     |           |           |           |        |                               |
|                            | หมายเหตุ           |          |          |           |         |             |            |     |           |           |           |        |                               |
|                            | สถานะ              |          |          |           | •       |             |            |     |           |           |           |        |                               |
|                            | แผนหัตถการ         |          |          |           |         |             |            |     |           |           | -         |        |                               |
| ຣີ ລນ                      | ]                  |          |          |           |         |             |            |     |           |           | ŰŤ        | เท็ก   | \ctivate<br>≥<br>So to Settin |

แสดงหน้าจอบันทึกข้อมูลวิสัญญี

จากนั้นกรอกข้อมูล**ทีมวิสัญญี** ที่ร่วมการผ่าตัดในครั้งนี้ ด้วยการกดปุ่ม "**เพิ่ม**" เพื่อระบุรายชื่อแพทย์และ เจ้าหน้าที่ที่ทำวิสัญญี พร้อมตำแหน่งในการดมยา จากนั้นกดปุ่ม "**บันทึก**"

| 😔 HOSxPOperationAnesEntryForm                      |                                              | - = ×     |
|----------------------------------------------------|----------------------------------------------|-----------|
| ข้อมูลการทำวิสัญญี                                 |                                              | C Log     |
| ข้อมูล<br>1 กำวิสัญญี<br>ทีมวิสัญญี<br>ลำตับ แพทย์ | เลือกแถบ ทีมวิสัญญี<br>ดำแหน่ง               |           |
| 🍲 HOSxPO<br>ข้อมลทีม                               | perationAnesDoctorEntryForm – 🗖 🗙<br>วิสัณณี |           |
| ทีมวิสัญญั                                         | 3<br>ระบุชื่อ และตำแหน่งผู้ดมยา              | $\supset$ |
| ทำแหน่ง                                            | ผู้คนยา                                      |           |
| ີ ລນ                                               | 2 บันทึก 🛛 ปิด                               |           |
| ₩ « < > » » + - ×                                  | ✓ × ལ ∗ ⁺ ▾                                  | •         |
| 🔁 ລນ                                               | 🗋 บันทึก                                     | 🗙 ปิด     |

แสดงหน้าจอบันทึกข้อมูลทีมวิสัญญี

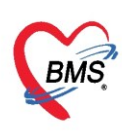

หลังจากที่บันทึกข้อมูลที่แถบทีมวิสัญญี เรียบร้อยแล้ว จะแสดงข้อมูการทำวิสัญญีที่ได้กรอกรายละเอียดไป มาแสดงเป็นประวัติการทำวิสัญญีของการผ่าตัดครั้งนี้ให้

|                   | 1 9                               |                             |               |           |             |   |           |           |                |
|-------------------|-----------------------------------|-----------------------------|---------------|-----------|-------------|---|-----------|-----------|----------------|
| 2 1 2             | HN 9999999 AN                     | បឺอผู้ป่วย <mark>ค</mark> ุ | ณกดสอบ ระบบ   | a         | ายุ 2       | ป |           |           | 🖶 พิมพ์        |
| ขอมูลผาดด         | โรกประจำตั <b>ว</b>               | การแพ้ยา                    | THYMALFASIN   |           |             |   |           |           |                |
| ข้อมูล Set ผ่าคัด | ข้อมูลวิสัญญี                     |                             |               |           |             |   |           |           | 🗐 พิมพ์        |
| การเยี่ยม         |                                   |                             |               |           |             |   |           |           |                |
| การทัศกรอง        | THE SHEER WILLI'S STILL THE STILL |                             |               |           |             |   |           |           |                |
| งานวิสัญญั        | 🕂 เพิ่ม 🧷 แก้ไข                   |                             |               |           |             |   |           |           |                |
| งานผ่าทัต         | ลำดับ ประเภทการตมยา               |                             | วันที่เริ่ม   | เวลาเริ่ม | วันที่เสร็จ |   | เวลาเสร็จ | ชั่วโมง 1 | กฑี Technique  |
| ยา/เวชภัณฑ์       | >1 Regional Anesthesia            |                             | 8/4/2563      |           | 8/4/2563    |   |           |           |                |
| การนัดหมาย        |                                   |                             |               |           |             |   |           |           |                |
| สั่ง Lab          |                                   |                             |               |           |             |   |           |           |                |
| สั่ง X-Ray        | ( u                               | เสดงข้อม                    | มลรายการวิสัถ | มณี       |             |   |           |           |                |
| Facility          |                                   | •                           | บ จ           |           |             |   |           |           |                |
| Scan Doc.         |                                   |                             |               |           |             |   |           |           |                |
| Recovery room     |                                   |                             |               |           |             |   |           |           |                |
| DF                |                                   |                             |               |           |             |   |           |           |                |
| CPR               |                                   |                             |               |           |             |   |           |           |                |
| การวินิจฉัย       |                                   |                             |               |           |             |   |           |           |                |
| Blood             |                                   |                             |               |           |             |   |           |           |                |
| Note              |                                   |                             |               |           |             |   |           |           |                |
|                   |                                   |                             |               |           |             |   |           |           |                |
|                   |                                   |                             |               |           |             |   |           |           |                |
|                   |                                   |                             |               |           |             |   |           |           |                |
|                   | ₩ 4                               | •                           |               |           |             |   |           | ,         |                |
|                   |                                   |                             |               |           |             |   |           |           | to Settings to |
| 🗧 ลบการผ่าทัต     | ยกเลิกการผ่าทัด Document UE \     | /iew scan                   | EMR           |           |             |   |           | 🗖 ນັ້ນ    | เท็ก 🛛 🚺 ปิด   |

แสดงข้อมูลการทำวิสัญญี

### แถบข้อมูลหัตถการวิสัญญี

คลิกที่เครื่องหมายบวกเพื่อเพิ่ม ᠥ ด้านล่างหัตถการ จะขึ้นแถบสีน้ำเงิน เลือกคลิก Drop down จะมี รายการหัตถการขึ้นมาให้เลือก หรือพิมพ์ชื่อหัตถการ เมื่อเลือกรายการแล้วให้ Enter ไปเรื่อยๆเพื่อกรอกข้อมูลช่อง ถัดไป ได้แก่ ช่องเจ้าหน้าที่ วันที่เริ่มทำวันที่เสร็จ ส่วนราคาจะขึ้นมาให้อัตโนมัติถ้าทำข้อมูลพื้นฐานของหัตถการไว้ ซึ่ง สามารถแก้ไขราคาได้ ด้วยการพิมพ์ราคาลงไปในช่องราคา

| 😵 HOSxPOperati    | onReportEntryForm                                            |                                        |                            | - = x             |
|-------------------|--------------------------------------------------------------|----------------------------------------|----------------------------|-------------------|
| ข้อมูลผ่าตัด      | HN 9999999 AN                                                | ชื่อผู้ป่วย <mark>กุณทดสอบ ระบบ</mark> | อายุ 2 ปี                  | 📑 พิมพ์           |
|                   | เลือกแถบ "หัตถการ"                                           | ารแพ้ยา THYMALFASIN                    |                            |                   |
| ข้อมูล Set ผ่าทัด | ข้อมูลว่า                                                    |                                        |                            | 🗐 พิมพ์           |
| การเยี่ยม         | ทีมวิสัญญี <mark>หัหถูการ</mark> ภาวะแทรกซ้อน ยาที่ใช้ Fluid |                                        |                            |                   |
| การทัศกรอง        | Task                                                         |                                        |                            |                   |
| งานวลญญ           | Template                                                     |                                        | ช้ Template กำหนด Template |                   |
| ยา/เวชภัณฑ์       |                                                              | . V V. A                               | P. J                       | No. 1 and a star  |
| การนัดหมาย        |                                                              | (*1919)<br>*                           | "Ju/cari mesa              | 312/6381 PE854 41 |
| สิ่ง Lab          | operation_anes_oper_name                                     |                                        |                            |                   |
| สั่ง X-Ray        | Stylet                                                       |                                        | _                          |                   |
| Facility          | Elastic Gambugi                                              |                                        | -2                         |                   |
| Scan Doc.         | (                                                            | เลือกรายการหัตถการ                     | ā )                        |                   |
| Recovery room     |                                                              |                                        |                            |                   |
| CPR               |                                                              |                                        |                            |                   |
| การวินิจฉัย       | 1                                                            |                                        |                            |                   |
| Blood             |                                                              |                                        |                            |                   |
| Note              | 1                                                            |                                        |                            |                   |
|                   |                                                              |                                        |                            |                   |
|                   | ( ( ( ) ) )    + - ∧                                         | •                                      |                            | •                 |
|                   |                                                              |                                        |                            |                   |
| 🗧 ลบการผ่าทัด     | ยกเลิกการผ่าทัด Document UE Vi                               | ew scan EMR                            |                            | 🗋 บันทึก 🗛 🔂 ปิต  |

แสดงหน้าจอบันทึกหัตถการวิสัญญี (ต่อ)

Copyright By Bangkok Medical Software Co.,Ltd

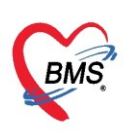

#### การลงข้อมูลภาวะแทรกซ้อน (Complication) และ Nurse Note

เป็นการลงข้อมูลที่มีความแทรกซ้อนและปัญหาที่พบ จะมีให้กรอก 3 ช่วง ได้แก่

- Pre Operation คือ ก่อนผ่าตัด
- Intra Operation คือ ระหว่างผ่าตัด
- Post Operation คือ หลังผ่าตัด

| HOSXPOperati      | ionReportEntryForm                            |             | - 8 *    |
|-------------------|-----------------------------------------------|-------------|----------|
| ข้อมลย่าดัด       | HN 9999999 AN ชื่อผู้ป่วย กุณาดสอบ ระบบ       | อายุ 2 ปี   | 😝 พิมพ์  |
|                   | โรกประจำตัง การแพ้ยา THYMALFASIN              |             |          |
| ข้อมูล Set ผ่าทัต | ข้อมูลวิสัญญี                                 |             | 🗐 พิมพ์  |
| การเยี่ยม         | ทีมวิสัญญี พัฒญาร ภาวะแทรกซ้อน ยาที่ใช้ Fluid |             |          |
| การคัดกรอง        |                                               |             | ]        |
| งานวิสัญญั        | ลำดับ Complication การแก้ปัญหา                |             |          |
| งานผ่าทัด         | Ki 4 4 b b b + - A 4 X Q + '* P               |             |          |
| ยา/เวชภัณฑ์       | Airway Problem                                |             |          |
| การนัดหมาย        | ลำดับ วันที่ เวลา ปัญหา                       | การแก้ปัญหา | หมายเหตุ |
| ลังLab            |                                               |             |          |
| as X-Ray          | <no data="" display="" to=""></no>            |             |          |
| Facility          |                                               |             |          |
| Basel ion Licen   |                                               |             |          |
| DE                |                                               |             |          |
| CPR               |                                               |             |          |
| การวินิจฉัย       | คลิกเลือก TAB ที่ต้องการองข้อมอ               |             |          |
| Blood             | namesion in the internet coals                |             |          |
| Note              |                                               |             |          |
| -                 |                                               |             |          |
|                   | 1 2 3                                         |             |          |
|                   | Pre Operation Intra Operation Post Operation  |             |          |
| 🟮 ลบการผ่าตัด     | ยกเด็กการผ่าตัด Document UE View scan EMR     |             | Activa   |

แสดงหน้าจอ Complication/Nurse Note

### และสามารถลงยาที่ใช้ได้โดยระบุที่แถบ "**ยาที่ใช้**"

| 🚸 HOSxPOperati    | onReportEntryForm                                          |                                        |                 | - = ×            |
|-------------------|------------------------------------------------------------|----------------------------------------|-----------------|------------------|
| <b>V</b> 1 V      | HN 9999999 AN                                              | ชื่อผู้ป่วย <mark>คุณทดสอบ ระบบ</mark> | อายุ 2 ปี       | 😝 พิมพ์          |
| ขอมูลผาดด         | โรกประจำตั <b>ว</b>                                        | การแพ้ยา THYMALFASIN                   |                 |                  |
| ข้อมูล Set ผ่าทัต | ข้อมลวิสักเกี                                              |                                        |                 | 🖻 ພິມພ໌          |
| การเยี่ยม         | 1040.000                                                   |                                        |                 | -O man           |
| การคัดกรอง        | ทีมวิสัญญี พัฑถการ ภาวะแทรกซ้อน <mark>ยาที่ไข้</mark> Flui | d                                      |                 |                  |
| งานวิสัญญี        | ล้ำตับ รายการยา                                            | จ้ำนวน ราคา                            | รวมราคา วิธีใช้ |                  |
| งานผ่าทัต         | * 1                                                        |                                        |                 |                  |
| ยา/เวชภัณฑ์       | Hame<br>Paracetamol 500 mg. เม็ด                           |                                        |                 |                  |
| การนัดหมาย        |                                                            |                                        |                 |                  |
| สั่ง Lab          | າໜ້າດວວດທັກທ                                               | ้อข้อมอยอส์มีออรใช้                    |                 |                  |
| สั่งX-Ray         | หนางอบนา                                                   | งหมดอที่ยอ.เพทนเบรเอ                   |                 |                  |
| Facility          |                                                            |                                        |                 |                  |
| Scan Doc.         |                                                            |                                        |                 |                  |
| Recovery room     |                                                            |                                        |                 |                  |
| DF                |                                                            |                                        |                 |                  |
| CPR               |                                                            |                                        |                 |                  |
| การวินิจฉัย       |                                                            |                                        |                 |                  |
| Blood             |                                                            |                                        |                 |                  |
| Note              |                                                            |                                        |                 |                  |
|                   |                                                            |                                        |                 |                  |
|                   | ₩ * * * * * * * * *                                        | <                                      |                 | •                |
| 🗧 ลบการผ่าทัด     | ยกเล็กการผ่าทัด Document UE                                | View scan EMR                          |                 | 🗋 บันทึก 🛛 🗙 ปิด |

แสดงหน้าจอข้อมูลยาที่ใช้

Copyright By Bangkok Medical Software Co.,Ltd

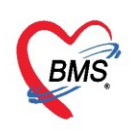

### <u>การลงข้อมูลงานผ่าตัด</u>

ที่แถบ **งานผ่าตัด** >> เพื่อลงข้อมูลการผ่าตัด ให้คลิกที่แถบ **รายการผ่าตัด** แล้วกดปุ่ม "**เพิ่มรายการ**"

| 🚸 HOSxPOperati    | onReportEntryForm – 🗖 🗴                                                                    |
|-------------------|--------------------------------------------------------------------------------------------|
| ข้อมูลผ่าตัด      | HN 9999999 AN ยื่อผู้ป้วย คุณทดสอบ ระบบ อายุ 2 ปี                                          |
|                   | โรกประจำตัว การแพ้ยา THYMALFASIN                                                           |
| ข้อมูล Set ผ่าตัด | ข้อมูลการผ่าดัด 📴 พิมพ์                                                                    |
| การเยียม          | รายการผ่าทัด ก็มนุษทย์ผ่าทัด รายการขึ้นนี้อ Doctor note Image สถานะพิเศษ Medication Blood  |
| การคตกรอง         | เวเพิ่มรายการ                                                                              |
| งานผ่าตัด         | ล้าดับ ชื่อการผ่าตัด วันที่เริ่มผ่าตัด เวลาผ่าเสร็จ เวลา (ชั่วโมง) เวลา (บาที) ราคา ค่า DF |
| ยา/เวชภัณฑ์       |                                                                                            |
| การนัดหมาย        |                                                                                            |
| สั่ง Lab          | <no data="" display="" to=""></no>                                                         |
| สั่งX-Ray         |                                                                                            |
| Facility          |                                                                                            |
| Scan Doc.         |                                                                                            |
| DF                |                                                                                            |
| CPR               |                                                                                            |
| การวินิจฉัย       |                                                                                            |
| Blood             |                                                                                            |
| Note              |                                                                                            |
|                   |                                                                                            |
| 🐻 ลบการผ่าทัด     | ยกเด็กการผ่าตัด Document UE View scan EMR                                                  |

แสดงหน้าจอเพิ่มรายการ

จากนั้นจะแสดง หน้าจอลงข้อมูลการผ่าตัด ให้ระบุรายละเอียดการผ่าตัด ดังรูป

| 😸 HOSxPOperationReportDoctorTeamEntryForm – 🗖 🗙 |                                                 |                |              |         |                |         |        |                |          |                |                  |         |        |                    |
|-------------------------------------------------|-------------------------------------------------|----------------|--------------|---------|----------------|---------|--------|----------------|----------|----------------|------------------|---------|--------|--------------------|
| ข้อมูลการผ่                                     | ช้อมูลการผ่าดัด                                 |                |              |         |                |         |        |                |          |                |                  |         |        |                    |
| ข้อมูลการน่าตัด                                 |                                                 |                |              |         |                |         |        |                |          |                |                  |         |        |                    |
| ชื่อการผ่าตัด                                   |                                                 |                |              |         |                |         |        |                |          | Patient In     |                  | - เวลา  |        | \$                 |
| แผนก                                            | ิ ห้องผ่าทัด Time Out เวลา ิ ุ                  |                |              |         |                |         |        |                |          |                |                  |         |        |                    |
| ICD9 Code                                       | 🗊 คัน                                           | ชื่อหัดถการ    |              |         |                |         |        |                |          | Incision       |                  | • เวลา  |        | \$                 |
| ราคา                                            |                                                 | บาท            | ลักษณะบาดแผล | a       | •              | การจัดา | 'n     |                | *        | Closure        |                  | - เวลา  |        | \$                 |
| Exts. code                                      |                                                 | Diagnosis      | text         |         |                |         |        |                | 🔲 ค้น    | Patient out    |                  | - เวลา  |        | \$                 |
| ประเภท                                          | -                                               | Oper T         | уре          |         |                | +       | ชนิด   |                | *        |                | รวมเวลาทั้งหมด 🛛 | 🗘 ชม.   | 0 🛟    | <mark>นาท</mark> ี |
| រេទ                                             | เวร 🗸 ผลการผ่าทัด 🧹                             |                |              |         |                |         |        | •              |          |                |                  |         |        |                    |
|                                                 | 🔲 มีส่งชิ้นเนื้อ 🔲 ใช้เ                         | เครื่องจีไฟฟ้า | 🗆 คิตราคา 05 | % 🗆 🕯   | วมค่า DF ในค่า | ผ่าทัต  |        |                |          |                |                  |         |        |                    |
| เจ้าหน้าที่                                     |                                                 |                | Ŷ            | ทำแหน่ง |                |         |        | ใช้ทีมเดียวกับ | น ใช้การ | ผ่าทัตเดียวกัน |                  |         |        |                    |
| ลำดับ แพท                                       | ย์                                              |                | ด้าแหน่ง     |         | วันที่เข้า     | ເວ      | ลาเข้า | วันที่ออ       | ก        | เวลาออก        | ประเภทงาน        | จำนวน   | ค่า DF | รวม [              |
|                                                 | <no data="" display="" to=""></no>              |                |              |         |                |         |        |                |          |                |                  |         |        |                    |
|                                                 | ·····································           |                |              |         |                |         |        |                |          |                |                  |         |        |                    |
| ทีมแพทย์ผ่าตัด                                  | ทีมแพทย์สำคัด อุปกรณ์ที่ใช้ Note Nursing Record |                |              |         |                |         |        |                |          |                |                  |         |        |                    |
| 🗧 ลบรายการ                                      | 5                                               |                |              |         |                |         |        |                |          |                |                  | 💾 บันที | n 🚺    | 🗙 ปิด              |

แสดงหน้าจอลงข้อมูลผ่าตัด

- ชื่อการผ่าตัด :: ชื่อรายการหัตถการการผ่าตัดที่ทำให้กับผู้ป่วย
- แผนก :: เป็นคนไข้แผนกที่ได้ทำการผ่าตัด
- **ห้องผ่าตัด** :: ห้องผ่าตัด

ICD9 Code ,ชื่อหัตถการ:: รหัสและชื่อหัตถการที่ทำในครั้งนั้น

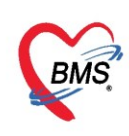

| ราคา               | :: ราคาของรายการผ่าตัด                                                                                        |
|--------------------|----------------------------------------------------------------------------------------------------|
| ลักษณะบาดแผล       | :: ประเภทของลักษณะบาดแผล                                                                                      |
| การจัดท่า          | :: การจัดท่าของการผ่าตัด                                                                                      |
| Ext.code           | :: รหัสที่บอกถึงจำนวนต่ำแหน่ง และจำนวนครั้งของการผ่าตัด เช่น<br>การทำหัถตการนั้น 1 ข้างและเป็นการทำครั้งที่ 1 |
| Diagnosis text     | :: ช่องลงข้อมูลการวินิจฉัยของการผ่าตัด                                                                        |
| ประเภท             | :: ประเภทความเร่งด่วนของการผ่าตัด                                                                             |
| Oper type          | :: ประเภทของการผ่าตัด                                                                                         |
| ชนิด               | :: ชนิดการผ่าตัด เช่น การผ่าตัดเล็ก ผ่าตัดใหญ่                                                                |
| เวร                | :: เวรเวลาในการทำงาน                                                                                          |
| ผลการผ่าตัด        | :: ประเภทของผลการผ่าตัด                                                                                       |
| เจ้าหน้าที่        | :: เจ้าหน้าที่ทำหัตถการในห้องผ่าตัด                                                                           |
| ตำแหน่ง            | :: ตำแหน่งของแต่ละเจ้าหน้าที่ ที่ทำการผ่าตัด                                                                  |
| มีส่งชิ้นเนื้อ     | :: เมื่อมีการส่งชิ้นเนื้อ                                                                                     |
| ใช้เครื่องจี้ไฟฟ้า | :: เมื่อมีการใช้เครื่องจี้ไฟฟ้า                                                                               |
| คิดราคา 0%         | :: กำหนดส่วนลดสำหรับการผ่าตัดลำดับที่ 2 เป็นต้นไป ดังนั้นจำนวน % ขึ้นอยู่กับ<br>การตั้งค่าของแต่ละ รพ.        |

รวมค่า DF ในค่าผ่าตัด :: การคิดค่า DF รวมกับค่าผ่าตัด

เมื่อลงข้อมูลเสร็จแล้ว ให้คลิกปุ่ม "**บันทึก**" จะเห็นรายการผ่าตัดที่ได้ระบุไว้มาแสดง ซึ่งสามารถแก้ไขได้ด้วย การคลิกที่ปุ่ม "แก้ไขรายการ" แล้วแก้ไขข้อมูลให้เรียบร้อย จากนั้นบันทึก เพื่อบันทึกข้อมูลที่แก้ไขแล้ว

| 🛞 HOSxPOperati    | onReportEntryForm                                |                                        |                                 | - = x                      |
|-------------------|--------------------------------------------------|----------------------------------------|---------------------------------|----------------------------|
| 8                 | HN 9999999 AN                                    | ชื่อผู้ป่วย <mark>คุณทดสอบ ระบบ</mark> | อายุ 2 ปี                       | 😝 พิมพ์                    |
| บอห็งหาดด         | โรกประ <b>ว</b> ่าตัว                            | การแพ้ยา THYMALFASIN                   |                                 |                            |
| ข้อมูล Set ผ่าทัต | ข้อมูลการผ่าดัด                                  |                                        |                                 | 🗐 พิมพ์                    |
| การเยี่ยม         | รายการผ่าทัด ทีมแพทย์ผ่าทัด รายการขึ้นเนื้อ Doct | or note Image โสถานะพิเสษ Medication   | n Blood                         |                            |
| การคัดกรอง        |                                                  |                                        |                                 |                            |
| งานวิสัญญั        | C EMANA IDULIA                                   |                                        |                                 |                            |
| งานผ่าตัด         | ลำดับ ชื่อการผ่าทัด                              | วันที่เริ่มผ่าทัด เวลาผ่าเร            | สรีจ เวลา (ชั่วโมง) เวลา (นาที) | ราคา ค่า DF                |
| ยา/เวชภัณฑ์       | ≥ 1 Subconjunctival injection (10.91)            | 7/4/2563 7/4/25                        | 63 0 0                          | 1,000.00                   |
| การนัดหมาย        |                                                  |                                        |                                 |                            |
| สิ่ง Lab          |                                                  |                                        |                                 |                            |
| สังX-Ray          |                                                  |                                        |                                 |                            |
| Facility          |                                                  |                                        |                                 |                            |
| Scan Doc.         |                                                  |                                        |                                 | •                          |
| Recovery room     | Post diagnosis                                   |                                        |                                 |                            |
| DF                |                                                  |                                        |                                 |                            |
| CPR               |                                                  |                                        |                                 |                            |
| การวินิจฉัย       |                                                  |                                        |                                 |                            |
| Blood             |                                                  |                                        |                                 |                            |
| Note              |                                                  |                                        |                                 |                            |
|                   | ۳                                                |                                        |                                 |                            |
| 🗧 ลบการผ่าตัด     | ยกเลิกการผ่าทัด Document UE                      | View scan EMR                          |                                 | 🗋 บันทึก 🔽 ปิด<br>Activate |

แสดงหน้าจอเพิ่มรายการผ่าตัด Copyright By Bangkok Medical Software Co.,Ltd

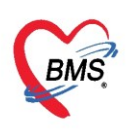

### ทีมแพทย์ผ่าตัด

แถบทีมแพทย์ผ่าตัด จะเป็นการแสดงรายชื่อแพทย์และทีมผ่าตัดที่เกิดจากการคีย์ที่ แถบ "รายการผ่าตัด" >> ทีมผ่าตัดของการผ่าตัด

| 😓 HOSxPOperati    | onReportEntryForm                                           |                                        |                           | - = x                        |
|-------------------|-------------------------------------------------------------|----------------------------------------|---------------------------|------------------------------|
|                   | HN 9999999 AN                                               | ชื่อผู้ป่วย <mark>คุณทดสอบ ระบบ</mark> | อายุ 2                    | ป 🗦 พิมพ์                    |
| ข้อมูลผ่าดัด      | โรกประจำตัว                                                 | การแพ้ยา THYMALFASIN                   |                           |                              |
| ข้อมูล Set ผ่าทัด | ข้อมูลการผ่าดัด                                             |                                        |                           | 📑 พิมพ์                      |
| การเยี่ยม         | -<br>รายการย่าพั <mark>ด</mark> ทีมแมทย์ย่าพัด รายการขั้นเป | ມັ້ງ Doctor note Image ອານາະໜິສາ Mad   | ication Blood             |                              |
| การคัดกรอง        | ลำดับ การย่าตัด                                             | เข้าหน้าที่                            | ดำแหน่ง                   | วันที่เข้า เวลาเข้า          |
| งานวิสัญญั        | I Subconjunctival injection (                               | 10.91) เจ้าห                           | น้าที่ BMS ไม้ทำการผ่าตัด | 7/4/2563 00:00:0             |
| งานผ่าทัด         | 2 Subconjunctival injection (                               | 10.91) าเจ้าห                          | ห้าที่ BMS Scrub Nurse    | 7/4/2563 00:00:0             |
| ยา/เวชภัณฑ์       |                                                             |                                        |                           |                              |
| การนัตหมาย        |                                                             |                                        |                           |                              |
| สั่ง Lab          |                                                             |                                        |                           |                              |
| สั่ง X-Ray        |                                                             |                                        |                           |                              |
| Facility          |                                                             |                                        |                           |                              |
| Scan Doc.         |                                                             |                                        |                           |                              |
| Recovery room     |                                                             |                                        |                           |                              |
| DF                |                                                             |                                        |                           |                              |
| CPR               |                                                             |                                        |                           |                              |
| การวินิจฉัย       |                                                             |                                        |                           |                              |
| Blood             |                                                             |                                        |                           |                              |
| Note              |                                                             |                                        |                           |                              |
|                   |                                                             | * * *                                  | 1111                      |                              |
| 🗧 ลบการผ่าตัด     | ยกเลิกการผ่าทัด Document เ                                  | JE View scan EMR                       |                           | 🕒 บันทึก 🛛 🔀 ปิด<br>Activate |

### แสดงรายชื่อทีมแพทย์ผ่าตัด

### รายการชิ้นเนื้อ

หากการผ่าตัดมีการนำชิ้นเนื้อไปทำการตรวจสอบสามารถลงข้อมูลรายการชิ้นเนื้อได้ โดยไปที่แถบ "รายการ ชิ้นเนื้อ" จากนั้นให้ทำการเลือกประเภทชิ้นเนื้อที่ต้องการ จากนั้นให้ระบุชื่อรายการชิ้นเนื้อที่จะทำไปตรวจสอบ และ ระบุจำนวน

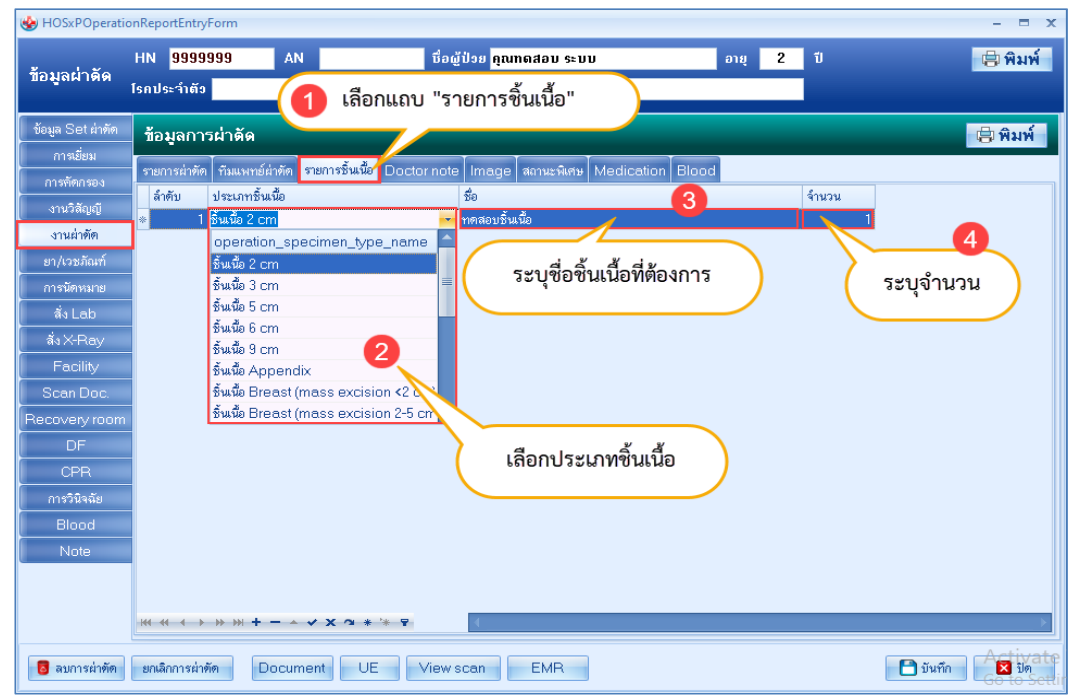

### แสดงหน้าจอการลงข้อมูลรายการชิ้นเนื้อ

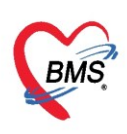

#### Doctor Note

หากแพทย์ต้องการเขียนรายละเอียดของการผ่าตัดในครั้งนั้นสามารถระบุข้อความได้ใน Doctor Note

| 🌚 HOSxPOperati<br>ข้อมูลผ่าดัด                                               | ionReportEntryForm<br>HN 9 เลือกแถบ ชื่อผู้ป่วย คุณทดสอบ ระบบ อายุ 2 ปี<br>โรคปร                                                                                                    | - □ ×                   |
|------------------------------------------------------------------------------|----------------------------------------------------------------------------------------------------|-------------------------|
| ข้อมูล Set ผ่าทัด<br>การเรียม<br>การทัดกรอง<br>งานวิสัญญี<br>งานผ่าทัด       | "Doctor Note"<br>"Doctor Note"<br>"อัมมูล<br>รายการผ่าตัด กัมแหทย์ผ่าตัด รายการชั้นเนื้อ Doctor note Image สถานะพิเศษ Medication Blood<br>Template<br>ทุกสอบลงข้อมูล Doctor Note ฝ่าตัด 2 | 🗦 พิมพ์                 |
| ยา/เวชภัณฑ์<br>การนัดหมาย<br>สิ่ง Lab<br>สิ่ง X-Ray<br>Facility<br>Scan Doc. | ระบุข้อความที่ต้องการ                                                                                                    |                         |
| DF<br>CPR<br>การวินิจฉัย<br>Blood<br>Note                                    |                                                                                                    |                         |
| เงินเยา<br>เจ้า ลบการผ่าทัด                                                  | ยกเลิกการผ่าตัด Document UE View scan EMR                                                                                                    | A. <mark>≪</mark> inate |

แสดงหน้าจอการลงข้อมูล Doctor Note

โดยการลง Doctor Note สามารถสร้าง Template เก็บไว้ใช้งานในครั้งถัดไป โดยคลิกที่ปุ่ม "**Template**" จากนั้นกดปุ่ม "**เพิ่ม**" ให้ทำการตั้งชื่อ Template จากนั้นระบุข้อความที่ต้องการ และกดปุ่ม "**บันทึก**"

| HOSxPOperatio                                       | nReportEntryForm                       |                                                                  | - B X                                                                                                    |
|-----------------------------------------------------|----------------------------------------|------------------------------------------------------------------|----------------------------------------------------------------------------------------------------|
| ข้อมูลผ่าดัด                                        | HN <mark>9999999</mark><br>โรคประวำตัว | AN <mark>ชื่อผู้ป่วย คุณทดสอบ ระบบ</mark>                        | อายุ 2 ป 🕀 พิมพ์                                                                                                    |
| 1 คลิกที่ปุ่ม                                       | ม "Template"                           | octor PE Template                                                | BoctorPETemplateEntryForm                                                                                                    |
| การคตกรอง<br>งานวิสัญญี<br>งานผ่าตัด                | Template<br>ทคสอบ Doctor               | ลาคบ 20 ลาคบแล<br>I                                              | รับอุษา<br>รับ รับ Template 1<br>Template PE Field Pickup Template HP                                                                                                    |
| ยา/เวชภัณฑ์<br>การนัดหมาย<br>สิ่ง Lab<br>สิ่ง X-Ray |                                        |                                                                  | Image: Anguana New     V     20     Image: Anguana New     V     20     Image: Anguana New     V     Image: Anguana New     V     Image: Anguana New |
| Facility<br>Scan Doc.<br>Recovery room<br>DF<br>CPR |                                        | ≺No data to display>                                             | ใส่ข้อความที่ต้องการ                                                                                                    |
| การวินิจจัย<br>Blood<br>Note                        |                                        | 2 กดปุ่ม "เพิ่ม"                                                 | โinsert Field GetData Reik กดปุ่ม "บันทึก"                                                                                                    |
| 💈 ลบการผ่าทัต                                       | ยกเลิกการผ่าทัด Do                     | แก้เข     No Review       ocument     UE       View scan     EMR | อายาร์ สามาร์         มีบาร์ก         23 มีค           Activate         อัมาร์ก         23 มีค Sett                                                                                                    |

แสดงหน้าจอการลงสร้าง Template Doctor Note

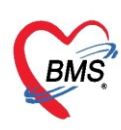

เมื่อต้องการใช้งาน Template ที่ทำการสร้างไว้ ให้คลิกเลือก Template ที่ต้องการ จากนั้นกดปุ่ม "**ตกลง**" ระบบจะแสดงตัวอย่างข้อความ Template ที่ต้องการใช้งาน ให้คลิกที่ปุ่ม "**ตกลง**" อีกครั้งเพื่อยืนยันการใช้งาน Template

| 🎃 DoctorPETemplate          | - = x                                                                                                    |
|-----------------------------|----------------------------------------------------------------------------------------------------|
| Doctor PE Template          | C Log                                                                                                    |
| รายการ Template             | Template                                                                                                    |
| รายการ Template             | Template<br>พิดสอบ Template Doctor Note<br>✓ DoctorPETemplateRealEntryForm - □ ×<br>Template Entry<br>พิดสอบ Template Doctor Note  แสดงตัวอย่างข้อความ  Norr |
| 📑 เพิ่ม 🔝 แก้ไข 🗆 No Review | กดปุ่ม "ตกลง"                                                                                                    |

แสดงหน้าจอการใช้งาน Template Doctor Note

#### Image

แถบ Image สามารถโหลดและบันทึกรูปภาพของการผ่าตัดได้ โดยคลิกที่ปุ่ม "เพิ่มรูป" จากนั้นจะมีหน้าจอ บันทึกข้อมูลรูปภาพผ่าตัด ให้ทำการคลิกขวาพื้นที่ว่าง จากนั้นเลือกเมนู "Load"

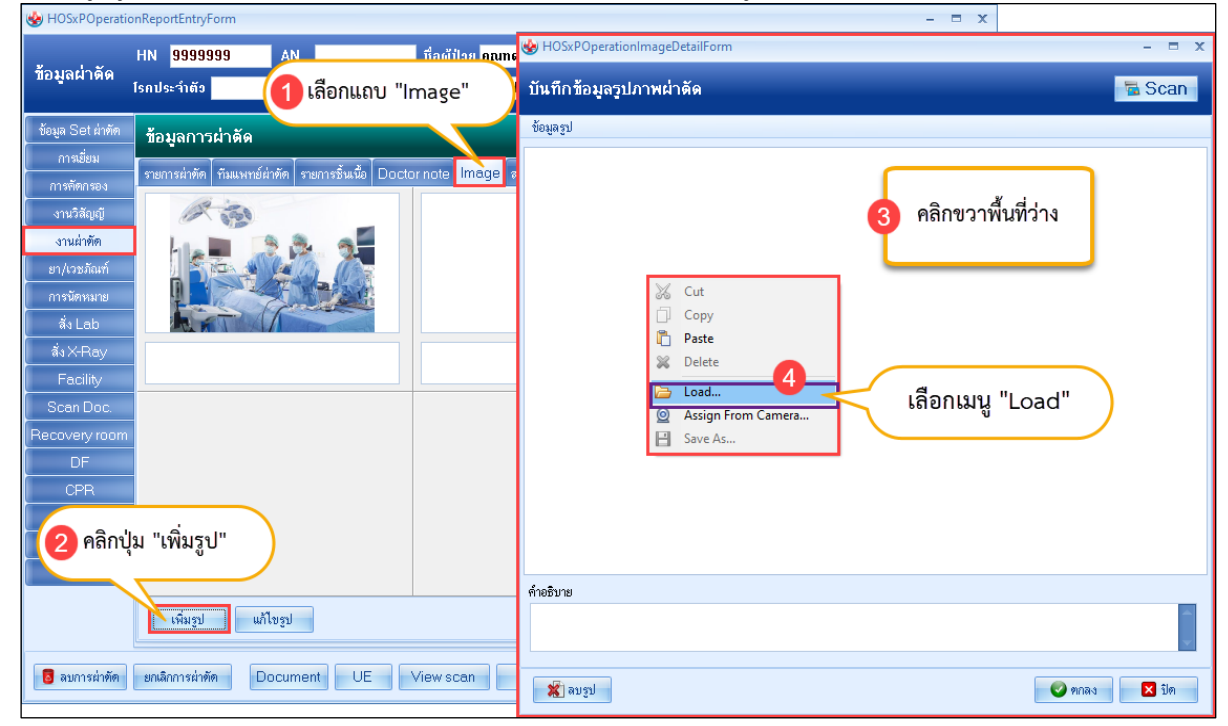

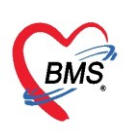

จากนั้นให้ทำการเลือกรูปภาพที่ต้องการ และกดปุ่ม "Open"

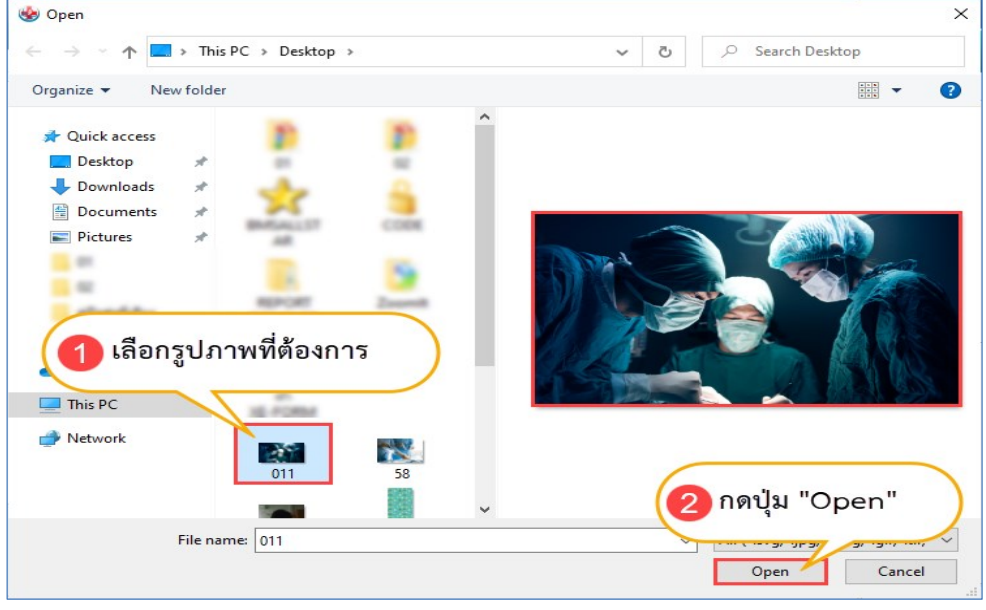

แสดงหน้าจอบันทึกรูปภาพผ่าตัด

หากมีคำอธิบายของรูปภาพสามารถระบุข้อความไว้ได้ จากนั้นให้คลิกที่ปุ่ม "Open"

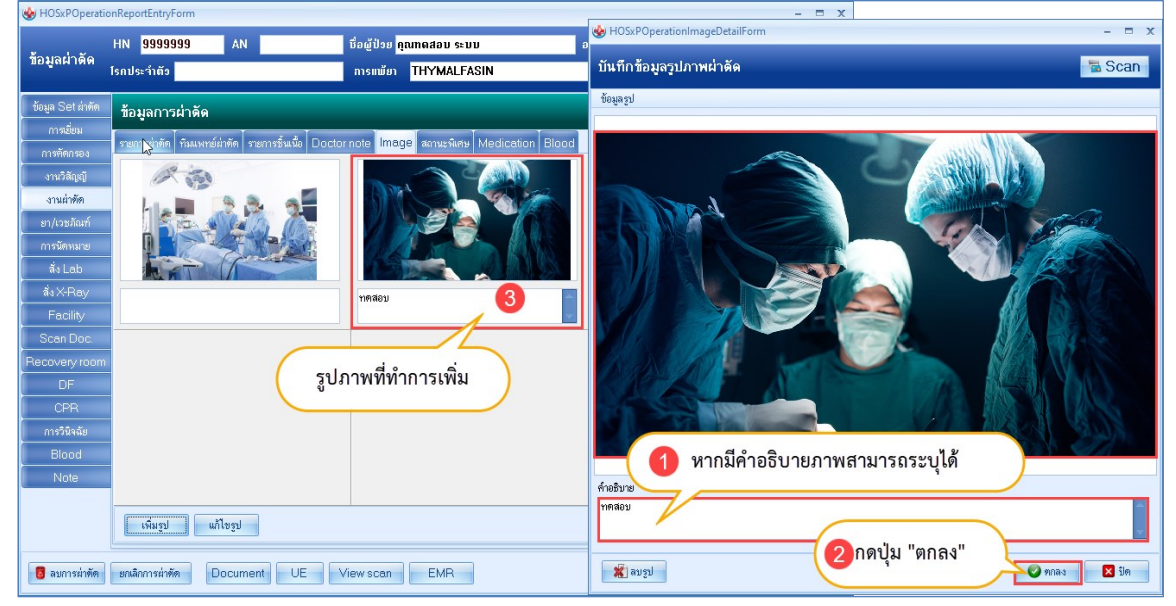

แสดงหน้าจอบันทึกรูปภาพผ่าตัด (ต่อ)

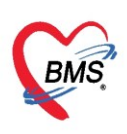

#### สถานะพิเศษ

หากเป็นผู้ป่วยสถานะพิเศษ ยกตัวอย่างเช่น โรคความดัน, โรคไตวาย สามารถระบุสถานะของคนไข้ได้

| HOSxPOperati           | onReportEntryForm                      |                                               |           | - = ×                             |
|------------------------|----------------------------------------|-----------------------------------------------|-----------|-----------------------------------|
| ข้อมูลผ่าดัด           | HN 9999999 AN                          | ชื่อผู้ป่วย <mark>คุณทดสอบ ระบบ</mark>        | อายุ 2 ปี | 🖶 พิมพ์                           |
|                        | ไรกประจาตว                             | 🚹 เลือกแถบ "สถานะพิเศษ" 🔰 📄                   |           |                                   |
| ข้อมูล Set ผ่าตัด      | ข้อมูลการผ่าดัด                        |                                               |           | 🗐 พิมพ์                           |
| การเยียม<br>การจัดกรรง | รายการผ่าทัต ทีมแพทย์ผ่าทัต รายการชิ้า | แนื้อ Doctor note Image สถานะพิเศษ Medication | Blood     |                                   |
| งานวิสัญญั             | ลำดับ ชื่อสถานะ                        |                                               |           |                                   |
| งานผ่าตัด              | operation_spp_name                     |                                               |           |                                   |
| ยา/เวชภัณฑ์<br>        | spp_name                               |                                               |           |                                   |
| การนิตหมาย<br>สิ่ง Leb | สถานะพเคษ                              |                                               |           |                                   |
| สัง X-Ray              |                                        | ทำการเลือกรายการ                              |           |                                   |
| Facility               |                                        | "ซื้อสภายช"                                   |           |                                   |
| Scan Doc.              |                                        |                                               |           |                                   |
| Recovery room          |                                        |                                               |           |                                   |
| CPR                    |                                        |                                               |           |                                   |
| การวินิจฉัย            |                                        |                                               |           |                                   |
| Blood                  |                                        |                                               |           |                                   |
| Not 2                  | กดปุ่ม เครื่องหมายบวก "+               | ")                                            |           |                                   |
|                        |                                        |                                               |           |                                   |
|                        | HI HI + → → H +                        | · * <sup>·</sup> * ₽                          |           | +                                 |
| 🗧 ลบการผ่าทัต          | ยกเลิกการผ่าทัด Document               | UE View scan EMR                              | ີ ນັກ     | Acti<br>นทึก 🛛 ปิด <sub>รือ</sub> |

แสดงหน้าจอบันทึกข้อมูลสถานะพิเศษ

#### **Medication**

หากมียาที่ใช้ในการผ่าตัดสามารถบันทึกข้อมูลการใช้ยาต่าง ๆ โดยให้เลือกที่แถบเมนู "Medication" จากนั้นให้ทำการเลือกชื่อยาที่ใช้ในการผ่าตัด จากนั้นให้ทำการระบุจำนวนยาที่ใช้

| ข้อมูล Set สำหัก       ข้อมูลการผ่าตัด         การข้อม       ระยาวรรัสติ         ราหารชัสตรอง       รัสธับ         ราหารชัสตรอง       รัสธับ         ราหารชัสตรอง       รัสธับ         ราหารชัสตรอง       รัสธับ         ราหารชัสตรอง       รัสธับ         ราหารชัสตรอง       รัสธับ         ราหารชัสตรอง       รัสธับ         ราหารชัสตรอง       รัสธับ         ราหารชัสตรอง       รัสธับ         ราหารชัสตรอง       รัสธับ         ราหารชัสตรอง       รัสธีบ         ราหารชัสตรอง       รัสธีบ         ราหารชัสตรอง       รัสธีบ         รามสารชัด       ระยารชัสตรี         รามสารชัด       ระยารชัสตรอง         รามสารชัด       ระยารชัสตรอง         รามสารชัด       ระยารชัสตรอง         รามสารชัด       ระยารชัสตรอง         อางการชัด       ระยารชัสตรอง         สัสธรรรรรรรรรรรรรรรรรรรรรรรรรรรรรรรรรรร                                                                                                    | ข้อมูลผ่าดัด                                                                                                    | HN 9999999 AN มีอยู่ป่วย กฎของสาย ระบบ 2 ปี 📑 พิมพ์<br>โรกประจำตัว การแม้ะ 🚹 เลือกแถบ "Medication"                                                                                                    |
|----------------------------------------------------------------------------------------------------|----------------------------------------------------------------------------------------------------|----------------------------------------------------------------------------------------------------|
| การทัดกรอง     ระยาวสำคัด     รำยามระทั่งคือ     รายการขึ้นเง็บ     Doctor note     Image     สถานะรางสรง     Medication     Blood       งานวิสัญญี     ลักคับ     ชื่อยา     รำบวน     รำบวน     ราย       งานวิสัญญี     1     Dicyclomine 10 mg 10 mg. มัด     15       งานวิสัญญี     1     Dicyclomine 10 mg 10 mg. มัด     15       ยา/เวชภัณภ์     3     7     10       ยา/เวชภัณภ์     3     7     10       อาการบัดหมาย     กลาย     10     10       สัง Lab     Dicyclomine 10 mg 10 mg. มัด     2       ดัง X-Ray     Co-trimoxacole susp 200/40 mg. 200/40 mg. 900/40 mg. 900/40 | ข้อมูล Set ผ่าทัด<br>การเยี่ยม                                                                                                    | ข้อมูลการผ่าดัด                                                                                                    |
|                                                                                                    | การตัดกรอง<br>งานรัสญญี<br>ยา/เวะรัณท์<br>การนัดหมาย<br>สัง Lab<br>สัง X-Ray<br>Facility<br>Scan Doc.<br>Recovery room<br>DF<br>CPR<br>การวินิจฉัย<br>Blood<br>Note | ระชากระหาทัก     รายการสำหัก     รายการสำหัก     รายการสำหัก     รายการสำหัก     รายการสำหัก     รายการสำหัก     Solution     Blood       1     Dicyclomine 10 mg 10 mg. เม็ค     15     10     10       2     Paracetamol 500 mg. เม็ค     10       3     name       Paracetamol 500 mg. เม็ค     2       1     Dicyclomine 10 mg 10 mg. เม็ค       1     Dicyclomine 10 mg 10 mg. เม็ค       1     Dicyclomine 10 mg. เม็ค       1     Co-trimoxazole susp 200/40 mg. 200/40 mg. ขวด (60 ml)       Albendazole suspensions 100 mg/5ml ขวด (20 ml.)       Paracetamol 325 mg. เม็ค       เลือกรายการยาที่ใช้ในการผ่าตัด |

แสดงหน้าจอบันทึกข้อมูลการใช้ยา Medication

Copyright By Bangkok Medical Software Co.,Ltd

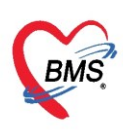

#### ແถบ Blood

กรณีที่คนไข้ได้รับเลือดในระหว่างผ่าตัด และการระบุปริมาณเลือดที่สูญเสียไปในการผ่าตัดครั้งนั้น ให้คลิกที่ ปุ่ม **เพิ่ม** เพื่อเข้าสู่หน้าจอบันทึกข้อมูลการใช้เลือด จากนั้นกรอกข้อมูล วันที่/เวลา ประเภทของเลือด และจำนวนที่ ต้องการใช้มีหน่วยเป็น CC. และสามารถระบุข้อความได้ในช่อง หมายเหตุ

| HN         9999999         AN         เรื่อผู้ป้วย กุณฑดสอบ ระบบ         อายุ         2         ปี           ข้อมูล ผ่าศัก<br>โรกประวำสัง         การแม้ยา         THYMALFASIN                                                                                                    | 🔁 พิมพ์                                                                                                    |  |  |  |
|----------------------------------------------------------------------------------------------------|----------------------------------------------------------------------------------------------------|--|--|--|
| โรกประจำตัว<br>ช้อยูต Set ผ่าตัด<br>การย้อย<br>การที่อายุลการผ่าตัด<br>ระยการผ่าตัด<br>ระยการผ่าตัด<br>การข้อม<br>การเพียง<br>การเพียง<br>การ<br>การ<br>การ<br>การ<br>การ<br>การ<br>การ<br>การ |                                                                                                    |  |  |  |
| ช้อมูล Set ผ่าทัศ ข้อมูลกาวผ่าศัค<br>การข้อม<br>การข้อม<br>รายการผ่าทัศ กิมแหทย์ผ่าทัศ รายการขึ้นชื่อ Doctor note Image สถานะพิเศษ Medication Blood                                                                                                    |                                                                                                    |  |  |  |
| การย้อยม<br>การทัดกรอง<br>Task<br>Task                                                                                                    | 🙁 พิมพ์                                                                                                    |  |  |  |
| Task                                                                                                    |                                                                                                    |  |  |  |
|                                                                                                    |                                                                                                    |  |  |  |
|                                                                                                    |                                                                                                    |  |  |  |
|                                                                                                    |                                                                                                    |  |  |  |
| ยา/เวชวัณฑ์ ลำดับ ประเภทโลพิต 🥸 HOsxPOperationBloodEntryForm                                                                                                    | - 🗆 X                                                                                                    |  |  |  |
| การนัดหมาย บันทึกข้อมูลการใช้โลหิด                                                                                                    | C Log                                                                                                    |  |  |  |
| ຈັນLab                                                                                                    | น้อมสารใช้โสษิต                                                                                                 |  |  |  |
| â X-Ray                                                                                                    | 20 Siuri 13 / 12 / 11 / 11 / 12 / 11 / 11 / 12 / 12 / 12 / 12 / 12 / 12 / 12 / 12 / 12 / 12 / 12 / 12 / 12 / 12 |  |  |  |
| Facility วันที่ - เวลาประเภทโลทิต                                                                                                    | -                                                                                                    |  |  |  |
| Scan Dec.                                                                                                    |                                                                                                    |  |  |  |
| Recovery room                                                                                                    |                                                                                                    |  |  |  |
| DF Vianeusing                                                                                                    |                                                                                                    |  |  |  |
| CPR                                                                                                    |                                                                                                    |  |  |  |
| การวินิจฉัย                                                                                                    |                                                                                                    |  |  |  |
| Blood                                                                                                    |                                                                                                    |  |  |  |
|                                                                                                    |                                                                                                    |  |  |  |
| Biood                                                                                                    |                                                                                                    |  |  |  |
| Blood Loss 0 👩 ลม                                                                                                    | 🗙 ปิด                                                                                                    |  |  |  |
|                                                                                                    | A                                                                                                    |  |  |  |
| Activate V<br>15 ลมการผ่าตัด ยกเลิกการผ่าตัด Document UE View scan EMR                                                                                                    |                                                                                                    |  |  |  |

แสดงหน้าจอบันทึกข้อมูลการใช้โลหิต

### <u>การสั่ง LAB</u>

ที่แถบ สั่ง Lab คลิกปุ่ม สั่งใหม่ เพื่อสั่ง LAB ใหม่ และสามารถเรียกรายการที่ยังไม่รับOrderมาแก้ไขได้ โดยคลิกปุ่ม แก้ไข หน้าจอนี้สามารถดูประวัติการสั่ง LAB ซึ่งจะเห็นสถานะของการรายงานผล LAB ได้ดังนี้ สัญลักษณ์สีเขียวเครื่องหมายถูก © คือ มีการรายงานผลแล้ว และสามารถเห็นผล Lab ได้ที่ข้อมูลผล Lab สัญลักษณ์สีแดง กากบาท 3 คือ ยังไม่มีรายงานผล

| 😸 HOSxPOperationReportEntryForm – 🗖 🗙                      |                                                                                                    |                                                                                                    |  |  |  |  |
|------------------------------------------------------------|----------------------------------------------------------------------------------------------------|----------------------------------------------------------------------------------------------------|--|--|--|--|
| ข้อมูลผ่าดัด                                               | HN 9999999 AN ซื่อผู้ป่วย <mark>ถุณฑตสอบ ระบบ<br/>โรกประจำตัว THYMALFASIN</mark>                                                                                                    | อกยุ 2 ปี 📄 พิมพ์                                                                                                    |  |  |  |  |
| ข้อมูล Set ผ่าทัด<br>การเยี่ยม<br>การกัดกรอง<br>งานวิสัญญี | การสัง<br>ระการสั่ง LAB<br>Filter ระยการสั่ง                                                                                                    | ร้อมูลการสิ่ง เปรียบเทียบผล 🧿 สิ่งช้า 🎦 แก้ไข<br>สำคับ ประเภท Specimen ชื่อระยกร<br>> 1 PROFILE Clotted Blot Lipid profile<br>2 PROFILE CBC |  |  |  |  |
| งานผ่าตัด<br>ยา/เวชภัณฑ์<br>การนัดหมาย                     | ลักดับ วันที่สั่ง ช่วงเวลา เวลาสั่ง รายการ Lab รับราญา ฮีบฮันผล ฟอร์ม<br>1 30/3/2563 2 สัมตาม์ 10:24 Body fluid ชื่ 20 06 MICROB<br>2 30/3/2563 2 สัมตาม์ 10:15 CBC Lipid profile (Chol. ♥ Ø 00 LAB POL<br>3 11/3/2563 4 สัมตาม์ 14/31 Elongting                                                                                                    | <pre>#! *</pre>                                                                                                    |  |  |  |  |
| สัง X-Ray<br>Facility<br>Scan Doc.                         | 4         11/3/2563 4 สังคาห์         18:35         Deckred cell unit         6         00 LAB ROU           5         9/3/2563 4 สังคาห์         15:33         Glucose         6         00 LAB ROU           6         9/3/2563 4 สังคาห์         14:17         BUN         6         00 LAB ROU           7         7/3/2563 1 เดือน         02:05         Malaria,Microbilirubin (         ©         03 HEMATC                                                                                                    | ້ສຳຄັນ ມີຄາປາກີ Critical Profile ຮື່ອ<br>1 ♥ CBC CBCWBC                                                                                     |  |  |  |  |
| Recovery room<br>DF<br>CPR<br>การวินิจลัย                  | 18 6/3/2563 1/2 23:35 BUNLipid profile (Chol. ♥ ♥ 02 CHEMIS"<br>ข้อมูลการสั่ง LAB                                                                                                    | ข้อมูลผล LAB                                                                                                    |  |  |  |  |
| Blood<br>Note                                              | Image: Weight of the second second | Note                                                                                                    |  |  |  |  |
| 8 ลบการผ่าตัด                                              | อาการส่าศัก ยกเล็กการส่าศัก Document UE View scan EMR         Activate V                                                                                                    |                                                                                                    |  |  |  |  |

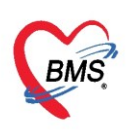

### การสั่ง Lab

เมื่อคลิกปุ่ม **สั่งใหม่** ให้เลือกแบบฟอร์ม ใบ LAB ที่ต้องการสั่ง LAB โดยรายการ Lab จะเปลี่ยนไปตาม แบบฟอร์มที่เลือก ให้เลือกรายการ LAB ที่ต้องการ ด้วยการ ⊠ี ในช่องรายการที่ต้องการ จากนั้น ให้คลิกที่ปุ่ม **บันทึก** เพื่อบันทึกการสั่ง LAB

| HN 9999999 AN 🚱 HOSsPLabOrdefntyform – 🗆 🗙 |                                          |                                                                                                    |                    |  |  |
|--------------------------------------------|------------------------------------------|----------------------------------------------------------------------------------------------------|--------------------|--|--|
| ข้อมูลผ่าดัด                               | โรกประวำตัว                              | ส้น Lab แนนฟอร์น 03 HEMATOLOGY 3 LIS อำรีอ 40050 รับใบสั่น Lab                                                                      |                    |  |  |
|                                            |                                          |                                                                                                    | Log                |  |  |
| ข้อมูล Set ผ่าตัด                          | การสิ่ง                                  | ข้อมูลการสิง                                                                                                    | 📋 แก้ไข            |  |  |
| การเยี่ยม                                  | 📲 สั่งใหม่ 🚽 🧷 แก้ไข                     | 📲 วันที่สั่ง <u>30/3/2563</u> - เวลาสั่ง 11:08 💲 ผู้สั่ง นายอนโซคี เจ้าหน้าที่ BMS - ความเร่งด่วน - 🗖 คิดค่าบริการเปื้องหลัง 🗖 ส่งผ | ສເຈົ້າ Mobile Mes: |  |  |
| การทัศกรอง                                 |                                          | 🔲 ໃຫ້ອະທາກາການແລ ເຊຍກໍ່ຮັບ                                                                                                    |                    |  |  |
| งานวิสัญญั                                 | Filter รายการสิ่ง                        | 4                                                                                                    |                    |  |  |
| งานผ่าทัด                                  | คำสัน วันนี้สิ่ง ส่วนกระ                 | HEMATOLOGY                                                                                                    |                    |  |  |
| ยา/เวชภัณฑ์                                | 1 30/3/2563 2 สิปตาห์                    |                                                                                                    |                    |  |  |
| การนัดหมาย                                 | 1 2 30/3/2563 2 สัปดาห์                  |                                                                                                    | เลิ่า สมพ์         |  |  |
| สิ่ง Lab                                   | 3 11/3/2563 4 สัปดาห์                    |                                                                                                    |                    |  |  |
| สัง×-Ray                                   | 4 11/3/2563 4 สัปดาท์                    | Hot Reticulocyte Count                                                                                                    |                    |  |  |
| Facility                                   | 5 9/3/2563 4 สบดาท<br>6 9/3/2563 4 สบดาท | Ur lest Electing lime                                                                                                    |                    |  |  |
| Scan Doc.                                  | 7 7/3/2563 1 เคือน                       |                                                                                                    |                    |  |  |
| Recovery room                              | 8 6/3/2563 1 เคือน                       |                                                                                                    |                    |  |  |
| DF                                         |                                          |                                                                                                    |                    |  |  |
| CPR                                        |                                          | Majaria                                                                                                    |                    |  |  |
| การวินิจฉัย                                |                                          | C Microfilaria C LE Cell                                                                                                    |                    |  |  |
| Blood                                      |                                          |                                                                                                    |                    |  |  |
| Note                                       |                                          | <                                                                                                    | >                  |  |  |
|                                            | H H + + + + + + - + →                    | ้ 🗇 แสดงสรุปการสั่ง Update Mode 2                                                                                                   |                    |  |  |
|                                            | Request Note                             |                                                                                                    |                    |  |  |
|                                            |                                          |                                                                                                    |                    |  |  |
|                                            | 🦷 เพื่อนหลกรับมาที่ห้อง – ท้องปัจจุบัน   |                                                                                                    |                    |  |  |
|                                            |                                          |                                                                                                    |                    |  |  |
| 🖪 อาการย่าตัด                              |                                          |                                                                                                    |                    |  |  |
| arei 128 Mai                               | Document                                 |                                                                                                    | ING N              |  |  |

แสดงหน้าจอบันทึกการ สั่ง Lab

เมื่อบันทึกรายการที่สั่งแล้ว จะแสดงรายการที่สั่งทางด้านซ้ายมือ ซึ่งสามารถดูรายการสั่งได้ที่ฝั่งขวาส่วนของ ข้อมูลการสั่งได้

| 😸 HOSxPOperationReportEntryForm – 🗖 🗙               |                                                                                                    |                                                      |  |  |  |
|-----------------------------------------------------|----------------------------------------------------------------------------------------------------|------------------------------------------------------|--|--|--|
|                                                     | HN 9999999 AN ชื่อผู้ป่วย <mark>คุณทดสอบ ระบ</mark> เ                                                     | บ อายุ 2 ปี 🖨 พิมพ์                                  |  |  |  |
| ขอมูลผาดด                                           | โรคประจำตัว การแพ้ยา THYMALFAS                                                                            | SIN                                                  |  |  |  |
| ข้อมล Set ผ่าทัด                                    | การสิ่ง                                                                                                   | ข้อมลการสิ่ง เปลี่ยงแต่องเออ 🧰 ส่งข้า 🗂 แล้ไม        |  |  |  |
| การเยี่ยม                                           |                                                                                                    | ale Outline Au ดำคับ ประเภท Specimen ชื่อรายการ      |  |  |  |
| 22500000                                            | 🔰 แสดงรายการ LAB ที่บันทึก 🛛 🚰 🎬                                                                          | Ab Online 🖸 😻 > 1 PROFILE Body fluid E               |  |  |  |
|                                                     | ฉพาะรายการที่สั่                                                                                          | ใ้ง 🔲 แสดงเฉพาะข้ะ 2 PROFILE Gram stain              |  |  |  |
| 2.1x3006BeB                                         | 🗆 จัดกลุ่มทาม Master F                                                                                    | Form 🔲 ช่อนรายการที่ย                                |  |  |  |
| งานผาตด                                             | ลำดับ วันที่สั่ง ช่วงเวลา เวลารู้ง รายการ Lab รับรายกาะ ย                                                 | ยืนยันผล ฟอร์ม                                       |  |  |  |
| ยา/เวชภัณฑ์                                         | – <mark>&gt;</mark> 1 30/3/2563 2 สัปดาห์ 10:24 Bodyfluid 🥥                                               | 📀 06 MICROB ผล Lab 🗾 เชื่องช่วยแขนขนรีแล้งเต 🖽 พิษณ์ |  |  |  |
| การนัดหมาย                                          | 2 30/3/2563 2 สัปดาห์ 10:15 CBC,Lipid profile (Chol, 🔮                                                    |                                                      |  |  |  |
| สั่ง Lab                                            | 3 11/3/2563 4 สัปดาห์ 14:31 Bleeding 🔞                                                                    | 8 00 LAB ROL                                         |  |  |  |
| สิ่งX-Ray                                           | 4 11/3/2563 4 สัปดาห์ 08:45 ESR,Pack red cell unit 🔞                                                      | 00 LAB ROU a1990 Sa Ala                              |  |  |  |
| Facility                                            | 5 9/3/2563 4 สัปดาห์ 15:33 Glucose 🔞                                                                      | O LAB ROU     Gram:Micro organism     Gram Positive  |  |  |  |
| Scan Doc.                                           | 6 9/3/2563 4 สีปดาห์ 14:17 BUN                                                                            | OULAB ROUS 2 Gram: Micro organism 2 Notiound         |  |  |  |
| Becovery room                                       | 7 7/3/2563 1 เพียน 02:05 Mataria, Microbilirubin ( 9 8 6/3/2563 1 เพียน 23:35 BLINLipid profile (Chol 9 4 |                                                      |  |  |  |
|                                                     |                                                                                                    |                                                      |  |  |  |
|                                                     |                                                                                                    |                                                      |  |  |  |
|                                                     |                                                                                                    | A V                                                  |  |  |  |
| การวินิจฉัย                                         | แสดงสถานะกา                                                                                               | รยนยนผล                                              |  |  |  |
| Blood                                               |                                                                                                    |                                                      |  |  |  |
| Note                                                | Request Note                                                                                              | Note                                                 |  |  |  |
|                                                     |                                                                                                    |                                                      |  |  |  |
|                                                     |                                                                                                    |                                                      |  |  |  |
|                                                     |                                                                                                    |                                                      |  |  |  |
| Reversione uniteracióne Document LIE Vieweren EMD   |                                                                                                    |                                                      |  |  |  |
| 🖸 สมการสาดต่ ยกเลกการสาดต่ Document UE Viewscan EMR |                                                                                                    |                                                      |  |  |  |

แสดงหน้าจอการบันทึกรายการสั่ง LAB

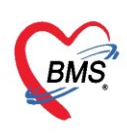

### แก้ไขรายการ Lab

เลือกใบ Lab ที่ต้องการแก้ไข แล้วคลิกที่ปุ่ม "**แก้ไข**"

| 😸 HOSxPOperationReportEntryForm – 🗖 🗴 |                                                                                                    |  |  |  |  |
|---------------------------------------|----------------------------------------------------------------------------------------------------|--|--|--|--|
| ข้อมูลผ่าดั                           | ระบบ อายุ 2 ปี 🕀 พิมพ์<br>กดปุ่ม "แก้ไข" การแม้ยา THYMALFASIN                                       |  |  |  |  |
| ข้อมูล Set ผ่าทัด                     | การลง 🛛 ข้อมูลการสั่ง เปรียบเทียบผล 👩 สั่งช้ำ 👩 แก้ไข                                               |  |  |  |  |
| การเยี่ยม                             | 🖶 สั่งใหม่ 😥 แก้ไข 👩 รายการสั่ง Lab ล่วงหนัก Log 🌈 Lab Online 🔕 ขะ ลำดับ ประเภท Specimen ชื่อรายการ |  |  |  |  |
| การพัดกรอง                            | >1 PROFILE Body fluid f                                                                             |  |  |  |  |
| งานวิสัญญั                            | Filter รายการสิ่ง แต่พงแพทธรายการท่าง แต่พงแพทธราย 2 PROFILE Gram stain                             |  |  |  |  |
| งานผ่าทัต                             |                                                                                                    |  |  |  |  |
| ยา/เวชภัณฑ์                           | ลาคม วนทสง ชวงเวลา เวลาสง รายการ Lab รบรายกา: ยนยนผล พอรม                                           |  |  |  |  |
| การนัดหมาย                            | 71 30/3/2563 2 สมหาห 10:24 Boby Iuld 9 00 MICPOB ผล Lab 🧾 แสดงผลแบบละเอียด 🕀 พิมพ์                  |  |  |  |  |
| ສັ່ง Lab                              | 3 11/3/2563 4 สัปตาท์ 14:31 Bleeding                                                                |  |  |  |  |
| สิ่ง X-Ray                            | 4 11/3/2563 4 ลัปตาห์ 08:45 ESR.Pack                                                                |  |  |  |  |
| Facility                              | 5 9/3/2563 4 สัปดหรั่ 15:33 Glucose คลิกเลือกรายการที่ต้องการแก้เข ระกา Gram Positive               |  |  |  |  |
| Scan Doc.                             | 6 9/3/2563 4 สัปดาห์ 14:17 BUN                                                                      |  |  |  |  |
| Recovery room                         | 7 7/3/2563 1 Web 02:05 Malana,Micros                                                                |  |  |  |  |
| DF                                    |                                                                                                    |  |  |  |  |
| CPB                                   |                                                                                                    |  |  |  |  |
| การวินิจฉัย                           |                                                                                                    |  |  |  |  |
| Blood                                 | ₩ ᡧ ( <b> </b>                                                                                      |  |  |  |  |
| Note                                  | Request Note                                                                                        |  |  |  |  |
| - Hole                                | Note                                                                                                |  |  |  |  |
|                                       |                                                                                                    |  |  |  |  |
|                                       |                                                                                                    |  |  |  |  |
| R auga echaño                         | ensteenenste Dooumont LIE Viewoogn EMP                                                              |  |  |  |  |
| 🧧 ตามการณาศักด                        |                                                                                                    |  |  |  |  |

แสดงหน้าจอแก้ไขรายการสั่งLab

เมื่อคลิกปุ่ม**แก้ไข**แล้ว จะปรากฏหน้าจอให้แก้ไขรายการสั่ง Lab เมื่อแก้ไขแล้ว คลิกปุ่ม "**บันทึก**"

| HOSxPLabOrderEntryForm                                                               |                                                                                        |                                                                                                    | - = ×                                                     |
|--------------------------------------------------------------------------------------|----------------------------------------------------------------------------------------|----------------------------------------------------------------------------------------------------|-----------------------------------------------------------|
| สั่ง Lab แบบฟอร์ม 06 MICROBIC                                                        | LOGY 🗾                                                                                 | I.S. จำชื่อ 40852 รับใ                                                                              | បតិ៍ง Lab 🤇 🖸 Log                                         |
| ข้อมูลการสิ่ง                                                                        |                                                                                        |                                                                                                    |                                                           |
| วันที่สั่ง 30/3/2563 - เวลาสั่ง 10:24<br>🗆 ไม่ต้องการทราบผล เล <del>ง</del> ที่รับ 3 | <ol> <li>ผู้สิ่ง นาย ธนโชทิ เจ้าหน้าที่ BMS</li> <li>8963</li> <li>7/4/2020</li> </ol> | ความเร่งด่วน 👘 คิดค่าบริการเบื้องห<br>11:11:54                                                      | ຈັງ 🔲 ສ່າແລເຫຼົ່າ Mobile Mess                             |
|                                                                                      | MICROBIOLOGY                                                                           | ทำการแก้ไขรายการสั่ง                                                                                | Î                                                         |
| ✓ Gram stain<br>■ Pus Gram stain<br>■ Sputum Gram stain                              | Body fluid Examination                                                                 | <ul> <li>Tzank s smear (wright stain)</li> <li>Fern test</li> <li>KOH</li> <li>India ink</li> </ul> |                                                           |
| Hemoculture ขวดที่ 1                                                                 |                                                                                        |                                                                                                    | · · · · · · · · · · · · · · · · · · ·                     |
| 🗆 แสดงสรุปการสิ่ง 🛛 Update                                                           | Mode 2                                                                                 |                                                                                                    |                                                           |
| Note                                                                                 | - ท้องว่                                                                               | กดปุ่ม "บันทึก"                                                                                     | 2                                                         |
| 📴 ยกเลิกการสั่ง 🗌 พิมพ์ไบสั่ง Lab                                                    | <ul> <li>一合 แบบฟอร์ม</li> <li>พิมพ์ไหม่</li> </ul>                                     | ร ต่าใช้จ่ายอื่นๆ                                                                                   | <mark> ) บันทึก ไป 🖸 เปิด</mark> Win<br>Go to Settings to |

แสดงหน้าจอแก้ไขรายการสั่ง Lab (ต่อ)

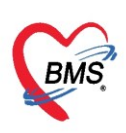

### ยกเลิกรายการ Lab

เลือกใบ Lab ที่ต้องการยกเลิกการ Request แล้ว คลิกที่ปุ่ม "**แก้ไข**" และคลิกที่ปุ่ม "**ยกเลิกการสั่ง**"

| HOSxPLabOrderEntryForm – 🗖 🗴                                                            |                                                                                        |                                                                                                    |                                             |  |  |
|-----------------------------------------------------------------------------------------|----------------------------------------------------------------------------------------|----------------------------------------------------------------------------------------------------|---------------------------------------------|--|--|
| สิ่ง Lab แบบฟอร์ม 06 MICROBIOL                                                          | 0GY - ■1.S. 🖣                                                                          | iาชื่อ 40852 รับใบ                                                                                  | สั่ง Lab 💽 Log                              |  |  |
| ข้อมูลการสั่ง                                                                           |                                                                                        |                                                                                                    |                                             |  |  |
| วันที่สั่ง 30/3/2563 - เวลาสั่ง 10.24 (<br>โม่ต้องการทราบผล เลขที่รับ 3891              | ) ผู้สิ่ง นายธนโชดิเจ้าหน้าที่ BMS - ความเร่งค<br>63 7/4/2020 11:11:54                 | ว่วน 📃 🗧 คิดค่าบริการเบื้องหลัง                                                                     | 🔲 ສ່ານສະຫ້າ Mobile Mess                     |  |  |
|                                                                                         | MICROBIOLOGY                                                                           |                                                                                                    | Î                                           |  |  |
| <ul> <li>✓ Gram stain</li> <li>■ Pus Gram stain</li> <li>■ Sputum Gram stain</li> </ul> | <ul> <li>Body fluid Examination</li> <li>CSF Examination</li> <li>Wet smear</li> </ul> | <ul> <li>Tzank s smear (wright stain)</li> <li>Fern test</li> <li>KOH</li> <li>India ink</li> </ul> |                                             |  |  |
| <                                                                                       |                                                                                        |                                                                                                    | ×                                           |  |  |
| 🗆 แสดงสรุปการสิ่ง 🗾 Update                                                              | Mode 2                                                                                 |                                                                                                    |                                             |  |  |
| Not กดปุ่ม "ยกเลิกการสั่ง"                                                              |                                                                                        |                                                                                                    | 4 v                                         |  |  |
| 🔲 เพื่อนิลตกพบอากกทอง                                                                   | <ul> <li>ท้องปัจจุบัน</li> </ul>                                                       |                                                                                                    |                                             |  |  |
| 🖥 ยกเลิกการสัง 🗌 พิมพ์ Sticker                                                          | <ul> <li>เป็นบบฟอร์ม</li> <li>พืมพิไหม่</li> </ul>                                     | \$ ค่าใช้จ่ายอื่นๆ                                                                                  | ) บันทึกAt fi∨⊠เปิดWin<br>Go to Settings to |  |  |

แสดงหน้าจอยกเลิกรายการสั่ง Lab

### <u>การสั่ง X-Ray</u>

ที่แถบ สั่ง X-Ray คลิกปุ่ม **สั่งใหม่ / สั่งเป็นชุด / Form Request** เพื่อสั่ง X-Ray และสามารถเรียก รายการที่ยังไม่รายงานผลมาแก้ไขได้โดยคลิกปุ่ม **แก้ไข** หน้าจอนี้สามารถดูประวัติการสั่ง X-Ray ซึ่งจะเห็น**สถานะ ของการรายงานผล X-Ray ได้ดังนี้** 

### ที่คอลัมน์ อ่านฟิล์ม

้สัญลักษณ์สีแดงเครื่องหมาย 😐 คือ ยังไม่มีการอ่านฟิล์ม

้สัญลักษณ์สีเขียวเครื่องหมาย 🧟 คือ มีการอ่านฟิล์มแล้ว และสามารถดูผล Xray ได้ที่ส่วนของผลการอ่าน

### **ที่คอลัมน์ ยืนยันอ่านฟิล์ม** ดังนี้

สัญลักษณ์สีแดงเครื่องหมาย 📧 คือ ยังไม่มีการยืนยันผลการอ่านฟิล์ม สัญลักษณ์สีเขียวเครื่องหมายถูก 卒 คือ มีการยืนยันผลอ่านฟิล์มแล้ว

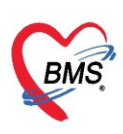

| 🚸 HOSxPOperati        | onReportEntryForm                     |                |                                     |                                   |                   |              | - = x          |
|-----------------------|---------------------------------------|----------------|-------------------------------------|-----------------------------------|-------------------|--------------|----------------|
|                       | HN 9999999                            | AN             | ชื่อผู้ป่วย <mark>คุณทดสอบ ร</mark> | ະນນ                               | อายุ 2            | ป            | 😓 พิมพ์        |
| ข้อมูลผ่าดัด          | <b>โรกประ</b> จำตัว                   |                | การแพ้ยา THYMAL                     | FASIN                             |                   |              |                |
| ข้อมล Set ผ่าตัด      | รายการสิ่ง X-Ray                      |                |                                     |                                   | ผลการอ่าน         | -4           |                |
| การเยี่ยม             | 2 สังโทม                              | 👌 แก้ไข 🛛 สั่  | งเป็นชุด                            | 🕵 รายการเ                         | 🕀 Qurá 🔿 douero   | ย้รายงาน     |                |
| การคัดกรอง            | 5054 404070                           | ส้ายสุด รับสัง |                                     | KÁ.                               |                   | วันที่รายงาน | - I381         |
| งานวิสัญญั            | ิลาตบ ธิงงเวลา<br>>1 2 ลัปดาห์        |                |                                     | ผู <del>ดง</del><br>นาย ธนโชดิเจ้ | Gire Gire         |              |                |
| งานผ่าตัด             | 2 2 สัปดาห์                           |                | 0 0 0 0                             | นาย ธนโชติ เจ้                    | ผล ไม่มี รูป Film |              |                |
| ยา/เวชภัณฑ์           |                                       |                |                                     |                                   |                   |              |                |
| การนัดหมาย            |                                       |                |                                     |                                   |                   |              |                |
| สิง Lab<br>สัง X Devi | 1                                     |                |                                     |                                   |                   |              |                |
| Facility              | J                                     |                |                                     |                                   |                   |              |                |
| Scan Doc.             |                                       |                |                                     | 1                                 |                   |              |                |
| Recovery room         |                                       |                |                                     |                                   |                   |              |                |
| DF                    |                                       |                |                                     |                                   |                   |              |                |
| CPR                   |                                       |                |                                     |                                   |                   |              |                |
| การวินิจฉัย           |                                       |                |                                     |                                   |                   |              |                |
| Blood                 |                                       |                |                                     |                                   |                   |              |                |
| Note                  |                                       |                |                                     |                                   |                   |              |                |
|                       |                                       |                |                                     |                                   |                   |              |                |
|                       | H4 44 4 <b>&gt; &gt;&gt; &gt;&gt;</b> | + X A          | * ** *                              | ×                                 |                   |              |                |
| 🐻 ลบการผ่าทัด         | ยกเลิกการผ่าทัต                       | Document       | UE Viewscan EMR                     |                                   |                   | e            | บันทึก 5 🛛 ปิด |
|                       |                                       |                |                                     |                                   |                   |              | ACTIVATE       |

แสดงหน้าจอการสั่ง X-ray

### การสั่ง X-Ray (ปุ่ม สั่งใหม่)

เมื่อคลิกปุ่ม **สั่งใหม่** ลงข้อมูลในการสั่ง X-Ray โดยการเลือกกรอกข้อมูล ประเภทการส่งตรวจ,รายการX-Ray, ระบุท่า, ด้าน ความเร่งด่วน, ห้อง, สภาพผู้ป่วย จากนั้นคลิกปุ่ม **บันทึก** 

| HOSxPXrayOrderEntry       | Form – 🗖 🗙                                        |
|---------------------------|---------------------------------------------------|
| X-Ray Request             | C Log                                             |
| สั่งX-Ray                 |                                                   |
| ประเภทการส่งตรวจ          | ส่งทรวจภายใน X-Ray 🗋 ฉายรังสี 💭 Film 📄 Quick Mode |
| เลือกรายการที่ต้องการสั่ง | Chest PA 🔹                                        |
| เลือกท่า                  | AP *                                              |
| เลือกต้าน                 | ช้าย - ความแร่งด่วน ปกติ -                        |
| เลือกห้อง                 | X-RAY - ประเภทเครื่อง -                           |
| Clinical Information      |                                                   |
| Clinical Diagnosis        |                                                   |
| สถาพผู้ป่วย               | · · · · ·                                         |
| แพทย์ผู้สิ่ง              | <ul> <li>I.S. 🗊 ดันหา</li> </ul>                  |
| จุดที่สั่ง                | ห้องทดสอบ 🗸                                       |
| หมายเหตุ                  |                                                   |
| สั่งทำวันที่              | <u>30/3/2563</u> - เลก 13:1 กดที่ปุ่ม "บันทึก"    |
| สารรังสีที่แพ้            |                                                   |
| 📕 🗟 ลบรายการ 🗌 พิม        | มพ์ใบ Request 💦 🔽 ปิด                             |

แสดงหน้าจอบันทึกสั่ง X-ray

Copyright By Bangkok Medical Software Co.,Ltd

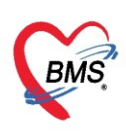

เลือกรายการ X-Ray ที่ต้องการแก้ไข แล้วคลิกที่ปุ่ม "**แก้ไข**"

#### แก้ไขรายการ X-Ray

| 🚸 HOSxPOperatio   | onReportEntryForm          |                                           |                       |                   |              | - = x      |
|-------------------|----------------------------|-------------------------------------------|-----------------------|-------------------|--------------|------------|
| ข้อมูลผ่าดัด      | HN 99999999<br>โรคประจำตัว | กดปุ่ม "แก้ไข"                            | าสอบ ระบบ<br>MALFASIN | อายุ 2            | ป            | 🖶 พิมพ์    |
| ข้อมูล Set ผ่าทัด | รายการสิ่ง X-Ray           | 2                                         |                       | ผลการอ่าน         |              |            |
| การเยี่ยม         | 👍 สั่งใหม่                 | え แก้ไข สิ่งเป็นชุด 📘 Form R              | equest 🔒 รายการเ      | 🛱 พิมพ์ 📋 อ่านผล  | ผู้รายงาน    |            |
| การคัดกรอง        | ลำตับ ช่วงเวลา             | ตั้งครร รับตัว อายุรังสี ถ่าบฟิลม์ ยืนยับ | เอ่าง ทำระเ ผู้สิ่ง   | PACs V Q.R.       | วันที่รายงาน | - เวลา     |
| งานวิสัญญั        | _ > 1  วันนี้              |                                           |                       |                   |              |            |
| งานผ่าตัด         | 2 2 สัปดาห์                |                                           | 8                     | ผล ไม่มี รูป Film |              |            |
| ยา/เวชภัณฑ์       | 3 2 สัปดาห์                | 000                                       |                       |                   |              |            |
| การนัตหมาย        |                            | เลือกรายกา                                | รที่ต้องการแก้ไ       | อ                 |              |            |
| สังLab            |                            | 61911310111                               | 13 110101111366116    | ۳ <u>)</u>        |              |            |
| สิง X-Ray         |                            |                                           |                       |                   |              |            |
| Facility          |                            |                                           |                       |                   |              |            |
| Becovery room     |                            |                                           |                       |                   |              |            |
| DF                |                            |                                           |                       |                   |              |            |
| CPR               |                            |                                           |                       |                   |              |            |
| การวินิจฉัย       |                            |                                           |                       |                   |              |            |
| Blood             |                            |                                           |                       |                   |              |            |
| Note              |                            |                                           |                       |                   |              |            |
|                   |                            |                                           |                       |                   |              |            |
|                   |                            |                                           |                       |                   |              |            |
|                   |                            |                                           |                       | L.                |              |            |
| 🥫 ลบการผ่าทัต     | ยกเลิกการผ่าทัด            | Document UE View scan                     | EMR                   |                   | 💾 บันทึก     | Activate V |

แสดงการแก้ไขรายการ X-ray

เมื่อคลิกปุ่ม**แก้ไข**แล้ว จะปรากฏหน้าจอข้อมูลการสั่ง X-Ray ให้แก้ไขข้อมูลที่ต้องการ แล้วคลิกปุ่ม "**บันทึก**"

| HOSxPXrayOrderEntry               | Form                                                                                            | - = × |
|-----------------------------------|-------------------------------------------------------------------------------------------------|-------|
| X-Ray Request                     |                                                                                                 | C Log |
| สั่ง X-Ray                        |                                                                                                 |       |
| ประเภทการส่งตรวจ                  | ส่งตรวจภายใน 💦 K-Ray 🗋 ฉายรังสี 🗖 Film 💭 Quick Mode 📄 ไม่ต้องส่งอ่านผลโดยรังสีแพทย์ 💭 ตั้งครรภ์ |       |
| เลือกรายการที่ท้องการสั่ง         | Chest PA 🔹                                                                                      |       |
| เลือกท่า                          | AP •                                                                                            |       |
| เลือกต้าน                         | ช้าย - ความเช่                                                                                  |       |
| เลือกห้อง                         | x-RAY - มระมู่ แก้ไขการสัง X-ray                                                                |       |
| Clinical Information              |                                                                                                 |       |
| Clinical Diagnosis                |                                                                                                 | E     |
| สถาพผู้ป่วย                       | •                                                                                               |       |
| แพทย์ผู้สิ่ง                      | 🗸 🗆 I.S. 🗊 คันทา                                                                                |       |
| จุดที่สั่ง                        | ห้องทดสอบ                                                                                       |       |
| หมายแหตุ                          |                                                                                                 |       |
| สั่งทำวันที่                      | 7/4/2563 - vaan 13:17:13 ‡                                                                      |       |
| สารรังสีที่แพ้<br>อิลบรายการ 🔲 พิ | มพ์ใบ Request                                                                                   | 🗙 ปิด |

แสดงการแก้ไขรายการ X-ray

Copyright By Bangkok Medical Software Co.,Ltd

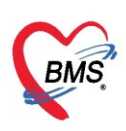

#### ยกเลิกรายการ X-Ray

| 😓 HOSxPOperatio   | onReportEntryForm                       |                                           | · · · · · · · · · · · · · · · · · · · |                  |              | - = x      |
|-------------------|-----------------------------------------|-------------------------------------------|---------------------------------------|------------------|--------------|------------|
| ข้อมูลผ่าดัด      | HN <mark>99999999</mark><br>โรกประวำตัว | กดปุ่ม "แก้ไข"                            | รสอบ ระบบ<br>MALFASIN                 | ອາຍຸ 2           | ปี           | 🖨 พิมพ์    |
| ข้อมูล Set ผ่าทัต | รายการสิ่ง X-Ray                        |                                           |                                       | ผลการอ่าน        |              |            |
| การเยี่ยม         | 🚽 สั่งใหม่                              | 🚴 แก้ไข 🧧 สั่งเป็นชุด 📔 Form R            | equest 🔒 รายการเ                      | 🛱 พิมพ์ 📋 อ่านผล | ผู้รายงาน    |            |
| การจัดกรอง        | ล้ำตับ ช่วงเวลา                         | ตั้งครร รับตัว อายุรังสี อ่านป้อน์ ยืนยัน | อ่าง ซ้ำระฯ ผู้สิ่ง                   | PACs V Q.R.      | วันที่รายงาน | - เวลา     |
| งานวิสัญญั        | > 1 วันนี้                              |                                           |                                       |                  |              |            |
| งานผ่าทัต         | 2 2 สัปดาห์                             |                                           | 8                                     | ผล ไม่มี ฐป Film |              |            |
| ยา/เวชภัณฑ์       | 3 2 สัปดาห์                             |                                           | 8                                     |                  |              |            |
| การนัดหมาย        |                                         |                                           |                                       |                  |              |            |
| สิ่ง Lab          |                                         | เลือกรายกา                                | เรทีต้องการยกเส                       | ลิก )            |              |            |
| สั่งX-Ray         |                                         |                                           |                                       |                  |              |            |
| Facility          |                                         |                                           |                                       |                  |              |            |
| Scan Doc.         |                                         |                                           |                                       |                  |              |            |
| Recovery room     |                                         |                                           |                                       |                  |              |            |
| DF                |                                         |                                           |                                       |                  |              |            |
| CPR               |                                         |                                           |                                       |                  |              |            |
| การวนจฉย          |                                         |                                           |                                       |                  |              |            |
| Noto              |                                         |                                           |                                       |                  |              |            |
| NOLE              |                                         |                                           |                                       |                  |              |            |
|                   |                                         |                                           |                                       |                  |              |            |
|                   | HI                                      |                                           |                                       |                  |              |            |
| 🧧 ลบการผ่าทัด     | ยกเลิกการผ่าทัต                         | Document UE View scan                     | EMR                                   |                  | 🗋 บันทึก     | Activate V |

ี เลือกรายการ X-Ray ที่ต้องการยกเลิกรายการ แล้วคลิกที่ปุ่ม "**แก้ไข**" <sup>SxPOperationReportEntryForm</sup>

แสดงการยกเลิกการสั่ง X-ray

เมื่อคลิกปุ่ม**แก้ไข**แล้ว จะปรากฏหน้าจอข้อมูลการสั่ง X-Ray ที่ต้องการยกเลิก ให้คลิกปุ่ม "**ลบรายการ**"

| HOSxPXrayOrderEntry       | orm                                                 | - = x |
|---------------------------|-----------------------------------------------------|-------|
| X-Ray Request             |                                                     | C Log |
| สั่ง X-Ray                |                                                     | ^     |
| ประเภทการส่งตรวจ          | สิงตรวจภายใน 🦳 X-Ray 🔲 จายรังสี 💭 Film 💭 Quick Mode |       |
| เลือกรายการที่ท้องการสิ่ง | Chest PA -                                          |       |
| เลือกท่า                  | AP ·                                                |       |
| เลือกด้าน                 | ช้าย - ความเร่งด่วน ปกติ -                          |       |
| เลือกห้อง                 | X-RAY - ประเภทเครื่อง -                             |       |
| Clinical Information      |                                                     |       |
| Clinical Diagnosis        |                                                     | =     |
| สถาพผู้ป่วย               | · · · · · · · · · · · · · · · · · · ·               |       |
| แพทย์ผู้สั่ง              | 🚽 🗆 I.S. 🗊 ดันทา                                    |       |
| จุดที่สัง                 | ห้องทศสอบ 🗸                                         |       |
| หมายเหตุ                  |                                                     |       |
| สารรังสีที่แห่            | ดที่ปุ่ม "ลบรายการ"                                 | _     |
| 🐻 ลบรายการ 🗆 พิง          | เพ่ใบ Request 🔹 🔍 บันทึก                            | 🗙 ปิด |

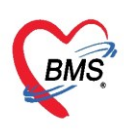

### การสั่ง X-Ray (ปุ่ม Form Request)

เป็นการสั่ง X-ray อีกรูปแบบหนึ่ง ในรูปแบบของแบบฟอร์มใบสั่ง ซึ่งสามารถสั่งได้เพร้อมกันทีละหลายๆ รายการ X-Ray ด้วยการกดปุ่ม "Form Request" โดยมีหน้าจอรายละเอียดการสั่งดังนี้

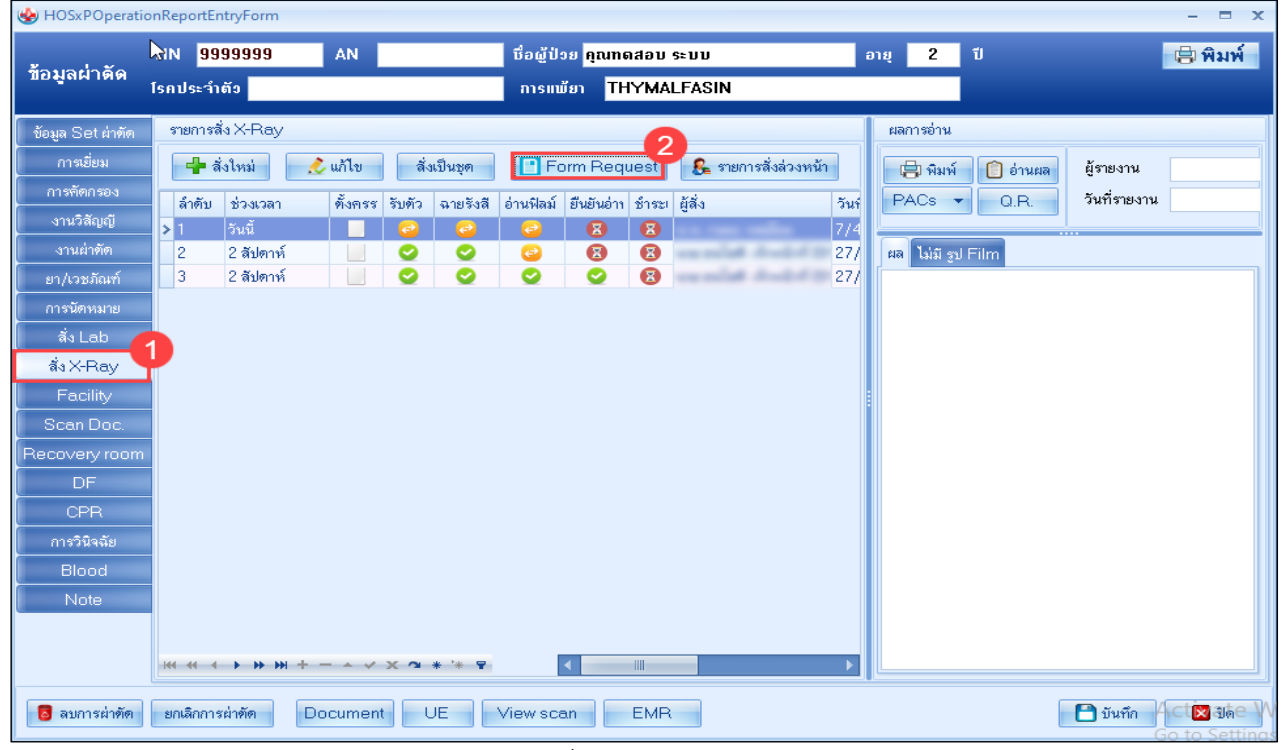

แสดงหน้าจอการสั่ง X-ray แบบ Form Request

ให้เลือกแบบฟอร์มการสั่งตามประเภท X-Rayที่ออกแบบไว้ จากนั้นให้ระบุรายละเอียดการสั่งทำ X-Ray และ เลือกรายการ X-Ray หากต้องการพิมพ์ใบ Request ด้วยให้เลือกในช่องและเลือกเครื่องพิมพ์

| FHOSxPXRayFormOrderForm559785 - ローズ |                   |                                    |                                    |                                              |                           |  |  |  |
|-------------------------------------|-------------------|------------------------------------|------------------------------------|----------------------------------------------|---------------------------|--|--|--|
| X-Ray Reques                        | st Form           | X-RAY GENERAL                      |                                    | 55101166 U U U U U U U U U U U U U U U U U U |                           |  |  |  |
| การสิ่ง                             |                   |                                    |                                    |                                              |                           |  |  |  |
| ประเภทการส่งตรวจ                    | ส่งทรวจภายใน      | 🗸 🗌 X-Ray 🔲 ฉายรังสี               | 🔲 Film 🔲 ไม่ต้องส่งอ่านผลโดยรังสีแ | เพทย์ 🗆 ตั้งครรภ์                            |                           |  |  |  |
| เลือกห้อง                           |                   | - แพทย์ผู้สิ่ง                     | 🗸 🔲 ค้นหา                          |                                              |                           |  |  |  |
| Clinical Information                |                   |                                    | 323/19/13200                       | วะบุขเ                                       | อมูลการสง X-ray           |  |  |  |
| cimed moment                        |                   |                                    | - AND AND A                        |                                              |                           |  |  |  |
| Clinical Diagnosis                  |                   |                                    | <b>^</b>                           |                                              |                           |  |  |  |
|                                     |                   |                                    |                                    | _                                            | ^                         |  |  |  |
| All Me                              | enu               |                                    |                                    | 114000111                                    |                           |  |  |  |
| 1.114                               |                   | US                                 | HIP                                | Clavicle                                     | Elbow                     |  |  |  |
| Ottrasc                             | buna              | 🔲 Ultrasound ทั่วไป                | Both Hip AP                        | 🔲 Both Clavicle AP                           | Elbow                     |  |  |  |
|                                     |                   | 🗆 US Breast                        | 🗖 Hip                              | 🗖 Clavicle                                   | Elbow Rt AP               |  |  |  |
| Orth                                | ю                 | US Doppler artery or vein          | 🔲 Hip Judet                        | 🔲 Clavicle RT AP                             | 🔲 Elbow Rt lateral        |  |  |  |
|                                     |                   | US endovaginal or endorectal probe | Hip Lt lat cross table view        | 🗖 Clavicle LT AP                             | Elbow Lt AP               |  |  |  |
| X-Ra                                | ay 3              | Corretal diagnosis                 | Hip Rt lat cross table view        | \A/riet                                      | 🔲 Elbow Lt lateral        |  |  |  |
|                                     |                   | aded mark only                     | Shoulder                           | Wrist                                        | Ankle                     |  |  |  |
| เลือกราย                            | ยการที่ต้อง       | การ                                | 🔲 Shoulder                         | Wrist (Both)                                 | 🗖 Ankle                   |  |  |  |
| j.                                  |                   | 🖊 Breast 1 ข้าง                    | Shoulder (Both) AP                 | Wrist Rt AP                                  | 🗆 Ankle Rt AP             |  |  |  |
| ส                                   | । X-ray           | ower abd/pelvis/KUB                | Shoulder Rt AP                     | 🔲 Wrist Rt lateral                           | 🗖 Ankle Rt lateral        |  |  |  |
|                                     |                   | e abdomen                          | 🗆 Shoulder Rt tranaxillry          | =                                            | 🗆 Ankle Rt mortise view 🗸 |  |  |  |
| < 🛛 🔁 ลบรายการ                      | ] พิมพ์ใบ Request | t                                  | •                                  | กดปุ่ม "ตกลง"                                | Activa Vindows            |  |  |  |

แสดงหน้าจอการสั่ง X-ray แบบ Form Request(ต่อ) Copyright By Bangkok Medical Software Co.,Ltd

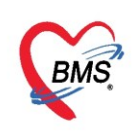

### <u>การสั่งยา</u>

ที่แถบ "ยา/เวชภัณฑ์" การสั่งยาสามารถสั่งได้ 4 วิธี คือ การคีย์เอง, เลือกจาก Template, เลือกจาก ประวัติการใช้ยา(Remed), เลือกจากแผนการรักษา

้<u>ข้อมูลที่ใช้ในการสั่งยา</u> ประกอบด้วยข้อมูลดังนี้

| ชื่อยา     | : | ชื่อยาที่ต้องการสั่ง    |
|------------|---|-------------------------|
| ຈຳนวน      | : | จำนวนยาที่สั่ง          |
| หน่วยบรรจุ | : | หน่วยที่ใช้ในการบรรจุยา |
| วิธีใช้    | : | วิธีการใช้ยา            |
| Dose       | : | จำนวนยาที่ใช้ต่อครั้ง   |
| หน่วย      | : | หน่วยยา                 |
| ความถี่    | : | ความถี่ในการใช้ยา       |
| เวลา       | : | เวลาในการใช้ยา          |
|            |   |                         |

### การสั่งยาด้วยวิธีการคีย์

ค้นหาชื่อยาในช่องชื่อยา และกรอกวิธีใช้ยา ให้ครบถ้วนหลังจากนั้น คลิกปุ่ม "เพิ่ม" เพื่อเพิ่มรายการยา \*\*\* สามารถคลิกค้นหาเฉพาะรายการยาเท่านั้น เพื่อให้รายการเวชภัณฑ์และค่าใช้จ่ายถูกซ่อนไว้

| 😵 HOSxPOperati     | onReportE                      | ntryForm                    |       |                                          |                                       |                     |                 |            |                  |                  |                   |        |          |         |               |                                               | - = x          |
|--------------------|--------------------------------|-----------------------------|-------|------------------------------------------|---------------------------------------|---------------------|-----------------|------------|------------------|------------------|-------------------|--------|----------|---------|---------------|-----------------------------------------------|----------------|
| ข้อมูลผ่าดัด       | HN <mark>99</mark><br>โรคประจำ | <del>199999</del> 9<br>າຕັວ |       | AN บี                                    | อผู้ป่วย <mark>คุณ</mark><br>การแพ้ยา | mดสอบ ระ<br>THYMALI | ບນ<br>FASIN     | ə          | ยุ 2             | ปี               |                   |        |          |         |               |                                               | 🖨 พิมพ์        |
| ข้อมูล Set ผ่าทัด  | ชื่อยา/ค                       | ก่าบริการ 📄                 | WD [  | Ctrl+W] 🛛 🗹 Mode 2 🔓                     | 🛑 Task 👻                              | จำนวน               | หน่วยบรรจ       | วิธีไข้    | Dose             | หน่วย            | ความถื่           | เวลา   | ราค      | 1       | ใช้สำหรับ     | C Log 🗌 ช่อน                                  |                |
| การเยี่ยม          |                                |                             |       |                                          |                                       | 0 1                 |                 |            |                  |                  |                   |        |          |         | 0วัน          | Cir [Cirl+K] 🔞 M Ber                          | on             |
| การคัดกรอง         |                                |                             |       |                                          |                                       |                     |                 |            |                  |                  |                   |        |          |         | Cuick ma      | do 🖂 zučenou 0 oco                            |                |
| งานวิสัญญั         | ฉลาก                           | ช่วย                        |       |                                          |                                       | แก้ไข               |                 |            |                  |                  |                   | Lo     | ick 📃    | 🐈 เพิ่ม | 🔲 ฉินเอล เกษ  | ue 🗋 สบจานวนบออก<br>er 🔲 แจ้งเดือนสิ่งจำนวน 0 |                |
| งานผ่าทัต          | จุดบัง                         | นทึก ห้องทด                 | สอบ   | ∗ ภาษา                                   | ไทย 👻 All                             | ผู้สิ่ง             |                 |            | 🛛 🗹 🖊            | 🗖 🤱 🗶            | รับยาที่          |        |          | -       | 🔲 ออกคิวรับยา | 🔲 ไม่ต้องแสดงข้อความ                          | ด้อน           |
| ยา/เวชภัณฑ์        | การแพ้ย                        | n                           |       |                                          |                                       |                     |                 |            |                  |                  |                   |        |          |         |               |                                               |                |
| การนัดหมาย         |                                |                             |       | TN - 102"                                |                                       |                     |                 |            |                  |                  |                   |        |          |         |               |                                               |                |
| ลั่ง Lab           |                                | TMAL                        | AS    | IN - 125                                 |                                       |                     |                 |            |                  |                  |                   | 1.     |          |         |               |                                               |                |
| ลึ่งX-Ray          | ລຳຕັນ                          | ฮีนฮัา FL                   | P     | จุดบันทึก                                | ชื่อรายการ                            |                     |                 | วิธีไข้    |                  |                  |                   | จ้านวน | ราคา     | ส่วนลด  | รวมราคา       | ผู้สัง                                        | หมายเหตุการสัง |
| Facility           |                                | j 📑 👘                       |       | อุบัติเหตุ-ฉุกเฉิน<br>อุบัติเหตุ-ฉุกเฉิน | ด่าบริการผู้ป<br>Lipid prof           | วยนอก โนเวล<br>ได   | กราชการ         |            |                  |                  |                   | 1      | 200.00   |         | 200.00        |                                               |                |
| Scan Doc.          | 3                              |                             | V     | อุบทเทตุ-นุกเน่น<br>อาัติเหตุ-นุกเนิน    | Complete                              | ile<br>blood.co     | unt (CBC)       |            |                  |                  |                   | 1      | 90.00    |         | 200.00        | second doubt fast                             |                |
| )<br>Recoverv room | 4                              | <br>                        | V     | อุบัติเหตุ-ฉุกเฉิน                       | Gram stai                             | in                  | ()              |            |                  |                  |                   | 1      | 65.00    |         | 65.00         | would doubt but                               |                |
| DE                 | 5                              | <u>_</u>                    | V     | อุบัติเหตุ∹ฉุกเฉิน                       | Cell count                            | t and diff, E       | Body fluid      |            |                  |                  |                   | 1      | 50.00    |         | 50.00         | we want doubt that                            |                |
|                    | 6                              | <b>O</b>                    | V     | ห้องทดสอบ                                | Subconju                              | ncti∨al inje        | ection          |            | v                |                  |                   | 1      | 1,000.00 | 0.00    | 1,000.00      |                                               |                |
| 0.000              | 7                              |                             |       | ห้องทดสอบ                                | Paraceta                              | mol 500 m           | g. เม็ด<br>๔    | #รับประทาง | เครังละ 1 เ<br>ะ | มิตครึ่ง วันละ 2 | ิ ครั้ง ก่อนอ<br> | 20     | 1.00     | 0.00    | 20.00         | we might should like                          |                |
| Blood              | 8                              | ✓ □.                        | V     | หองทศลอบ                                 | Amoxycili                             | in 250 mg.          | . แคบชูล        | #รบบระทาง  | เครงละ           | เมควนละว่        | ครง หลงอา         | 40     | 1.50     | 0.00    | 60.00         | and sold a state of the                       |                |
| Noto               |                                |                             |       |                                          |                                       |                     |                 |            |                  |                  |                   |        |          |         |               |                                               |                |
| INDIE              |                                | 1 (0 )                      |       |                                          | _                                     |                     |                 |            |                  |                  |                   |        |          |         |               |                                               |                |
|                    |                                |                             | **    | ****                                     | •                                     |                     |                 | diti. 8.   |                  | 4                |                   |        | 0.0      |         | Auto D        | l Charle 20 🔹 🛎                               |                |
|                    | ערוקד 💌                        | หศา คำบริกา                 | ารทาง | การพยาบาล;ค่ายาในปัญชียาหลัก             | เตาบริการร่วม                         | a - ⊡ua             | สทางเฉพาะรายการ | าเดง กาหน  | <b>ส</b> านวนยา  | สาหรบ U          | • D [             | , w    | U Ç      | M 🔟 Se  |               | Check 30 📮 วิน                                |                |
|                    | ED                             | 80.00                       | NE    | :D 0.00 อื่นๆ 1,4                        | 455.00  เมิก                          | ได้ 0.0             | 0 เบิกไม่ได้    | 1,535.00   | ลูกหนึ่          | 0.00 ส่วา        | นลด 0.01          | 0  รวม | 1,535    | - 00    |               |                                               |                |
|                    |                                |                             | D     |                                          |                                       | EVE                 |                 |            |                  |                  |                   |        |          |         | Ac            | tivate Windows                                |                |
| 📴 ลบการผ่าติด      | ยกเลิกกา                       | ระกาทศ                      | Doc   | cument UE Vie                            | wscan                                 | EMR                 |                 |            |                  |                  |                   |        |          |         |               | to Settings to 🔜 🕬                            | le Mindewis    |

### แสดงหน้าจอการสั่งยา

### <u>รายละเอียดเพิ่มเติม</u>

- ฉลากช่วย คือรายละเอียดของยา
- ปุ่มแก้ไข วิธีการใช้ยาที่มาจากการกรอกรายละเอียด
- ปุ่ม Log สามารถคลิกแล้วตรวจสอบการแก้ไขของรายการแต่ละรายการได้
- ปุ่ม Clear ใช้ Clear ช่องชื่อยาและรายละเอียดในการสั่งยา

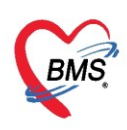

### การสั่งยาด้วยวิธีการเลือกจาก Template

การสั่งยาด้วยวิธีนี้จะอำนวยความสะดวกเวลาที่แพทย์มีการสั่งยาตัวเดิมหรือการสั่งยาชุดนี้บ่อย ๆ หากยังไม่มี Template สามารถสร้างขึ้นมาโดย คลิกที่ปุ่ม "Task" >> เลือกรายการจาก Template เพื่อสร้างTemplateก่อน

| HOSxPOperati      | onReportE | intryFo                                                                                                    | rm       |       |                       |                          |                             |                                        |                     |         |          |                  |       |            | -       | - <b>-</b> x |
|-------------------|-----------|----------------------------------------------------------------------------------------------------|----------|-------|-----------------------|--------------------------|-----------------------------|----------------------------------------|---------------------|---------|----------|------------------|-------|------------|---------|--------------|
| V 1.44            | HN 9      | 99999                                                                                                    | 99       |       | AN T                  |                          | ชื่อผู้ป่วย <mark>คุ</mark> | ณทดสอบ ร                               | ະບບ                 |         | อายุ 2   | ป                |       |            | e       | พิมพ์        |
| ชื่อมูลผ่าดิด     | โรกประจ์  | ່າຫັວ                                                                                                    |          |       |                       |                          | การแพ้ยา                    | THYMAL                                 | .FASIN              |         |          |                  |       |            |         |              |
|                   |           |                                                                                                    |          |       |                       |                          |                             | 1                                      |                     |         |          |                  |       |            |         | ]            |
| ข้อมูล Set ผ่าทัต | ชื่อยา/เ  | ຄ່ານຈີກາ                                                                                                    | s 📄      | WD [  | Ctrl+W]               | 🗹 Mode 2                 | O Task                      | จำนวน                                  | หน่วยบรรจุ          | วิธีใช้ | Dose     | ง หน่วเ          | ย     | ความถึ่    | เวลา    | ราคา         |
| การเยี่ยม         |           |                                                                                                    |          |       |                       |                          | เลือกรา                     | ยการจาก Tem                            | nplate(T)           |         | -9       |                  |       |            |         |              |
| การคัดกรอง        |           |                                                                                                    |          |       |                       |                          | เลือกรา                     | ยการจาก ประว่                          | iติการ์ใช้ยา(J)     |         |          |                  |       |            |         |              |
| งานวิสัญญั        | ฉลาก      | เช่วย                                                                                                    |          |       |                       |                          | เลือกรา                     | ยการจาก แผน                            | .การรักษา(K)        |         |          |                  |       |            | L Lock  |              |
| งานผ่าทัต         | จุดบั     | นทึก ห่                                                                                                    | ้องทด    | สอบ   |                       | ≁ ภาษ                    | ้ นำรายค                    | าารปัจจุบันไปส                         | ร้างเป็น Template() | E)      | Z All    | 🗖 <u>&amp;</u> 3 | 🖉 รับ | เขาที่     |         |              |
| ยา/เวชภัณฑ์       | การแพ้ง   | มา                                                                                                    |          |       |                       |                          | Reme                        | d / Diagnosi                           | ร จาก Last Visit(R) | )       |          |                  |       |            |         |              |
| การนัดหมาย        |           |                                                                                                    |          |       |                       | 400                      | View /                      | -<br>Active Medic                      | ation               |         |          |                  |       |            |         |              |
| สั่ง Lab          | IH        | YM.                                                                                                    | ALF      | AS    | TN =                  | 123                      | สั่งยานเ                    | างถึงจะ เกาะนาง<br>อกบัญชียาโรงง       | งยาบาล (ซื้อนอก รง  | v.)(N)  |          |                  |       |            |         |              |
| สั่ง X-Bav        | ลำดับ     | ยืนย้า                                                                                                    | FL       | Ρ     | จุดบันทึก             | ชื่อรายการ               | J. S                        |                                        |                     |         |          | จ้าน             | เวน ( | ราคา       | ส่วนลด  | รวมราคา      |
| Eacility          | 1         | 0                                                                                                    | <u> </u> | V     | ห้องทดสอ              | ນ Subconj                | สงาบบา                      | 11111111111111111111111111111111111111 | ອ 11 15000 1(O)     |         | 1.00     |                  | 1 '   | 1,000.00   | 0.00    | 1,000        |
|                   | > 2       | <ul> <li>Second second sec</li></ul> |          |       | ห้องทดสอ              | บ Paracet                | U WIFIF                     | T TEMPITIEUS/ U                        | IT THE INTER(CC)    |         | ว ชั่วไม | เงเวลา 2         | 20    | 1.00       | 0.00    | 20           |
| Scan Doc.         | 3         |                                                                                                    | <u> </u> |       | ห้องฝาติด             | ตำบริการผู้<br>Lipid pro | Medic                       | ation Recon                            | ciliation           |         |          |                  | 1     | 200.00     | 0.00    | 200          |
| Recovery room     | 5         |                                                                                                    | <u>.</u> |       | ทยงผาทศ<br>ห้องย่าตัด | Complet                  | Med F                       | fistory                                |                     |         |          |                  | 1     | 90.00      | 0.00    | 90           |
| DF                | 6         |                                                                                                    | 6        | V     | ห้องผ่าทัต            | Gram sta                 | เบายบเ                      | พยาการ เพยา เม                         | 644 N 1818 1(VV)    |         |          |                  | 1     | 65.00      | 0.00    | 65           |
| CPR               | 7         |                                                                                                    |          | V     | ห้องผ่าทัต            | Cell cou                 | สังพิมพ์<br>เ               | í Sticker(S)                           |                     |         |          |                  | 1     | 50.00      | 0.00    | 50           |
| การวินิจฉัย       |           |                                                                                                    |          |       |                       |                          | Previe                      | w Sticker                              |                     |         |          |                  |       |            |         |              |
| Blood             |           |                                                                                                    |          |       |                       |                          | บันทึกย                     | มาด้างจ่าย(X)                          |                     |         |          |                  |       |            |         |              |
| Note              |           |                                                                                                    |          |       |                       |                          | Size                        |                                        |                     |         | >        |                  |       |            |         |              |
|                   |           | 2 of                                                                                                    | f7 →     | *     | н + — 4               | • × ~ *                  | พิมพ์(Y                     | 0                                      |                     |         | >        |                  |       |            |         | Þ            |
|                   | 🗹 ทุกห    | มวด <sub>ค</sub>                                                                                                    | ຈ່ານຈີກາ | รทางก | าารพยาบาล,            | ล่ายาในบัญชียาห          | Reset                       | Layout                                 |                     |         | านวนย    | าสำหรับ          | 0 ‡   | <b>D</b> 0 | : w 🗆   | ) 🗘 м        |
|                   | ED        | 20                                                                                                    | 00       | NE    | וח                    | าก อึ่นต                 | Save L                      | ayout                                  |                     |         | หนี้     | 0.00             | ส่วนอ | m 0.00     | 5231    | 1 475 00     |
|                   |           |                                                                                                    |          |       |                       | ee ewd                   | Auto F                      | Popup Wind                             | ows Mode            |         | 116      | 0.00             |       | 0.00       | 1 0 000 | Activa       |
| 🐻 ลบการผ่าตัด     | ยกเลิกกา  | ารผ่าทัต                                                                                                    |          | Doc   | ument                 | UE                       | โอแราย                      | มการไป IPD(I)                          |                     |         |          |                  |       | 🗋 บั       | นทึก    | ×G雨 to S     |

แสดงการเข้าเมนูการสั่งยาด้วย Template

| คลิกปุ่ม " <b>เพิ่ม Template</b> " | เพื่อสร้าง | Template ใหม่ |
|------------------------------------|------------|---------------|
|------------------------------------|------------|---------------|

| HOSxPMedicationOrderTemplateListForm |                                            | - = x                                    |
|--------------------------------------|--------------------------------------------|------------------------------------------|
| Template รายการสั่งยา                |                                            | Task 🔻                                   |
| Template                             | รายการยาใน Template เลือกทั้งหมด ไม่เดือก  |                                          |
| ดันทา                                | 😧 เพิ่มรายการ 🛛 🔀 แก้ไขรายการ              |                                          |
| ลำดับ ชื่อ Template                  | ลำดับ เลือก สถานะ ชื่อยา                   | จำนวน วิธีไข้ Di                         |
| > 1 รายการยา 1                       | 1 Section 2018 Amoxycillin 500 mg. แค็มซูล | 20 รับประทาน                             |
| 2 รายการยา 2                         | 2 🗹 🤡 🔮 Paracetamol 325 mg. เม็ด           | 20 รับประทาน                             |
| 3 รายการยา 3                         |                                            |                                          |
| ชื่อรายการ Template ทั้งหมดที่มี     | รายการยาในแต่ละ Ter                        | nplate                                   |
|                                      |                                            |                                          |
|                                      |                                            |                                          |
|                                      |                                            |                                          |
|                                      |                                            |                                          |
|                                      |                                            |                                          |
| คลิกที่ปุ่ม เพิ่ม Template           |                                            |                                          |
|                                      |                                            | • • •                                    |
| 📲 เพิ่ม Template 📝 แก้ไข Template    |                                            | 🥥 เลือก Activate Win<br>Bo to Settings t |

แสดงการสร้าง Template

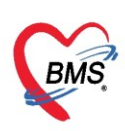

้ กำหนดชื่อ Template ที่ต้องการและกำหนดยาและรายละเอียดวิธีใช้ยา แล้วคลิกปุ่ม "**บันทึก**"

| HOSxPMedicationOrderTemplateEditFor                                                                                                    | m                                     |                    |                       |              |                     |                                | - = ×                            |
|----------------------------------------------------------------------------------------------------|---------------------------------------|--------------------|-----------------------|--------------|---------------------|--------------------------------|----------------------------------|
| ข้อมูล Te กำหนดชื่อ                                                                                                    | ) Template                            | )                  |                       |              | _                   |                                |                                  |
| รื่อ Template Template รายการยา                                                                                                    | 1                                     |                    |                       |              | กดา                 | ปุ่ม "บันทึก" เพื่อ<br>,       | 1                                |
| รายการยาใน Template                                                                                                    |                                       |                    |                       |              | ປ                   | นทกรายการยา                    |                                  |
| ข้อมูล Template                                                                                                    |                                       |                    |                       |              |                     |                                |                                  |
| ชื่อยา                                                                                                    | 🗹 Mode 2 จำนวน                        | หน่วยบรรจุ         | วิธีใช้               | Dose         | หน่วย ความ          | เอื่ เวลา                      | 3                                |
| am                                                                                                    |                                       | Vial               | V16(IV 1              | G Q 6 H)ฉีดเ | ข้าเส้นเสือคค่ำ 1 G | ทุก6ชม.                        | 💽 บันทึก                         |
| Adenosine deaminase (ADA)<br>Adenosine deaminase (ADA)<br>Alum milkvon (240 ml.)<br>Ambulation transfer.wheelchair 1<br>Amikacin inj. 500 mg./2ml. Vial<br>Amitodarone INJ.(HAD) 150 mg./<br>Amitriptyline 10 mg. เม็ค<br>Amitriptyline 25 mg. เม็ค<br>Amlodipine 10 mg. เม็ค | mobility<br>'3ml. Amphule             | স্টার্ড<br>data tr | o display <b>&gt;</b> | Dose         | พน่วย               | ความอี                         | ເວສາ                             |
| ทำการคีย์ราย<br>ที่ต้องการเ                                                                                                    | มการยาหรือเวชภัณฑ์<br>พิ่มใน Template |                    |                       |              | រាវ                 | กปุ่ม "บันทึก" เพื่อ<br>Templa | บันทึกรายการ<br>te<br>Activate V |
| <mark>ເ</mark> ອັລນ                                                                                                    |                                       |                    |                       |              |                     | 🗗 រ័                           | นทึก                             |

แสดงการสร้าง Template (ต่อ)

เมื่อสร้าง Template แล้ว ทำการสั่งยาโดยเลือกจาก **Template** >> <mark>เลือก Template ที่ต้องการสั่ง แล้ว</mark> คลิกปุ่ม "เลือก"

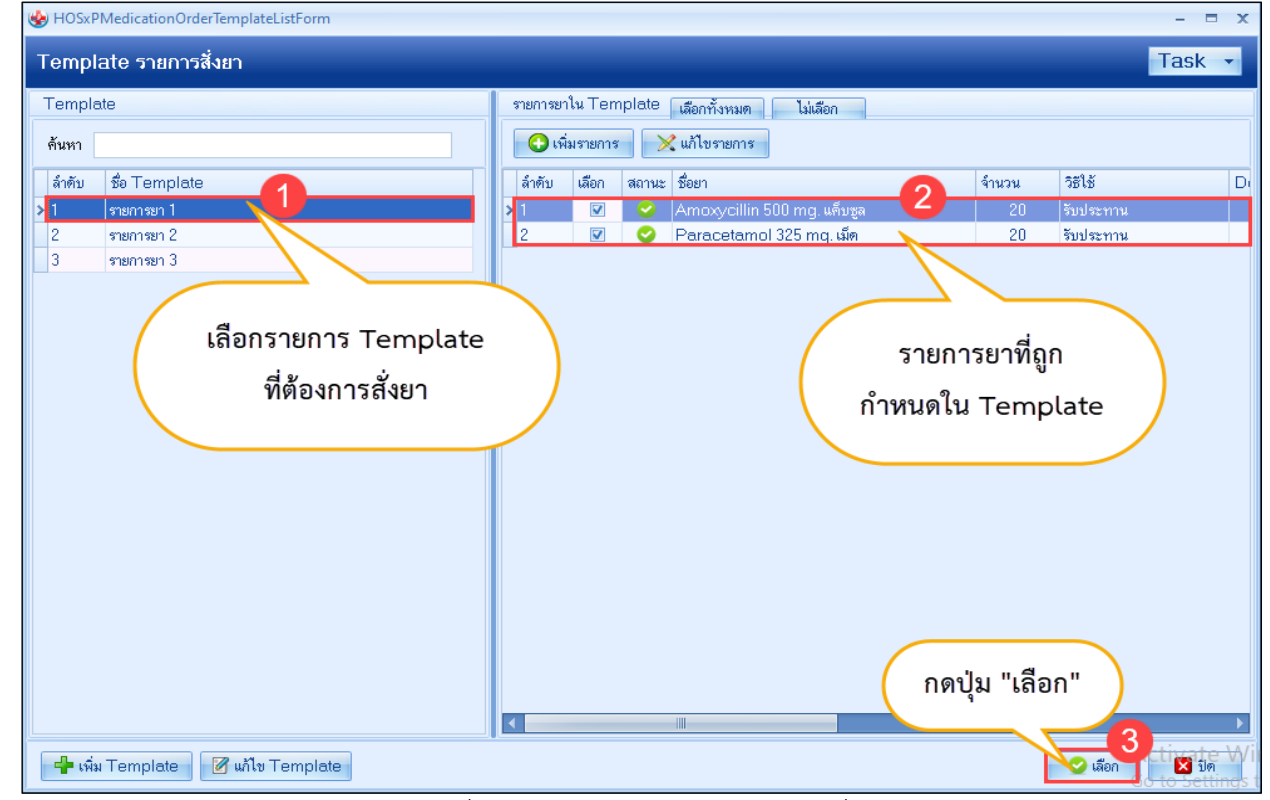

แสดงการสั่งยาโดยเลือกใช้จาก Template ที่สร้างไว้

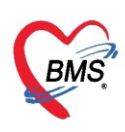

### วิธีการแก้ไขและลบ Template

เลือก Template ที่ต้องการแก้ไขหรือลบ แล้วคลิกปุ่ม "**แก้ไข Template**"

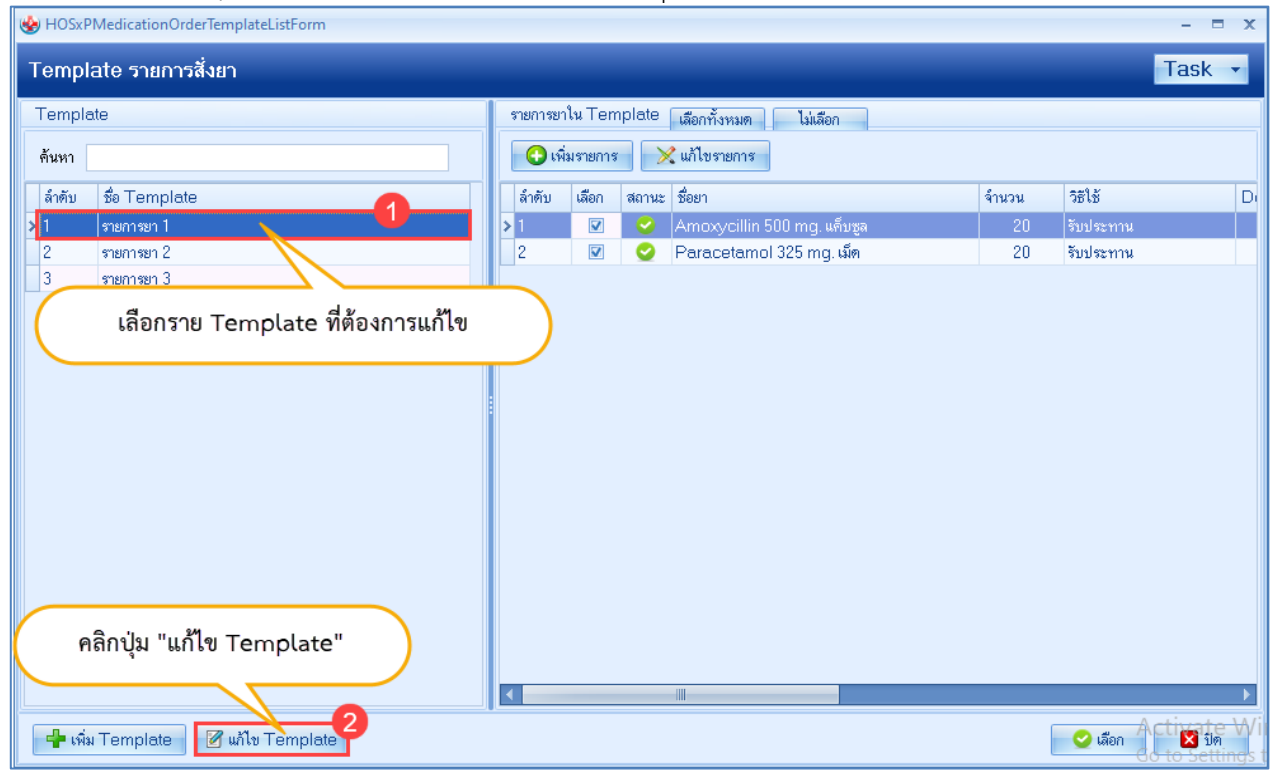

แสดงการเลือกแก้ไข Template

### <u>การแก้ไข</u> ทำการแก้ไขชื่อ Template ชื่อยา แล้วคลิกปุ่ม "**บันทึก**"

#### <u>การลบ</u> คลิกปุ่ม "**ลบ**" Template รายการที่ลบจะหายไป 😓 HOSxPMedicationOrderTemplateEditForm = x ข้อมูล Template รายการสั่งยา ข้อมูล Template สามารถแก้ไขชื่อ Template ชื่อ Template รายการยา 1 และรายการยาได้ รายการยาใน Template ข้อมูล Template 🗹 Mode 2 จำนวน วิธีใช้ หน่วยบรรจุ Dose หน่วย ความถึ ເວລາ ชื่อยา 0 🛟 💽 บันทึก 🔀 แก้ไขรายการ ล้ำตับ ลำดับนำมาใช้ ชื่อยา จำนวน วิธีใช้ Dose หน่วย ความถึ เวลา Amoxycillin 500 mg. ແຄ້ນຮູລ OR1 TID 20 1.00 ТЗ 0 tab คลิกปุ่ม "บันทึก" คลิกปุ่ม "ลบ" เพื่อลบ หลังจากแก้ไข Template 🗋 บันทึก 🛛 🔀 ปิด 🗖 a:

แสดงการแก้ไข Template และลบ Template

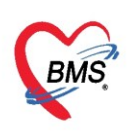

### การแก้ไขรายการยา

คลิกขวาที่รายการยาที่ต้องการแก้ไข >> เลือกแก้ไขรายการ

| 🚸 HOSxPOperatio                                      | onReportEntryFor                                   | rm                                                                                                   |                                                                                                    |                                                                                    |                  |                          |                        | - = x                                        |  |
|------------------------------------------------------|----------------------------------------------------|----------------------------------------------------------------------------------------------------|----------------------------------------------------------------------------------------------------|------------------------------------------------------------------------------------|------------------|--------------------------|------------------------|----------------------------------------------|--|
| ข้อมูลผ่าดัด                                         | HN <mark>9999999</mark><br>โรคประจำตัว             | 9 AN                                                                                                 | ชื่อผู้ป่วย <mark>คุณทดสอบ ระบ</mark><br>การแพ้ยา THYMALF/                                                          | บ อายุ 2<br>เSIN                                                                   | ป                |                          |                        | 😑 พิมพ์                                      |  |
| ข้อมูล Set ผ่าทัต<br>การเยี่ยม<br>การจัดกรอง         | ชื่อยา/ค่าบริการ<br>ออากช่วย                       | ¥ WD [Ctrl+W]                                                                                        | ∎ Mode เลือก "แก้ไขร                                                                                                | 578072 Dose                                                                        | หน่วย<br>-<br>-2 | ความถึ                   | เวลา                   | ราคา ใ:<br>• (                               |  |
| งานวิสัญญี<br>งานผ่าตัด<br>ยา/เวชภัณฑ์<br>การนัดหมาย | จุดบันทึก ห้<br>จุดบันทึก ห้<br>การแพ้ยา<br>"THYM/ | ้องทคสอบ<br>ALFASIN =                                                                                | - ภาษา ไทย - All ผู้สัง<br>123"                                                                                     | แก เขตามการ(K)<br>แก้ไขร์มิใช้(L)<br>แป้กับเสกานะการพิมพ์(O)<br>Reset print status | Ctrl+P<br>Ctrl+R | มะทที่ <u>- ()</u>       |                        |                                              |  |
| สัง X-Ray<br>Facility                                | ลำตับ ยืนยัง<br>1 🔮<br>2 💕                         | FL P จุดบันทึ                                                                                        | า <mark>ชื่อรายการ</mark><br>เอบ Subconjunctival injection<br>เอบ Paracetamol 500 mg. เล็ค                          | เลือกพิมพ์(P)<br>แก้ไขราคา(Q)                                                      | >                | ราคา<br>1,000.00<br>1.00 | ส่วนลด<br>0.00<br>0.00 | รวมราคา ผู้สั่ง<br>1,000.00<br>20.00 นาย ธนโ |  |
| Scan Doc.<br>Recovery room                           | 3<br>4<br>5                                        | <ul> <li>พ้องผ่าด</li> <li>พ้องผ่าด</li> <li>พ้องผ่าด</li> <li>พ้องผ่าด</li> <li>พ้องผ่าด</li> </ul> | <ul> <li>ค่าบริการผู้ป่วยนอก ในเวลาราชการ</li> <li>ค Lipid profile</li> <li>ด Complete blood count (CBC)</li> </ul> | สบรายการ(5)<br>ยกเลิกการจ่ายยา(T)<br>แสดงข้อมูลรายการคงเหลือ(U)                    |                  | 50.00<br>200.00<br>90.00 | 0.00<br>0.00<br>0.00   | 50.00<br>200.00 นาย ธนโ<br>90.00 นาย ธนโ     |  |
| CPR<br>การวินิจฉัย                                   | » <mark>7 1</mark>                                 | 🗗 🗹 ห้องผ่าด<br>🕂 🔽 ห้องผ่าด                                                                         | n Gram stain<br>n Cell count and diff, Body fluid                                                                   | อนุมัติสิทธิการสั่งยา(V)<br>กำหนดริธิใช้เป็นค่าเริ่มต้น(W)<br>เปลี่ยน Font(F)      |                  | 65.00<br>50.00           | 0.00<br>0.00           | 65.00 นาย ธนโ<br>50.00 นาย ธนโ               |  |
| Blood<br>Note                                        | ₩ • • 7 of                                         | 7 <b>คลิก</b>                                                                                        | ขวารายการที่ต้องการ                                                                                                 | Medication Error Report<br>ข้อมูลยา(X)                                             |                  |                          |                        |                                              |  |
|                                                      | ับการมวด ค่<br>ED 20.                              | าบริการทางการพยาบ<br>00 NED เ                                                                        | ล;ค่ายาไนบัญชัยเหลัก;ค่าบริการร่วมจ่ - 🗌 แสด<br>1.00 อื่นๆ 1,455.00  เบิกได้ 0.00                                   | ง แผนการข่าระเงิน(Y)<br>กำหนดส่วนลด(Z)<br>แก้ไข Rad Criteria(A)                    | >                | ຸ <b>D</b> 0<br>ລຄ_0.00  | ) W (                  | 1,475.00 -                                   |  |
| 🗧 ลบการผ่าทัต                                        | ยกเลิกการผ่าทัต                                    | Document                                                                                             | UE View scan EMR                                                                                                    | Inv Setting                                                                        | >                |                          | 🗋 ប័រ                  | นที่ก<br>Go to Settings to a                 |  |

แสดงการแก้ไขรายการยา

## แก้ไขข้อมูลที่ต้องการ จากนั้นคลิกปุ่ม "**แก้ไข**" เพื่อบันทึกรายการ

| HOSxPOperatio     | HOSxPOperationReportEntryForm - |                                 |          |       |                |               |                              |          |             |               |                |          |            |            | ΞX                  |               |
|-------------------|---------------------------------|---------------------------------|----------|-------|----------------|---------------|------------------------------|----------|-------------|---------------|----------------|----------|------------|------------|---------------------|---------------|
| × 1 ×             | HN 99                           | 9999                            | 99       |       | AN             |               | ชื่อผู้ป่วย <mark>คุณ</mark> | เทดสอบ ร | ະນນ         |               | อายุ 2         | ป        |            |            | - 🕒 í               | พิมพ์         |
| ขอมูลผาดด         | โรกประจำ                        | ตัว                             |          |       |                |               | การแพ้ยา                     | THYMAL   | FASIN       |               |                |          |            |            |                     |               |
| ข้อมูล Set ผ่าทัด | ชื่อมา/ต่                       | านจิกา                          | e 🗖      |       | Ctrl+WI        | Mode 2        |                              | ล้านวน   | ระบ่วยบรระ  | - বলাক        | Dose           | จะข่าย   | ดวานอื่    | 1080       | ຮາຄາ                | ٩.            |
| การเยี่ยม         | Cell o                          | Coll count and diff. Body fluid |          |       |                |               |                              |          | 0           | , 02.02       | 2000           |          |            |            | 50.00               |               |
| การคัดกรอง        |                                 |                                 |          |       | o ay nana      |               |                              |          |             |               |                |          | 1          |            | 00100               | 2             |
| งานวิสัญญั        | ฉลากร                           | ช่วย                            |          |       |                |               |                              | แก้ไข    | [Locked]    |               |                |          |            | 🗹 Lock     | 🚽 🚽 แก้ไร           |               |
| งานผ่าทัต         | จุดบัน                          | เท็ก ที่                        | ้องทศา   | ล่อบ  |                | 🝷 ภาษ         | n 🕞 All                      | ผู้สิ่ง  | !. จินดาหรา |               | - 🗹 All 🛛      | 3 🤱 %    | รับยาที่   |            | -                   |               |
| ยา/เวชภัณฑ์       | การแพ้ม                         | 1                               |          |       |                |               |                              |          |             |               |                |          |            |            |                     |               |
| การนัดหมาย        | UTL.                            |                                 |          |       |                |               |                              |          |             |               |                |          |            |            |                     |               |
| สั่ง Lab          | п                               | T M                             | ALF      | AS    | IN = 12        | .5            |                              |          |             |               |                |          |            |            |                     |               |
| สั่ง X-Rav        | ລຳອັນ                           | ยืนย้า                          | FL       | Ρ     | จุดบันทึก      | ชื่อรายการ    |                              |          | วิธีไข้     |               |                | จำนวน    | ราคา       | ส่วนลด     | รวมราคา             | ผู้สิ่ง       |
| Facility          | 1                               | 0                               | <u> </u> | V     | ห้องทดสอบ      | Subconj       | unctival injecti             | ion      |             |               |                | 1        | 1,000.00   | 0.00       | 1,000.00            |               |
|                   | 2                               | <b>2</b>                        | <b>_</b> | V     | ห้องทดสอบ      | Paraceta      | amol 500 mg. I               | เม็ด     |             |               |                | 20       | 1.00       | 0.00       | 20.00               | นาย ธนโ       |
| Scan Doc.         | 3                               |                                 | <b>_</b> | V     | ห้องผ่าทัต     | ค่าบริการผู้ร | ป่วยนอก ในเวลาร              | าชการ    |             |               |                |          | 50.00      | 0.00       | 50.00               | ~             |
| Recovery room     | 4                               |                                 | <b>e</b> | V     | ห้องผ่าทัต     | Lipid pro     | file                         |          |             |               |                | 1        | 200.00     | 0.00       | 200.00              | นาย ธนโ       |
| DF                | 5                               |                                 | <b>_</b> | V     | ห้องผ่าทัต     | Complet       | e blood count                | t (CBC)  |             |               |                | 1        | 90.00      | 0.00       | 90.00               | นาย ธนโ       |
| CPB               | 6                               |                                 | <u> </u> | V     | ห้องผ่าทัต     | Gram sta      | ain                          |          |             |               |                | 1        | 65.00      | 0.00       | 65.00               | นาย ธนโ       |
|                   | > 7                             |                                 | <b>_</b> | V     | ห้องผ่าทัต     | Cell cour     | nt and diff, Boo             | dy fluid | >           |               |                | 1        | 50.00      | 0.00       | 50.00               | นาย ธนโ       |
| การวนจฉย          |                                 |                                 |          |       |                |               |                              |          |             |               |                |          |            |            |                     |               |
| Blood             |                                 |                                 |          |       |                |               |                              |          |             |               |                |          |            |            |                     |               |
| Note              |                                 |                                 |          |       |                |               |                              |          |             |               |                |          |            |            |                     |               |
|                   |                                 | 7 of                            | 7 🔶      | ***   | × + - ▲ ✓      | × ^ *         | * 7                          | •        |             |               |                |          |            |            |                     | •             |
|                   | 🗹 ทุกหร                         | าวด ค                           | ່ານຈີກາ  | รทางเ | การพยาบาล;ค่าย | าในบัญชียาห   | ลัก;ค่าบริการร่วมจ           | ຊ່ 🗖 🛛 ຢ | สดงเฉพาะรา: | ยการที่สิ่ง เ | กำหนดจำนวนยาส์ | าหรับ 0  | <b>D</b> 0 | \$ W       | ) 🗘 М 🛅             | 5 Set         |
|                   | ED                              | 20                              | .00      | NE    | D 0.00         | อื่นๆ         | ,455.00  ເນີຄ                | ได้ 0.   | )0 เบิกไม่  | ได้ 1,475.    | .00 ลูกหนี้    | 0.00 ສ່ວ | นลด 0.00   | รวม        | 1,475.00 -          |               |
|                   |                                 |                                 | _        |       |                |               |                              |          | _           |               |                |          |            |            | Activate            | Winc          |
| 🗧 ลบการผ่าทัต     | ยกเลิกการ                       | รผ่าทัต                         |          | Doc   | cument l       | JE            | iew scan                     | EMR      |             |               |                |          |            | <b>0</b> Ŭ | นทึก<br>Go to Setti | ปิด<br>ngs to |

แสดงแก้ไขรายการยา(ต่อ)

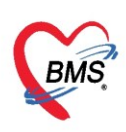

### การแก้ไขราคา

คลิกขวารายการยาที่ต้องการแก้ไข >> แก้ไขราคา >> ใส่เหตุผลในการแก้ไขราคา >> คลิก"บันทึก"

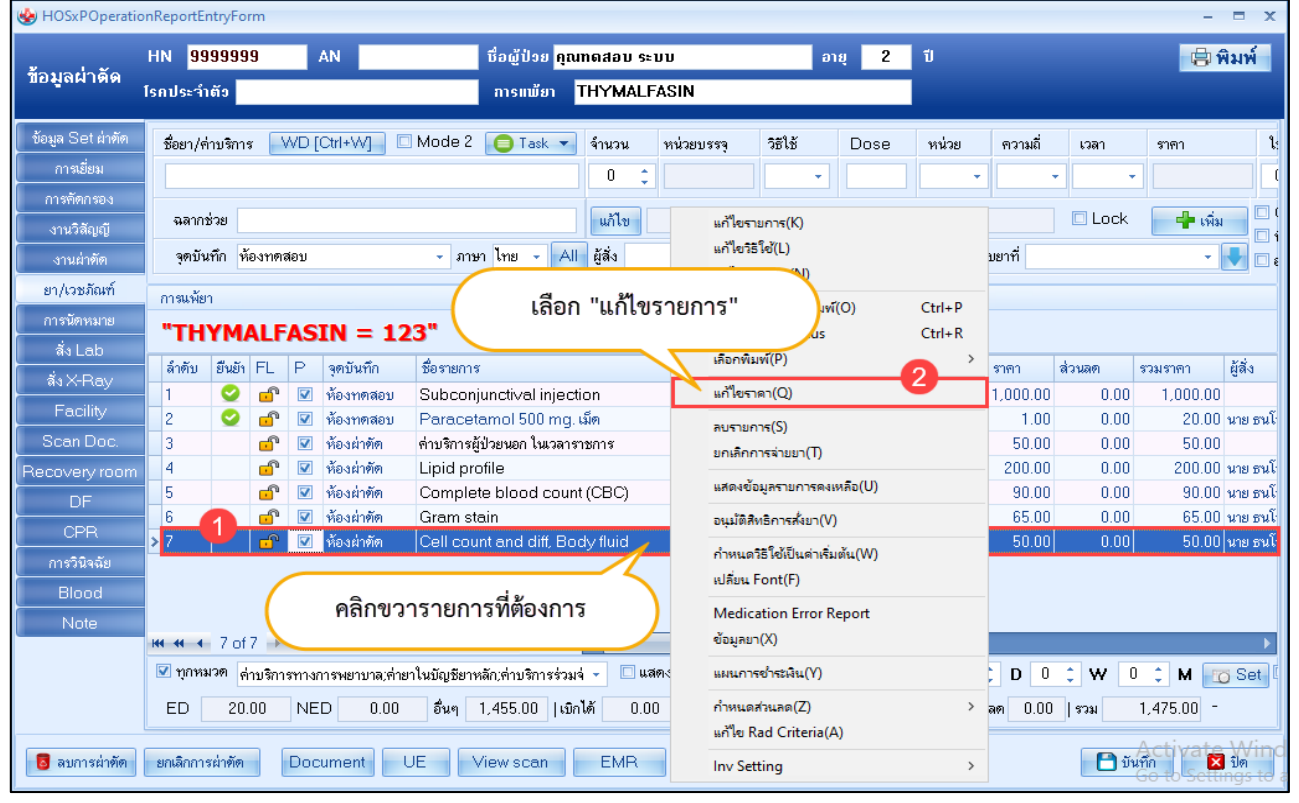

แสดงหน้าจอการแก้ไขราคา

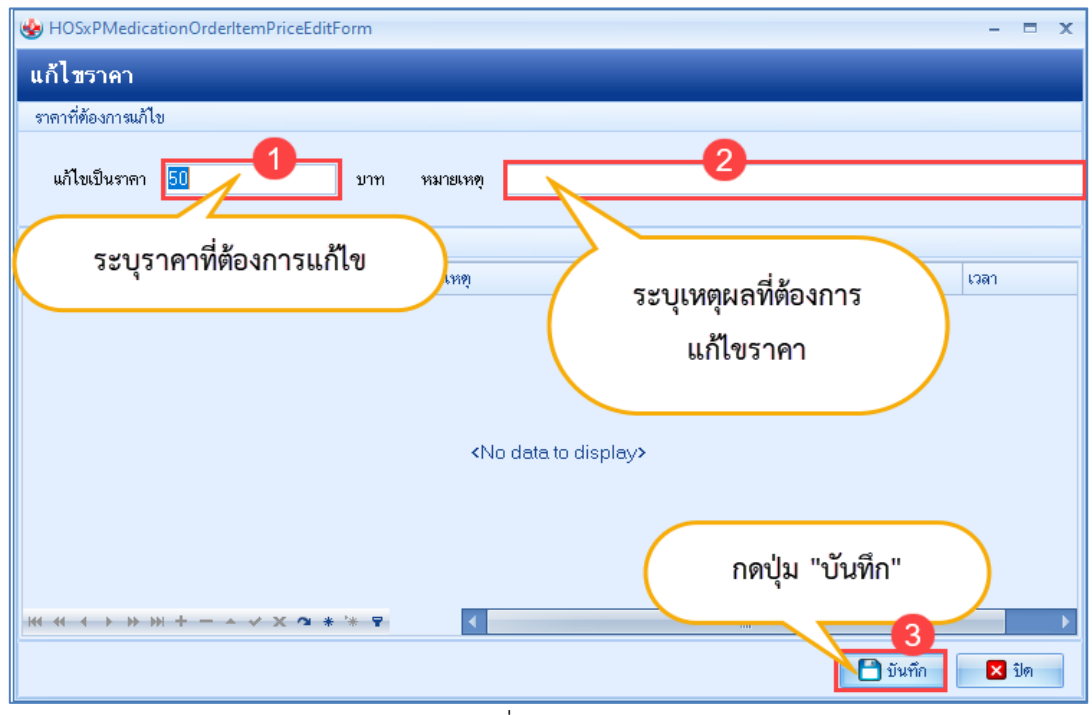

แสดงการแก้ไขราคาจะถูกเปลี่ยนใหม่ และราคารวมจะคำนวณใหม่

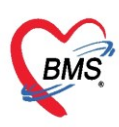

#### การลบรายการยา

**คลิกขวาที่รายการยา**ที่ต้องการลบ >>เลือก**ลบรายการ** หรือ ลบด้วยการคลิกที่เครื่องหมาย<u>ลบ</u>ด้านล่าง (-) หรือ **คลิกปุ่ม Ctrl+Delete ที่คีย์บอร์ด** รายการที่ลบจะหายไปจากรายการยาที่สั่ง

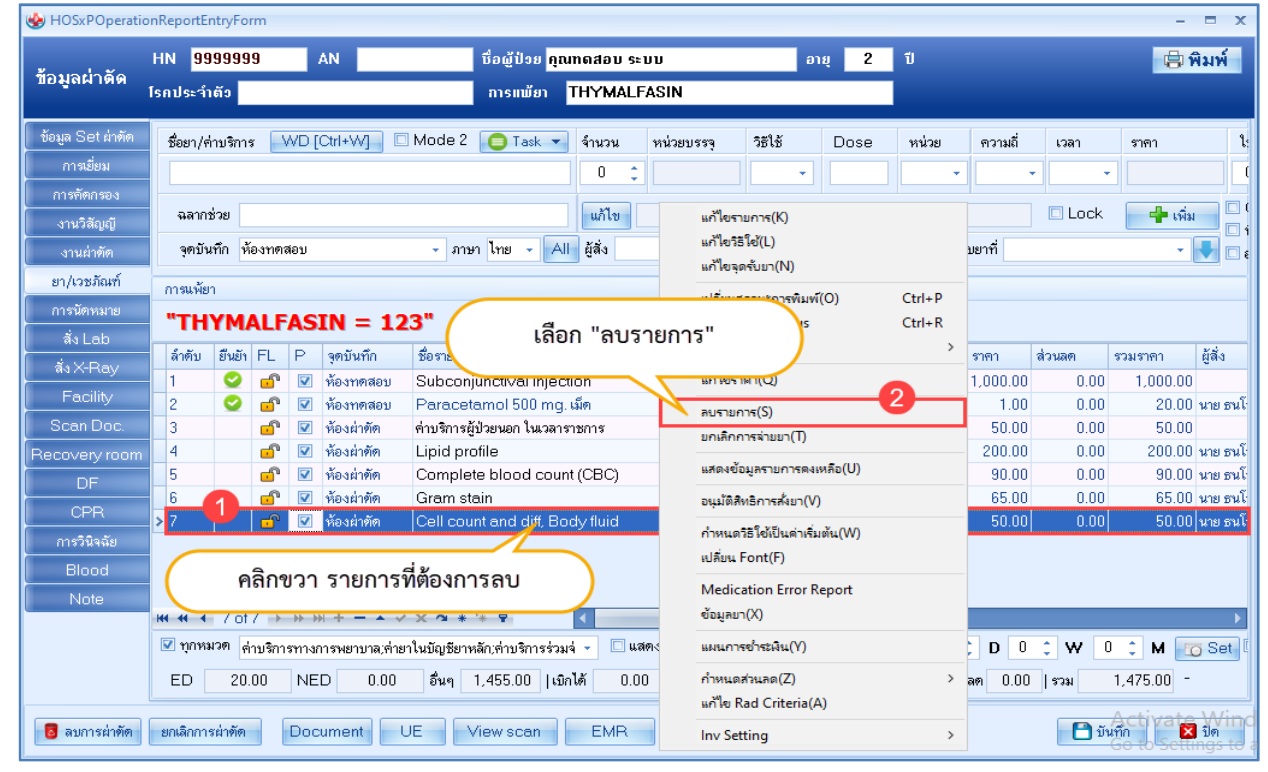

แสดงการลบรายการยา

### <u>การเพิ่มข้อมูลการใช้เลือด</u>

ที่แถบ "Blood" กรณีที่คนไข้ได้รับเลือดในระหว่างผ่าตัด และการระบุปริมาณเลือดที่สูญเสียไปในการผ่าตัด ครั้งนั้น ให้คลิกที่ปุ่ม เพิ่ม เพื่อเข้าสู่หน้าจอบันทึกข้อมูลการใช้เลือด จากนั้นกรอกข้อมูล วันที่/เวลา ประเภทของ เลือด และจำนวนที่ต้องการใช้มีหน่วยเป็น CC. และสามารถระบุข้อความได้ในช่อง หมายเหตุ

| IOSxPOperationReportEntryForm   |                          |                            |               |              |             | - = ×      |
|---------------------------------|--------------------------|----------------------------|---------------|--------------|-------------|------------|
| HN 9999999                      | AN ชื่อผู้ปร             | ย <mark>คุณทดสอบ ระ</mark> | ບບ            | อายุ 2 ปี    |             | 🗐 พิมพ์    |
| ขอมูลผากดาไบ "เพิ่บ"            | ກາຣແໜ່                   | ien THYMALF                | ASIN          |              |             |            |
| ข้อมูล Set                      |                          |                            |               |              |             |            |
| การเยี่ยม                       | แก้ไข                    |                            |               |              |             |            |
| การทัศกรอง ลำดับ ประเภทโลบิต    |                          | ຈຳນວນ                      | 313(38)(319)  |              |             |            |
| งานวิสัญญั >1 PCR               |                          | 2                          | The Lot of    |              |             |            |
| งานผ่าทัด                       | HOSxPOperationBloodEntry | Form                       |               |              |             | - = x      |
| ຍາ/ເວນກຸລະກ                     | บันทึกข้อมูลการใช้โลหิด  |                            |               |              |             | C Log      |
| สัง Lab                         | ข้อมูลการใช้โลพิต        |                            |               |              |             |            |
| ลังX-Ray                        |                          |                            |               |              | 3           |            |
| Facility                        | วันที่                   | - เวลา                     | ្ជុំ ประเภทโล | หริด         |             | <b>.</b>   |
| Scan Doc.                       | จ้ำนวน 0                 | ¢ cc.                      |               |              |             |            |
| Recryvoom                       | หมายเหตุ                 |                            |               | a            | a d         |            |
| เลือกแถบ "Blood"                |                          |                            | 5             | ะะบุรายละเอิ | ยดเลือดที   |            |
| การวินออม                       |                          |                            |               | คนไข้ได้     | า้รับ       |            |
| Blood                           |                          |                            |               |              |             |            |
| Note                            |                          |                            |               |              |             |            |
| Blood                           | <b>2</b> au              |                            |               |              | - 🏳 มันชื่อ |            |
|                                 | <b>0</b> mb              |                            | -             |              |             |            |
| Blood Loss                      | Ç CC                     |                            | ุ กดบุม       | "บนทก"       |             |            |
|                                 |                          |                            |               |              |             | Activate V |
| 📴 ลบการผาทด ยกเลิกการผ่าทิด Doc | ument UE View sca        | IN EMR                     |               |              | 🗖 บิน       | ทก 🔀 ปิด   |

แสดงหน้าจอการเพิ่มข้อมูลการใช้เลือด

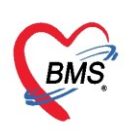

### การแก้ไขข้อมูลการใช้เลือด

้เลือกรายการที<sup>่</sup>ต้องการแก้ไข แล้วกดที่ปุ่ม "**แก้ไข**"

| S HOSXPOperation                                                             |                                                                                                    | x          |
|------------------------------------------------------------------------------|----------------------------------------------------------------------------------------------------|------------|
| ข้อมูลผ่าดัด                                                                 | HN การแม้อา ซื่อผู้ป้อย กุณาตสอบ ระบบ อายุ 2 ปี<br>Is กดปุ่ม "แก้ไข" การแม้อา THYMALFASIN                                                                                                    | 🖶 พิมพ์    |
| ข้อมูล Set ผ่าศัต<br>การเยี่ยม<br>การศัตกรอง<br>งานวิสัญญี<br>งานผ่าศัต      | 1                                                                                                    |            |
| ยา/เวชภัณฑ์<br>การนัดหมาย<br>สิ่ง Lab<br>สิ่ง X-Ray<br>Facility<br>Scan Doc. |                                                                                                    | Log        |
| Recovery room<br>DF<br>CPR<br>การวินิจฉัย<br>Blood<br>Note                   | หมายเหตุ<br>แก้ไขข้อมูลการใช้<br>โลหิต                                                                                                    |            |
| 📴 ลบการผ่าทัด                                                                | Blood Loss<br>Blood Loss<br>มนทึก ⊠ 1<br>มามกิก<br>มามกิก ไม่ "บันทึก"<br>มามกิก<br>มามกิก<br>มามามามามามามามามามามามามามามามามามามา | Activate \ |

แสดงหน้าจอการแก้ไขข้อมูลการใช้เลือด

### การลบข้อมูลการใช้เลือด

เลือกรายการที่ต้องการแก้ไข แล้วกดที่ปุ่ม "**ลบ**"

| HOSxPOperation    | nReportEntryForm –                                                                         |             |
|-------------------|--------------------------------------------------------------------------------------------|-------------|
| ข้อมูลผ่าดัด      | HN ถึงผู้ป่วย กุณฑลสอบ ระบบ อายุ 2 ปี<br><sup>15</sup> กดปุ่ม "แก้ไข" การแช้ยา THYMALFASIN | <b>เมพ์</b> |
| ข้อมูล Set ผ่าทัต |                                                                                            |             |
| การเยี่ยม         | เลือกรายที่ต้องการลง                                                                       |             |
| การคัดกรอง        |                                                                                            |             |
| งานวิสัญญั        | ล้ำตับ ประเภทโลทีต จำนวน                                                                   |             |
| งานผ่าทัต         |                                                                                            |             |
| ยา/เวชภัณฑ์       | 😓 HOSxPOperationBloodEntryForm – 🗖 🗙                                                       |             |
| การนัดหมาย        | บันทึกข้อมลการใช้โลหิด 🛛 🕞 Log                                                             |             |
| ສັ່ง Lab          |                                                                                            |             |
| สั่งX-Ray         | ายมู่ดาวรุง เทพท                                                                           |             |
| Facility          | วันที่ 7/4/2563 - เวลา 10:47 ^ ประเภทโลทิต PCR -                                           |             |
| Scan Doc.         |                                                                                            |             |
| Recovery room     |                                                                                            |             |
| DF                | หมายเหตุ                                                                                   |             |
| CPR               |                                                                                            |             |
| การวินิจฉัย       | 3                                                                                          |             |
| Blood             | ດ໑າໄມ "ລາ."                                                                                |             |
| Note              |                                                                                            |             |
|                   | Blood                                                                                      |             |
|                   | 📑 บันทึก 🛛 ปีด                                                                             |             |
|                   | Blood Loss                                                                                 | -           |
|                   | Activ                                                                                      | rate V      |
| 🟮 ลบการผ่าทัด     | ยกเลิกการผ่าตัด Document UE View scan EMR                                                  | Setting     |

แสดงหน้าจอการลบข้อมูลการใช้เลือด

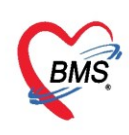

#### Recovery Room

กรณีที่คนไข้ต้องเข้าห้องพักฟื้นหลังทำการผ่าตัด จะมีหน้าจอสำหรับการบันทึกลงข้อมูล โดยสามารถระบุ เวลาที่คนไข้ เข้า - ออก ห้องพักฟื้นได้ และสามารถระบุสภาพผู้ป่วยระหว่างเข้าพักฟื้น

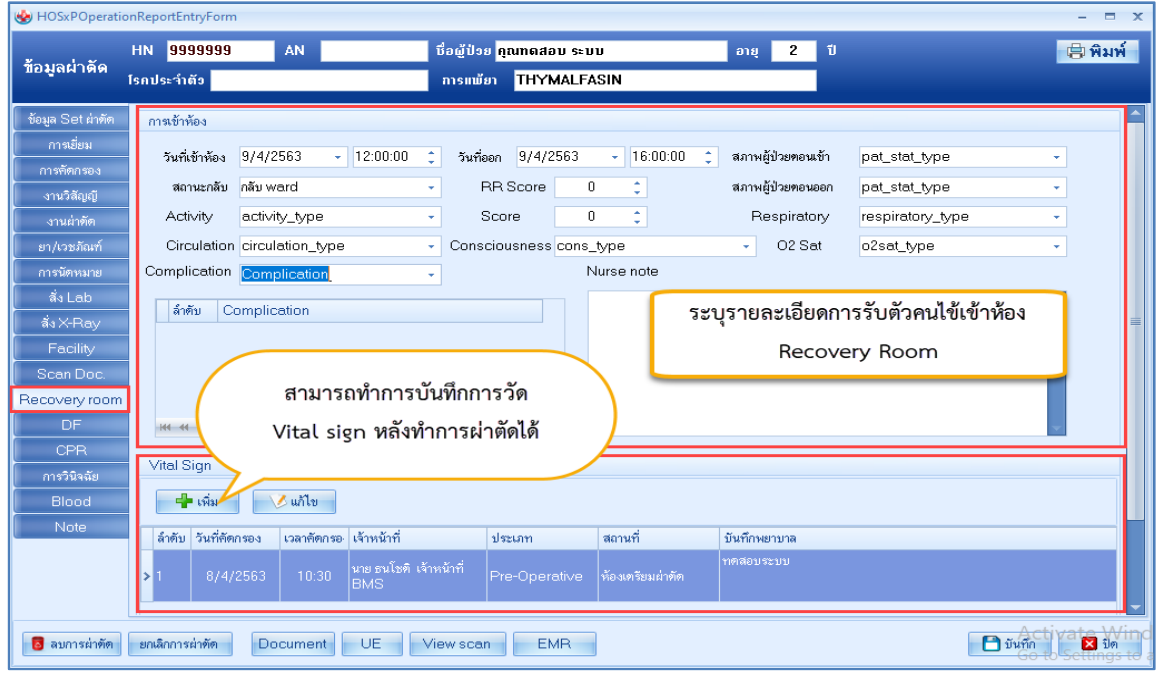

แสดงหน้าจอการบันทึกข้อมูล Recovery Room

#### <u>การสแกนเอกสาร</u>

ในการสแกนเอกสารสามารถทำได้ที่แถบ Scan.Doc โดยการกดที่ปุ่ม **New Scan** ระบบจะทำการ Scan เอกสารมาเก็บไว้ โดยจะแสดงตัวเอกสารให้เห็นในบริเวณพื้นที่สีเทา กรณีที่ต้องการลบเอกสารที่เราสแกนเข้ามาแล้ว สามารถกดที่ปุ่ม Delete ได้ ระบบจะทำการลบเอกสารที่เรากดปุ่มออกไปให้

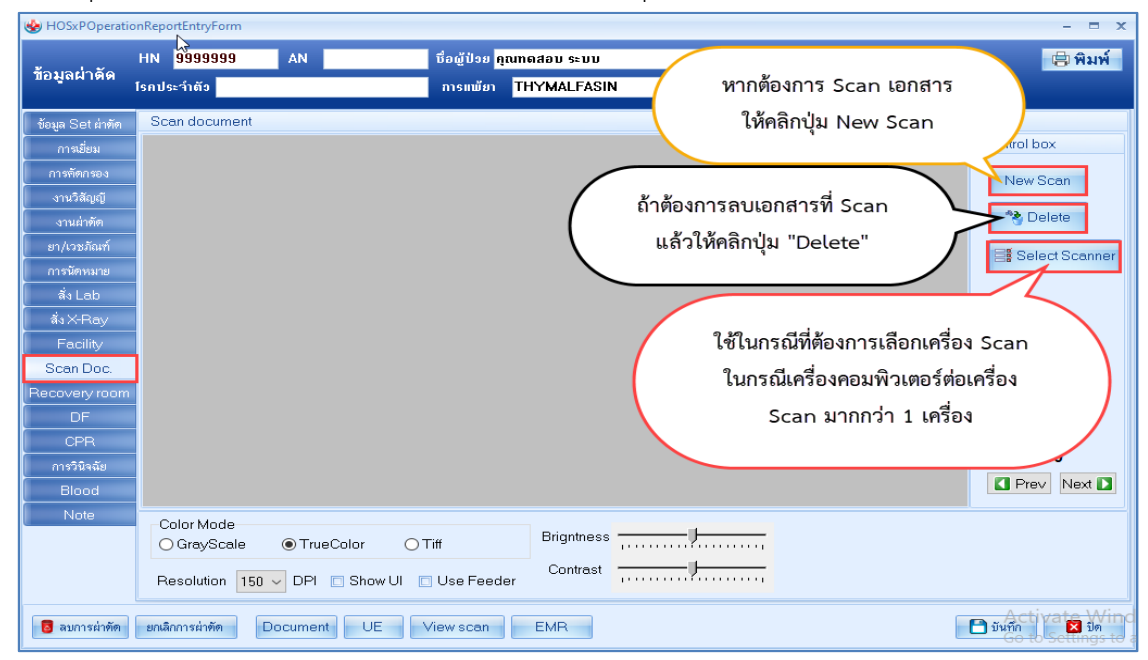

แสดงหน้าจอ Scan เอกสาร

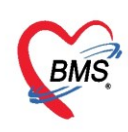

#### <u>แถบการนัดหมาย</u>

สามารถบันทึกข้อมูลการนัดได้ โดยกรอกข้อมูลดังนี้ วันที่นัด สามารถทำการระบุจำนวนตัวเลขลงในช่อง D= เดือน, W= สัปดาห์, M= วัน หรือนำเมาส์คลิกที่ปุ่ม "ปฏิทิน" และเลือกวันที่ที่ต้องการลงรายการนัด กำหนดเวลา ให้ระบุเวลาที่ต้องการ หรือคลิกที่ปุ่ม "เลือกเวลา" ให้กำหนดเวลาที่ต้องการ แล้วคลิกตกลง จะสังเกตเห็นได้ว่าวันที่มี การนัดผู้ป่วยแล้วจะแสดงข้อความว่า "นัดไว้แล้ว 1" คือได้มีการนัดผู้ป่วยไว้แล้ว 1 คน จากนั้นให้ทำการระบุชื่อ แพทย์ผู้นัดหมาย ระบุแผนก, คลินิก, ห้องตรวจ และเหตุที่นัด

| 😔 HOSxPOperatio                                  | nReportEntryFo          | rm                 |                                                                                               | <b>6</b>                                                                                                    | - = ×                                                                                                    |
|--------------------------------------------------|-------------------------|--------------------|-----------------------------------------------------------------------------------------------|----------------------------------------------------------------------------------------------------|----------------------------------------------------------------------------------------------------|
| ข้อมูลผ่าดัด                                     | HN 9<br>โรกประจ         | "เพิ่ม             | รายการ                                                                                        | EntryForm<br>Lin                                                                                                    | - 🗆 X                                                                                                    |
| ข้อมูล Set ผ่าทัด<br>การเยี่ยม<br>การตัดกรอง     | เพิ่มราย<br>ลำตับ มาตาม | การนัด<br>มนัด สถา | ข้อมูลผู้รับ<br>ดำนำหน้า<br>วันเกิด<br>แน้ยา                                                  | ปริการ<br>ดูณ - ชื่อ พดสอบ นามสกูล ระบบ เพศ -<br>6/3/2561 - อายุ 2 ปี 1 เดือน 3 วัน หนู่เลือด บัตร ประ.                                                                                                    | المالية         المالية         < |
| เลือกแย                                          | าบ "การนัด              | ดหมาย<br>๑ ๑๖เ     | ,"<br>ī                                                                                       | 9999999 โกรศัพท์ มือถือ<br>5 หมู่ที่ 5 ถนม ทำบล ระบุข้อมูลการนัดหมาย                                                                                                    | มตรรหนา [/5 5u]<br>[76 5u] [78 5u]                                                                                                    |
| การนัดหมาย<br>สั่ง Lab<br>สั่ง X-Ray<br>Facility | 4                       | ไม่มา              | การนัดหม<br>วันที่นัด<br>แพทย์                                                                | เข<br>/ /25 0 0 0 0 0 0 0 M เ⊂ ปฏิทิน - ช่วงเวลา 08:00 0 ถึง 12:00 0 (เดียกเวล<br>- แผนก 01-อายุจกรรม - (เดียนโด                                                                                                    | ) นัดไว้แล้ว —<br>—                                                                                                    |
| Scan Doc.                                        |                         |                    | คลินิก<br>เหตุที่นัด                                                                          | ทรวจโรคทั่วไป • ห้องทรวจ ซักประวัติผู้ปัวยนอก<br>???????                                                                                                    | 🗸 🞑 เลือก 🗆 All                                                                                                    |
| DF                                               |                         |                    | หมายเหตุ                                                                                      | เพิ่ม ลบ ผู้บันทึก จำหน้าที่ BMS                                                                                                    | •                                                                                                    |
| การวินิจฉัย<br>Blood                             |                         |                    |                                                                                               | เลขที่ Refer                                                                                                    | •                                                                                                    |
| Note                                             | H44 44 → ► ₩            | × + +              | รายการอื่น<br>•<br>•<br>1 Lo<br>•<br>•<br>•<br>•<br>•<br>•<br>•<br>•<br>•<br>•<br>•<br>•<br>• | <ul> <li>๑ งดน้ำ งดอาหารหลัง 7 โมงครึ่ง</li> <li>โม่ต้องงดน้ำ งดอาหาร</li> <li>ฉัดพบแพท</li> <li>๑ งดน้ำงดอาหารหลัง เที่ยงคืน</li> <li>๓ ทำแผลทุกวัน วันละ 1 ครึ่ง ระวังไม่ให้แผล</li> <li>๑ งดน้ำและอาหาร 20.00 น. เป็นต้นไป</li> <li>๑ งดน้ำและอาหารหลังเที่ยงคืน (8ชั่วโมง)</li> <li>๑ งดน้ำและอาหาร 24.00 น. เป็นต้นไป</li> <li>๑ งดน้ำและอาหารหลัง20.00 เป็นต้นไป (11)</li> <li>๑ งดน้ำและอาหาร 24.00 น. เป็นต้นไป</li> <li>๑ งดน้ำและอาหารหลัง20.00 เป็นต้นไป (11)</li> <li>๑ งดน้ำและอาหารหลัง20.00 เป็นต้นไป (12)</li> <li>๑ นัดพบแพทย์ ให้นำยาเดิมมาด้วย</li> <li>๑ นัดพบแพทย์ ให้รับประทานยาลดความดัน</li> </ul> | ย์ให้นำใบนัดมาด้วยทุกครั้ง                                                                                                    |
| เลิยเลเมริยาต์เย                                 | อกษณาบริญาณ             |                    | 630330                                                                                        | 101504 — 🔲 ใช้เวลานัดอัดโนมัติเริ่มเวลา 00:00 🛟 ระยะเวลา 0 🗘 นาที 🗔 I.S. 🗹 Pop<br>ยกเลิกนัด 🗹 พิมพ์ใบนัด Snagit 2019 - 🔁 ส่ง SMS แจ้งนัด                                                                                                    | up วันหยุด จำล่า ไม่จำล่า<br>ปันทึก 🔀 ปิด                                                                                                    |

แสดงหน้าจอบันทึกการนัดหมาย

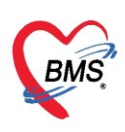

#### แถบการปฏิบัติตัว

สามารถกำหนดการปฏิบัติตัวได้เองในกรณีที่ไม่มีข้อมูลการปฏิบัติตัวที่ต้องการเลือก

- 1. โดยคลิกขวาที่พื้นที่ว่างจากนั้นเลือก เพิ่มรายการ
- 2. แสดงหน้าจอเพื่อพิมพ์ข้อความการปฏิบัติตัวให้กับผู้ป่วย จากนั้นคลิกที่ปุ่ม "OK"

| 🚸 HOSxPA      | AppointmentEntry         | /Form                    |                          |                      |                    |             |              |               |                   |                         | -                  | = x      |
|---------------|--------------------------|--------------------------|--------------------------|----------------------|--------------------|-------------|--------------|---------------|-------------------|-------------------------|--------------------|----------|
| ข้อมูลกา      | ารนัดหมาย                |                          |                          |                      |                    |             |              |               |                   |                         | G                  | Log      |
| ข้อมูลผู้รับบ | มริการ                   |                          |                          |                      |                    |             |              |               |                   |                         |                    |          |
| ดำนำหน้า      | คุณ 👻                    | ชื่อ ทดจ                 | ส่อบ                     | นามสกุล              | <b>ຈະ</b> ນນ       |             | เพศ          | •             |                   |                         | • <b>6</b>         | สังกัด   |
| วันเกิด       | 6/3/2561 🔹               | อายุ <mark>2 ปี</mark>   | 1 เดือน 1 วัน            | หมู่เลือด            |                    | บัครปชช. 📕  | 14113        | 40            |                   |                         | <b>1</b>           | ลิทธิ    |
| แพ้ยา         | THYMALFASI               | PMH โรค                  | เประจำตัว                | Mar Cash             |                    | ไรคเรื้อรัง |              |               |                   | นั                      | <b>ต</b> ดรั้งหน้า |          |
| HN            | 9999999                  | โทรศัพท์                 | í                        | มือถือ               | 10 C - 40          | 0           | สีผิว ดำเ    | แตง           |                   |                         |                    |          |
| บ้านเลขที่    | 5 หมู่ที่                | 5                        | ถนน                      | ทำบล                 | 1.1.00             | rapipas i   | . i parreare | 1471          | สัญชาติ ไทย       |                         |                    |          |
| การนัดหมา     | ย                        |                          |                          |                      |                    |             |              |               | <mark>12 រ</mark> | มิถุนายน 2 <sup>!</sup> | 563:ศุกร์          | [66 วัน] |
| วันที่นัด     | 12/06/2563               | 0 ‡ D                    | 0 ¢ W 0 ¢                | M 🔟 ปฏิทิน           | — ช่วงเ            | an 08:00    | 🗘 ถึง 12:    | :00 🛟 🚺       | 😊 เลือกเวลา       | นัดไว้แล้ว              | 16                 |          |
| แพทย์         | น.พ. กษมะ                |                          | •                        | แผนก (               | )1-อายุรกรรม       |             |              | <b>-</b>      | 🕑 เลื่อนนัด       | _                       |                    |          |
| คลินิก        | ตรวจโรคทั่วไป            |                          | •                        | ห้องทรวจ ช่          | ล่กประวัติผู้ป่วยน | ภ           | /            |               |                   |                         |                    |          |
| เหตุที่นัด    | ดิตตามอาการ              |                          |                          |                      | •                  | ดิตต่อที่   | ห้องบัง      | พิร           | มพ์ข้อควา         | ามการเ                  | Jฏิบัติ            |          |
| หมายเหตุ      |                          |                          |                          | เพิ่ม                | ลบ                 | ผู้บันทึก   | นาย ธา       |               | ตัวที่ต้อง        | งการเพิ่                | ม                  | )        |
|               |                          |                          | _                        |                      | -                  | ประเภท      |              |               |                   |                         |                    |          |
|               |                          |                          |                          | ร้องเวาพื้นเชื่      | ວ່ວ ອີ້ວອີ         | ะ           |              |               | <u> </u>          |                         | *                  |          |
| รายการอื่นง   | 1                        |                          | rie<br>I                 | יאנאיאר גיטיוזה<br>י |                    | งหรออบ      |              |               |                   |                         |                    | 0        |
| 📑 การปฏิ      | บัติตัว 🗹 งดน้ำ          | งดอาหารเ                 | หลัง                     | เพิ่ม                | รายการ             |             |              | .มง)<br>ป (11 | การปฏิบัติตัว     |                         |                    | 9        |
| 📕 La          | <sup>lb</sup> □ งดน้ำแ   | เละอาหาร                 | 20.00                    |                      |                    |             | เพควา        | ⊔ (⊺.<br>มดัน | การปฏิบัติตัว     |                         |                    |          |
| 💆 X-P         | <sup>lay</sup> 🗉 งดน้ำแ  | เละอาหาร                 | 24.00 น. เป็นผู้         | ด้นไป 🥻              | งพบแพทย์ ไง่       | ห้ำไบนัดม   | าด้วยทุกค่   | รั้ง          | ทดสอบระบบ         |                         |                    |          |
| นัคหล         | ายวัน 💷 นิดพบ            | แพทย์ ให้<br>มอง้ำ งอ    | น้ายาเดิมมาด้วย<br>อาหาร | ı N                  |                    | -77         | 1            |               |                   |                         | Cancel             |          |
| Set           | มาทัด 🔲 เมตยง<br>🔲 ทำแผล | งตุหางต<br>ลทุกวัน วัน   | มละ 1 ครั้ง ระวัง        | ไม่ให้แผล            | ร เพมรายกา         | ε(Ζ)        |              | L             |                   |                         | concer             |          |
| 6304071       | 44255 —                  |                          | 🔲 ใช้เวลานัตอัตโ         | นมัติ เริ่มเวลา 00:  | 00 🗘 ระยะเว        | ian 0 🛟     | นาที         | 🗆 I.S         | . 📝 Popup         | วันหยุด                 | จำค่า              | ไม่จำค่า |
| 8             | ยกเลิกนัด                | 🗆 <mark>พิมพ์ใบนั</mark> | ín Snagit 20             | 19                   |                    |             | •            | 😰 রঁও SN      | /IS แจ้งนัด       | 💾 บันทึก                |                    | ปิด      |

แสดงหน้าจอการนัดหมายการปฏิบัติตัว

เมื่อบันทึกรายการแล้วข้อความจะแสดงในกล่องข้อความสีขาว สามารถเลือกคลิก หรือกำหนดการปฏิบัติตัว ให้กับผู้ป่วยได้

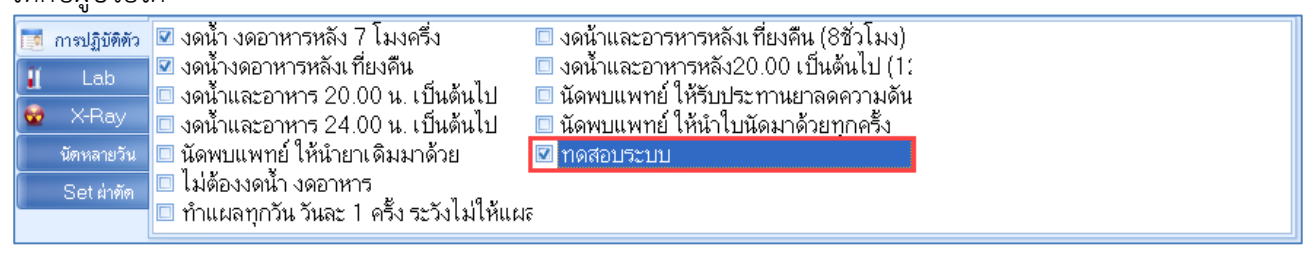

แสดงหน้าจอการบันทึกข้อมูลการปฏิบัติตัว

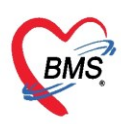

### การสั่ง Lab ล่วงหน้า

การนัดผู้ป่วยมาทำ Lab ล่วงหน้าสามารถทำได้โดย คลิกที่ปุ่ม "LAB"จากนนั้นคลิกที่ปุ่ม "เพิ่มรายการ"

| 😓 HOSxPAppointmentEntryForm – 🗖 🗙                                                                                |  |  |  |  |  |  |  |  |  |  |
|----------------------------------------------------------------------------------------------------|--|--|--|--|--|--|--|--|--|--|
| ข้อมูลการนัดหมาย                                                                                                 |  |  |  |  |  |  |  |  |  |  |
| ข้อมูลผู้รับบริการ                                                                                               |  |  |  |  |  |  |  |  |  |  |
| คำนำหน้า คุณ 🚽 ชื่อ ทคสอบ นามสกุล ระบบ เพศ 🚽 💽 🙆 สังกัด                                                          |  |  |  |  |  |  |  |  |  |  |
| วันเกิด 6/3/2561 🚽 อายุ 2 ปี 1 เดือน 1 วัน หมู่เลือด บัตรปชช.                                                    |  |  |  |  |  |  |  |  |  |  |
| แพ้ยา THYMALFASII PMH โรตประจำตัว <b>เมราะน้ำยัง เมราะน้ำยายายายายายายายายายายายายายายายายายายา</b>              |  |  |  |  |  |  |  |  |  |  |
| HN 9999999 โทรศัพท์ มีอถือ มีมีอถือ อิสิมิ ดำแดง                                                                 |  |  |  |  |  |  |  |  |  |  |
| บ้านลบที่ 5 ถนน คำบล คำบล ลัญษาที่ ไทย                                                                           |  |  |  |  |  |  |  |  |  |  |
| การนัดหมาย <b>12 มิถุนายน 2563:สุกร์ [66 วัน</b> ]                                                               |  |  |  |  |  |  |  |  |  |  |
| วันที่นัด 12/06/2563 0 🗘 D 0 🗘 W 0 🗘 M 📷 ปฏิทิน — ช่วงเวลา 08:00 🗘 ถึง 12:00 🗘 🎯 เลือกเวลา นัดไว้แล้ว 16         |  |  |  |  |  |  |  |  |  |  |
| แพทย์ 🗾 แผนก 01-อายุรกรรม 🗸 🥑 เสื่อนนัด —                                                                        |  |  |  |  |  |  |  |  |  |  |
| คลีรี ซักประวัติผู้ป่วยนอก - 🔛 เลือก 🗆 All                                                                       |  |  |  |  |  |  |  |  |  |  |
| เช เลือกเมน Lab 🧳 ติดต่อที่ ห้องบัตร 🗸                                                                           |  |  |  |  |  |  |  |  |  |  |
| ง<br>ชัยเวลาใน แนวื่อมาการแน่ เพิ่ม ลบ ผู้บันทึก เจ้าหน้าที่ BMS →                                               |  |  |  |  |  |  |  |  |  |  |
| จากนนกดบุม "เพมรายการ"ประเภท                                                                                     |  |  |  |  |  |  |  |  |  |  |
| เลขที่ Refer                                                                                                    |  |  |  |  |  |  |  |  |  |  |
| รายการอื่นๆ                                                                                                    |  |  |  |  |  |  |  |  |  |  |
| 🛋 การปฏิบัติ 🔁 เพิ่มรายการ                                                                                       |  |  |  |  |  |  |  |  |  |  |
| Lab รายการสิ่ง Lab ล่วงหน้า                                                                                      |  |  |  |  |  |  |  |  |  |  |
| X-Ray ลำดับ แผนก วันที่สั่ง เวลาสั่ง ฟอร์ม รายละเอียด                                                            |  |  |  |  |  |  |  |  |  |  |
| นัดหลายวัน<br><no data="" display="" to=""></no>                                                                 |  |  |  |  |  |  |  |  |  |  |
| Set khẩm <t< td=""></t<>                                                                                         |  |  |  |  |  |  |  |  |  |  |
| 630407144255 — 🛛 ใช้เวลานัดอัตโนมัติ เริ่มเวลา 00:00 🗘 ระยะเวลา 0 🗘 นาที 🔲 I.S. 🗹 Popup วันหยุด 🛛 จำต่า ไม่จำต่า |  |  |  |  |  |  |  |  |  |  |
| 📴 ยกเลิกนัด 🔲 พิมพ์ใบนัด Snagit 2019 🔹 😒 ส่ง SMS แจ้งนัด 📑 บันทึก 🔀 ปิด                                          |  |  |  |  |  |  |  |  |  |  |

แสดงหน้าจอการสั่ง Lab ล่วงหน้า

เมื่อคลิกที่ปุ่ม**เพิ่มรายการ**แล้ว หน้าจอการสั่ง LAB จะแสดงขึ้นมา แล้วให้กรอกข้อมูลที่ต้องการนัดโดย

- 1. ให้ทำการเลือกใบ Lab โดยคลิกที่ สามเหลี่ยมหัวลงแล้วทำการเลือก
- 2. ข้อมูลการสั่ง วันที่สั่ง เวลาสั่ง ผู้สั่ง ความเร่งด่วน
- 3. เลือกรายการ Lab ที่ต้องการสั่ง
- 4. เมื่อต้องการพิมพ์ใบสั่ง Lab แล้วเลือกเครื่องพิมพ์ หรือเลือกที่ปุ่มแบบฟอร์มเพื่อทำการเลือก
- 5. เมื่อต้องการพิมพ์ Sticker Lab แล้วเลือกเครื่องพิมพ์ หรือเลือกที่ปุ่มแบบฟอร์มเพื่อทำการเลือก
- 6. บันทึก

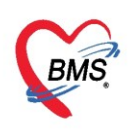

| 🚸 HOSxPLabOrderEntryForm                                               |                                                                                                    | •                                               |                      |                       | - = x                                            |
|------------------------------------------------------------------------|----------------------------------------------------------------------------------------------------|-------------------------------------------------|----------------------|-----------------------|--------------------------------------------------|
| สั่ง Lab แบบฟอร์ม <mark>03 HE</mark>                                   | MATOLOGY                                                                                                    |                                                 | ชื่อ                 | 3311 <mark>วับ</mark> | ใบสิ่ง Lab 🚺 Cog                                 |
| ข้อมูลการสิ่ง                                                          |                                                                                                    |                                                 |                      |                       |                                                  |
| วันที่สั่ง 7/4/2563 - เวลาสั่ง<br>🗖 ไม่ต้องการทราบผล เลขที่รับ         | 16:32 🗘 ผู้สั่ง เจ้าห                                                                                                    | าน้าที่ BMS 🚽 ความเร่งด่ว                       | าน 🗾 🔹               | คิดค่าบริการเบื้อง    | หลัง 🔲 ส่งผลเข้า Mobile Mes                      |
| 3                                                                      | HEMATC                                                                                                    | DLOGY                                           |                      |                       | Î                                                |
| CBC<br>Hct<br>Microbilirubin (MB)<br>PT/INR<br>Malaria<br>Microfilaria | <ul> <li>ESR</li> <li>Reticulocyte Count</li> <li>Inclusion body</li> <li>Heinz body</li> <li>G-6-PD</li> <li>LE Cell</li> </ul> | C OF Test                                       | VCT<br>Bleeding Time |                       | ~                                                |
| นสดงสรุปการสั่ง Update                                                 |                                                                                                    | Mode 2                                          |                      |                       | >                                                |
| Note                                                                   |                                                                                                    |                                                 |                      |                       |                                                  |
|                                                                        |                                                                                                    |                                                 |                      |                       | ×                                                |
| 🔲 เทือนผลกลับมาที่ห้อง                                                 | 4                                                                                                    | <ul> <li>ห้องปัจจุบัน</li> </ul>                |                      |                       | 6                                                |
| 🔋 ยกเลิกการสั่ง 🗆 พิมพ์ใบสั่ง Lab                                      |                                                                                                    | <ul> <li>เบบฟอร์ม</li> <li>พิมพ์ไหม่</li> </ul> | \$                   | ค่าใช้จ่ายอื่นๆ       | ื่∎ี่ขันที่การ โiV ⊠เปิดฟาก<br>Go to Settings to |

แสดงหน้าจอการสั่ง Lab ล่วงหน้า (ต่อ)

### หากต้องการแก้ไข้รายการ ให้คลิกที่รายการต้องการแก้ไข แล้วคลิกที่ปุ่ม "**แก้ไขรายการ**"

| ສາ | รายการอื่นๆ                                                                                                    |        |                                         |            |          |              |            |                      |                                       |            |  |  |  |
|----|----------------------------------------------------------------------------------------------------|--------|-----------------------------------------|------------|----------|--------------|------------|----------------------|---------------------------------------|------------|--|--|--|
|    | การปฏิบัติตัว                                                                                                    | 📌 ទេ   | 👎 เพิ่มรายการ                           |            |          |              |            |                      |                                       |            |  |  |  |
|    | Lab                                                                                                    | รายการ | รายการสิ่ง Lab ล่วงหน้า                 |            |          |              |            |                      |                                       |            |  |  |  |
|    | X-Ray                                                                                                    | ລຳຕັນ  | แผนก                                    | วันที่สิ่ง | เวลาสั่ง | ฟอร์ม        | รายละเอียด | I                    |                                       |            |  |  |  |
|    | นัดหลายวัน                                                                                                    | > 1    | OPD                                     | 7/4/2563   | 16:32:11 | 03 HEMATOLOG | ລຳຕັນ      | ประเภท               | Specimen                              | ชื่อรายการ |  |  |  |
|    | Set ผ่าทัด                                                                                                    |        |                                         |            |          |              |            |                      |                                       |            |  |  |  |
|    |                                                                                                    | 144 44 | < > >> >> + + + + + + + + + + + + + + + | *          | * 🖣      |              | 144 44 4   | • •• •• <b>•</b> • • | · · · · · · · · · · · · · · · · · · · |            |  |  |  |
| 6  | 630407144255 — 🔲 ใช้เวลานัดอัตโนมัติ เริ่มเวลา 00:00 🗘 ระยะเวลา 0 🗘 นาที 🔲 I.S. 🗹 Popup วันหยุด 🛛 ร่ำค่า ไม่ร่ำค่า |        |                                         |            |          |              |            |                      |                                       |            |  |  |  |
|    | เอียกเลิกนัด         พิมพ์ใบนัด         Snagit 2019                                                                |        |                                         |            |          |              |            |                      |                                       |            |  |  |  |

แสดงหน้าจอการแก้ไข การสั่ง Lab ล่วงหน้า

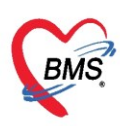

หากต้องการที่จะยกเลิกรายการที่สั่ง สามารถทำได้คือ คลิกที่ปุ่ม "**ยกเลิกรายการ**" รายการที่ต้องการยกเลิก ก็จะไม่แสดงในหน้าจออีก

| 🚸 HOS×             | PLabOrderEntryForm                                     |                                                                                                    |                                                  |                                    |                                      |                       |                     | ×       |
|--------------------|--------------------------------------------------------|----------------------------------------------------------------------------------------------------|--------------------------------------------------|------------------------------------|--------------------------------------|-----------------------|---------------------|---------|
| สั่ง La            | b แบบฟอร์ม <mark>03 HE</mark> I                        | MATOLOGY                                                                                                    | - I.S.                                           | ำชื่อ                              | 3311 <mark>วับ</mark>                | ใบสิ่ง Lab            | C• Log              |         |
| ข้อมูลกา<br>วันที่ | รสั่ง<br>สั่ง 7/4/2563 - เวลาสั่ง                      | 16:32 🛟 ผู้สิ่ง                                                                                                    | - ความเร่ง                                       | ก่วน -                             | 🗌 คิตค่าบริการเบื้อง                 | หลัง 🔲 ส่งผลเข้า      | Mobile M            | les     |
| 🗆 L                | ต้องการทราบผล <mark>เลขที่รับ</mark>                   |                                                                                                    |                                                  |                                    |                                      |                       |                     |         |
|                    |                                                        | HEMATO                                                                                                    | LOGY                                             |                                    |                                      |                       |                     | ^       |
|                    | CBC<br>Hct<br>Microbilirubin (MB)<br>PT/INR<br>Malaria | <ul> <li>ESR</li> <li>Reticulocyte Count</li> <li>Inclusion body</li> <li>Heinz body</li> <li>G-6-PD</li> <li>LE Cell</li> </ul> | OF Test DCIP                                     | © VCT<br>© Bleeding Time<br>© WVCT | ทำการแก้ไขก <sup>,</sup><br>ที่ต้องก | 1<br>ารสั่ง Lab<br>าร |                     | ~       |
| <<br>🗌 แสดง        | รสรุปการสิ่ง Update                                    |                                                                                                    | Mode 2                                           |                                    |                                      |                       | >                   |         |
| Note               |                                                        |                                                                                                    |                                                  |                                    |                                      | 6                     |                     | =       |
| 🗆 เพื่อง           | ผลกลับมาที่ห้อง                                        |                                                                                                    | <ul> <li>ห้องปัจจุบัน</li> </ul>                 |                                    | กดปุ่ม "บันทึก'                      |                       |                     | •       |
| <b>8</b> 1         | ิตพิมพ์ใบสั่ง Lab<br>เด็กการสั่ง<br>ิพิมพ์ Sticker     |                                                                                                    | <ul> <li>เมบบฟอร์ม</li> <li>พิมพ์ใหม่</li> </ul> |                                    | \$ ค่าใช้จ่ายอื่นๆ                   | 🕤 บันทึก<br>Go to     | V 🔀 🗐 M<br>Settings | n<br>to |

แสดงหน้าจอการยกเลิกการสั่ง Lab ล่วงหน้า

### การสั่ง X-Ray ล่วงหน้า

หากผู้ป่วยต้องนัดมา X-ray สามารถทำได้คือคลิกที่ปุ่ม Form Request

| who HOSx PAppointmentEntryForm                                           | - = x                              |  |  |  |
|--------------------------------------------------------------------------|------------------------------------|--|--|--|
| ข้อมูลการนัดหมาย                                                         | Cog Log                            |  |  |  |
| ข้อมูลผู้รับบริการ                                                       |                                    |  |  |  |
| คำนำหน้า ดุณ - ชื่อ ทดสอบ นามสกุล ระบบ เพศ                               | - 💿 🙆 สังกัด                       |  |  |  |
| วันเกิด 6/3/2561 - อายุ 2บี1เดือน1วัน หมู่เลือด บัตรปชช.                 | 🗰 🔁 สิทธิ                          |  |  |  |
| แพ้ยา THYMALFASII PMH โรคประจำตัว                                        | นัดครั้งหน้า                       |  |  |  |
| HN 9999999 โทรศัพท์ มือถือ เสียงเลือน 💽 สีมิว                            | ดำแดง                              |  |  |  |
| บ้านเลขที่ 5 หมู่ที่ 5 ถนน ทำบล                                          | สัญชาติ ไทย                        |  |  |  |
| การนัดหมาย                                                               | 12 มิถุนายน 2563:ศุกร์ [66 จัน]    |  |  |  |
| วันที่มัด 12/06/2563 0 🗘 D 0 🗘 W 0 🗘 M 👩 ปฏิกิน — ช่วงเวลา 08:00 🗘 ถึง   | 12:00 💲 🦲 เลือกเวลา นิตไว้แล้ว 16  |  |  |  |
| แพทย์ 👘 🗸 แผนก 01-อายุรกรรม                                              | - 🕑 เสื่อนนัก —                    |  |  |  |
| คลิต์ ซักประวัติผู้ป่วยนอก                                               | - 🖾 🖾 🗖 🗆 🖓                        |  |  |  |
| เลือกเมน X-ray จากนั้นคลิกที่ป่ม                                         | 15 -                               |  |  |  |
| องกอากอง สูงขันพืก                                                       | เจ้าหน้าที่ BMS 🗸                  |  |  |  |
| Form Request                                                             |                                    |  |  |  |
| เลขที่ Refer                                                             |                                    |  |  |  |
| รายการอื่นๆ                                                              |                                    |  |  |  |
| 📑 การปฏิบัติทัว Form Request                                             |                                    |  |  |  |
| Lab 1 ลำอัน รายการ X-Bay ห้อง ท่า                                        | ด้าน หมายเหต                       |  |  |  |
| Click here to add a new row                                              | /                                  |  |  |  |
| นักหลายวัน                                                               |                                    |  |  |  |
|                                                                          |                                    |  |  |  |
| 630407144255 — 🔲 ใช้เวลานัตอัตโนมัติ เริ่มเวลา 00:00 🗘 ระยะเวลา 0 🗘 นาที | 🦳                                  |  |  |  |
| 📴 ยกเลิกนัด 🔲 พิมพ์ไมนัด Snagit 2019 🗸                                   | 🕞 ส่ง SMS แจ้งนัด 🕒 บันกึก 🛛 🗙 ปิด |  |  |  |

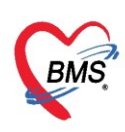

เมื่อคลิกที่ปุ่ม Form Request แล้ว หน้าจอการสั่ง X-ray จะแสดงขึ้นมา ให้เลือกแบบฟอร์ม จากนั้นติ้ก เลือกรายการที่ต้องการสั่งทำ X-ray

| 😵 HOSxPAppointmentXrayFormF | RequestEntryForm - 🗖 🗙                                                   |
|-----------------------------|--------------------------------------------------------------------------|
| สิ่ง X-Ray ล่วงหน้า Fo      | orm X-RAY GENERAL                                                        |
| All Menu                    | ทำการเลือกแบบ                                                            |
| Abdomen                     | Chest                                                                    |
| Chest                       | Chest Opright AP  Chest AP Supine                                        |
| IVP                         | Chest Rt. Lateral Chest Lt. Lateral                                      |
| Mandible                    | Chest lateral Chest decubitus                                            |
| Neck                        | <ul> <li>Chest (ทรวจลุขภาพกรมบญชกลาง)</li> <li>Chest Lordotic</li> </ul> |
| Paranasal Sinuses           | เลือกรายการ X-ray ที่ต้องการ                                             |
| Sinuses                     |                                                                          |
| Skull                       |                                                                          |
| Skyline                     | ×                                                                        |
| 🧧 ลบรายการ 🔲 พิมพ์ไบ F      | Request 🗸 บันทึก 🔀 ปิด                                                   |

แสดงหน้าจอการสั่ง X-ray ล่วงหน้า

หากต้องการ**ยกเลิกรายการ X-ray ที่สั่ง** สามารถทำได้คือ คลิกเลือกรายการ แล้วคลิกที่ปุ่มเครื่องหมายลบ (-) จากนั้นกดปุ่ม OK

| รายการอื่นๆ     |                                                                                                   |   |
|-----------------|---------------------------------------------------------------------------------------------------|---|
| 📑 การปฏิบัติตัว | Form Request                                                                                      |   |
| Lab<br>X-Bay    | เลือกรายการที่ต้องการลบ ห้อง Confirm ×                                                            |   |
| นัตหลายวัน      | Clic Delete record?                                                                               |   |
| Set ผ่าทัด      | 2 Chest Upright PA                                                                                |   |
|                 |                                                                                                   |   |
| 14              | "                                                                                                 | Þ |
| คลิกที่เครื่อ   | โร้เวลานัตอัตโนมัติ เริ่มเวลา 00:00  ระยะเวลา 0 นาท ยา.อ. ยา ออนอานตอุต์ จำก่า ไม่จำห<br>องหมายลบ | n |

แสดงหน้าจอการยกเลิกการสั่ง X-ray ล่วงหน้า

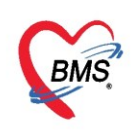

### <u>การทำ Note</u>

หากต้องการลงข้อมูล Note เพื่อให้แจ้งเตือนไปยังจุดบริการอื่น ๆ สามารถทำได้ หรือจะเป็นการทำโน้ตเพื่อ แจ้งเตือนเฉพาะจุดที่ต้องการก็ได้

| 😓 HOSxPOperat     | ionReportEntryForm    |                  |                         |                                                                       |        |         | - = ×           |
|-------------------|-----------------------|------------------|-------------------------|-----------------------------------------------------------------------|--------|---------|-----------------|
| y                 | HN 9999999 AN         | นี้อผู้          | ป่วย <mark>คุณ</mark> า | กดสอบ ระบบ                                                            | อายุ 2 | ป       | 📵 พิมพ์         |
| นอมูลผาดด         | <b>โรกประจำตั</b> ว   | การ              | แพ้ยา 1                 | HYMALFASIN                                                            |        |         |                 |
| ข้อมูล Set ผ่าทัด | Task                  |                  |                         |                                                                       |        |         |                 |
| การเยี่ยม         |                       | Lus Noto Chou    | v Noto                  |                                                                       |        |         |                 |
| การคัดกรอง        |                       | Stanta Note Show | VINULE                  |                                                                       |        |         |                 |
| งานวิสัญญั        | Patient Noto          |                  |                         |                                                                       |        |         |                 |
| งานผ่าตัด         | กดเป็น "เ             | พื่น Note"       |                         | ข้อความ                                                               |        |         | หมดอายุ         |
| ยา/เวชภัณฑ์       |                       | Na Note          |                         |                                                                       |        |         |                 |
| การนัดหมาย        |                       |                  |                         |                                                                       |        |         |                 |
| สังLab            |                       |                  |                         |                                                                       |        |         |                 |
| สังX-Ray          |                       |                  |                         |                                                                       |        |         |                 |
| Facility          |                       |                  |                         |                                                                       |        |         |                 |
| Scan Doc.         |                       |                  |                         |                                                                       |        |         |                 |
|                   |                       |                  |                         | <no data="" displays<="" th="" to=""><th></th><th></th><th></th></no> |        |         |                 |
| CPB               |                       |                  |                         | sho data to displays                                                  |        |         |                 |
| การวินิจฉัย       |                       |                  |                         |                                                                       |        |         |                 |
| Blood             |                       |                  |                         |                                                                       |        |         |                 |
| Note              | Y                     |                  |                         |                                                                       |        |         |                 |
|                   |                       | _                |                         |                                                                       |        | N       |                 |
|                   | ลืออแอน "Note"        |                  |                         |                                                                       |        | 45      |                 |
|                   | NOLE                  |                  |                         |                                                                       | 1      |         |                 |
|                   | Ľ.                    |                  |                         |                                                                       |        |         | Activate V      |
| 🗧 ลบการผ่าทัด     | ยกเลิกการผ่าทัด Docum | ient UE View s   | scan                    | EMR                                                                   |        | 📑 บันร์ | in Go 🔀 โตtting |
|                   |                       |                  |                         |                                                                       |        |         |                 |

แสดงหน้าจอการเพิ่ม Note

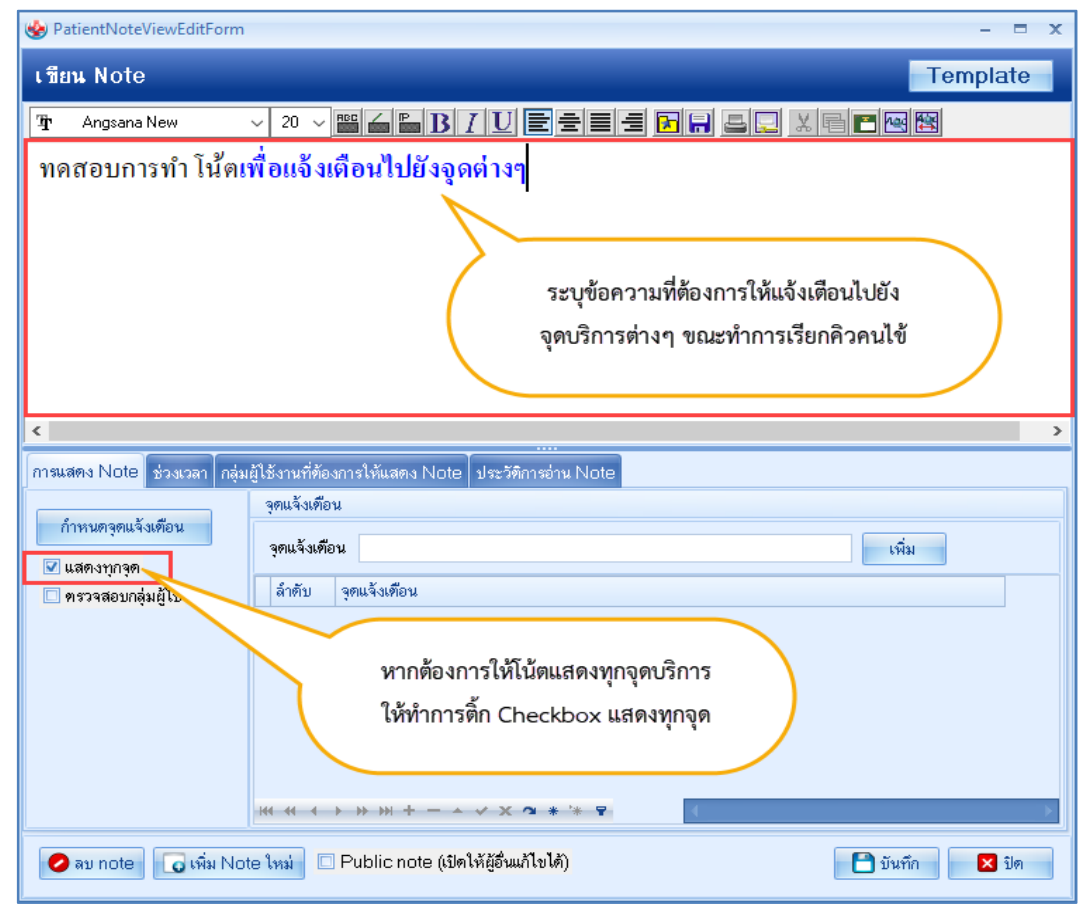

แสดงหน้าจอการเพิ่ม Note (ต่อ)

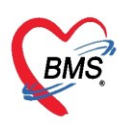

หากต้องการให้ Note แสดงเฉพาะจุดที่ต้องการเพื่อไม่ให้รบกวนจุดอื่นสามารถทำได้โดยระบุจุดแจ้งเตือนที่

### ต้องการได้ และนำ "Checkbox แสดงทุกจุดออก"

| 🌝 PatientNoteViewEditForm – 🗖 🗙                                                                              |
|----------------------------------------------------------------------------------------------------|
| เทียน Note Template                                                                                          |
|                                                                                                    |
| ทดสอบการทำ โน้ตเพื่อแจ้งเตือน<br>1<br>นำ checkbox แสดงทุกจุดออก<br>ประวัติการอ่าน Note<br>ต้องการให้โน้ตแสดง |
| กำหนดจุดแข้ กอน<br>ุจุดแจ้งเพื่อน ดิลินิกทันทกรรม เพิ่ม                                                      |
| ตรวจสอบกลุ่มผู้ใช้     สาดบ จุดแจงเตอน     1     เวชกรรมพื้นป                                                |
| แสดงจุดที่ต้องการให้โน้ตแสดง<br>พ ๙ ๙ ๐ ๖ » » + - ๐ ๙ x ๕ * '* ร                                             |
| 🕗 ลบ note 🕞 เพิ่ม Note ใหม่ 🗆 Public note (เปิดให้ผู้อื่นแก้ไขได้)                                           |

แสดงหน้าจอการเพิ่ม Note (ต่อ)